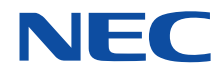

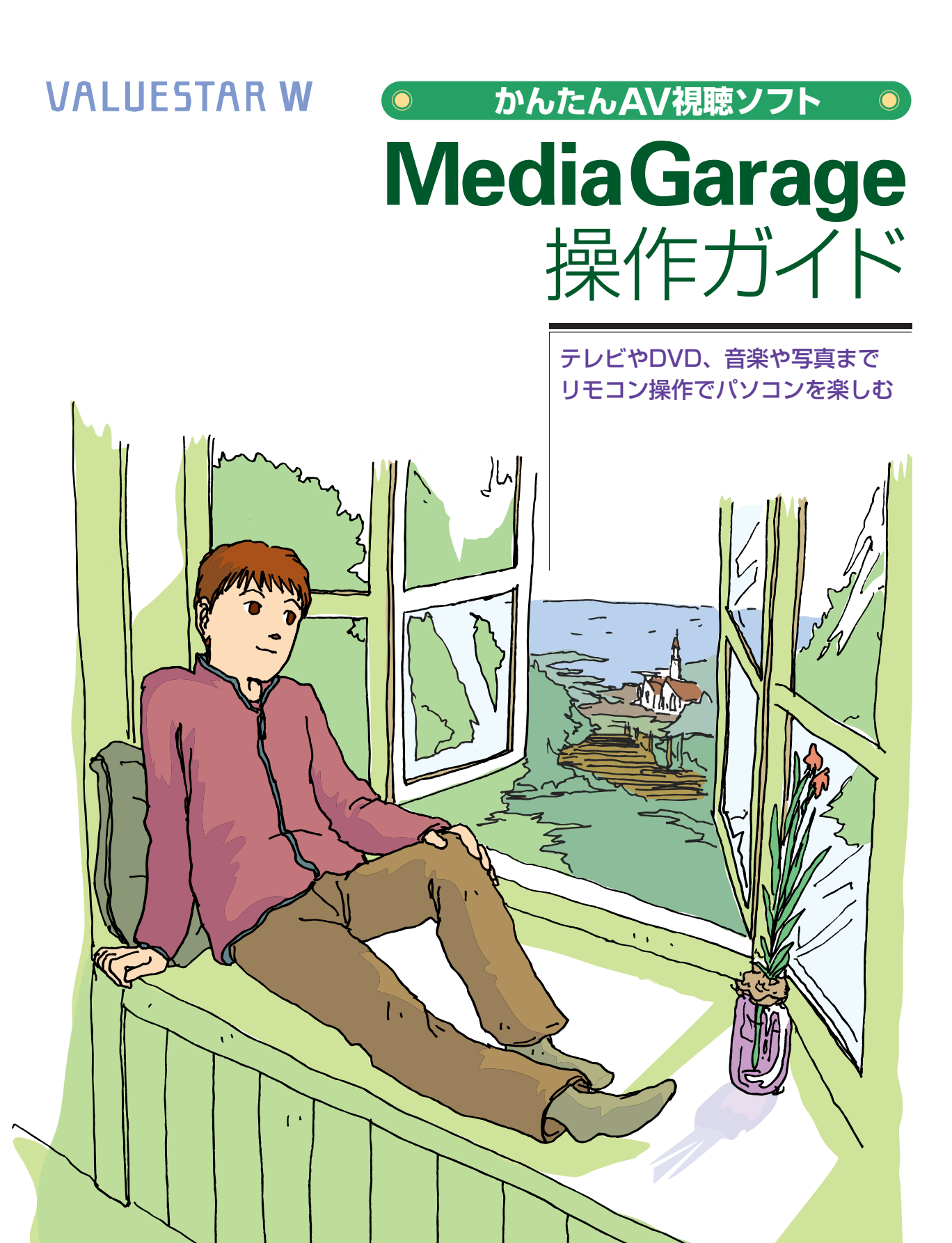

## テレビから写真までやりたいことは **まとめてパソコンで!**

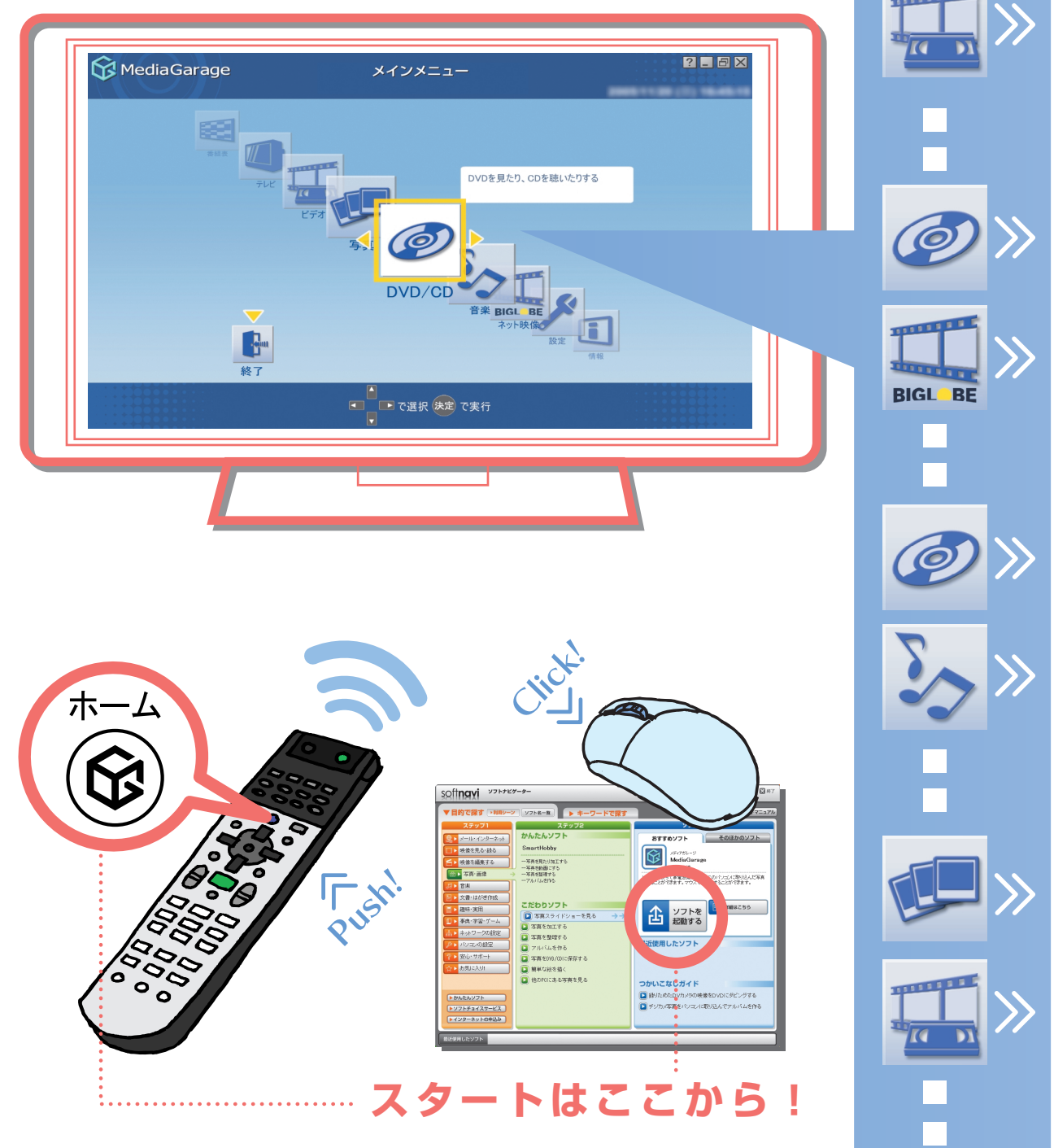

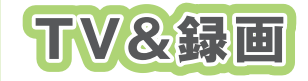

#### テレビの見方 録画・再生のしかた

#### 「テレビを見る」 p.16 「テレビを録る」 p.23

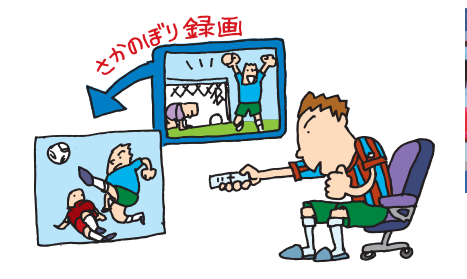

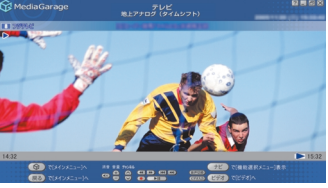

地上アナログ放送、地上デジタル放送、 BSデジタル放送なども、ラクラク操作。 「ぱっと観テレビ」で、すぐにテレビが見 られる。

録画した番組も、ジャンルごとに番組名 で表示されるから番組を探す手間はな し。

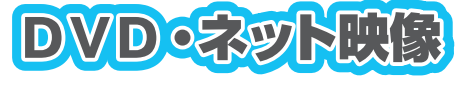

## DVDの再生方法 》 「DVDを見る」 p.38 ネット映像の見方 》 「インターネットの映像を見る」 p.40

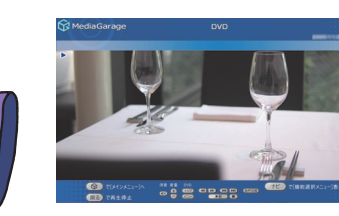

話題の名作や不朽の名作、映画やドラマのDVDも、もちろん再生できます。 さらに、録画した番組をDVDにして再 生することも。 また、インターネットの映像をテレビ感 覚で見ることができます。

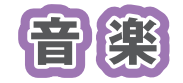

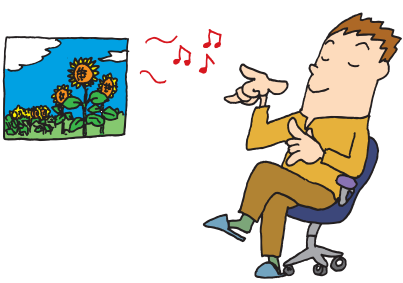

**CDの再生方法、音楽の聴き方 》**「音楽を聴く」 p.42

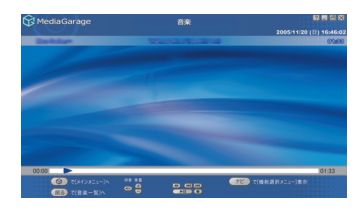

自慢のCDコレクションから、お目当て のCDを探すのは大変。それに、いちいち CDを入れ替えるのも面倒なもの。 パソコンのハードディスクに音楽をた めておけば、そんな苦労はいりません。 もちろん、買ってきたCDをそのまます ぐに聴くのもOK!

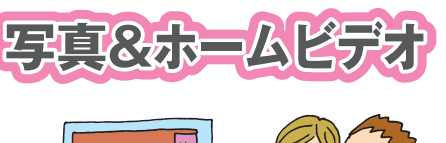

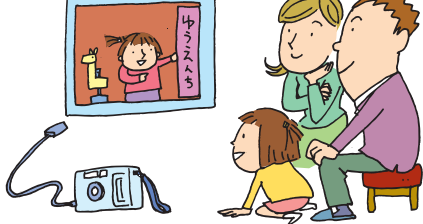

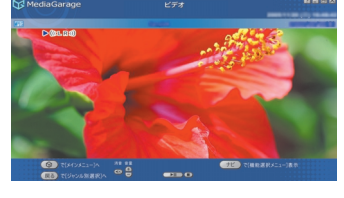

写真の見方

ビデオの見方

「写真を見る」 p.48 「ホームビデオを見る」 p.52

思い出の写真やビデオ。ただ見るだけで も楽しいけれど、パソコンなら一歩進ん だ楽しみ方ができます。 写真を好きな音楽に合わせて表示する 「スライド」なら、写真がよりいっそう引 き立ちます。 ビデオも、パソコンに保存しておけば、 整理が簡単に。

## このマニュアルの表記について

#### ◆このマニュアルで使用している記号や表記には、次のような意味があります

| ./ | チェック |
|----|------|
|    | ポイント |

参昭

してはいけないことや、注意していただきたいことです。よく読んで注意を守ってください。場合によっては、作ったデータの消失、使用しているソフトの破壊、パソコンの破損などの可能性があります。

そのページで大事なことや、操作のヒントが書かれています。 マニュアルの中で関連する情報が書かれている所を示しています。

#### ◆このマニュアルの表記では、次のようなルールを使っています

【 】 | 【 】で囲んである文字は、キーボードのキーやリモコンのボタンを指します。

**DVD/CDドライブ** DVD-RAM/R/RW with DVD+R/RW ドライブ (DVD-R/+R 2 層書込み)を指します。

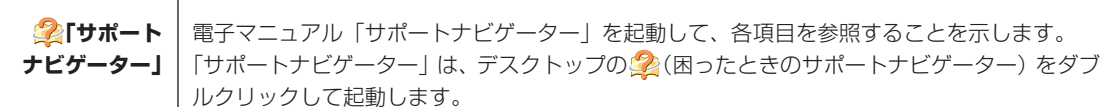

#### ◆本文中の画面やイラスト、ホームページについて

本文中の画面やイラスト、ホームページは、モデルによって異なることがあります。また、実際の画面と異なることがあ ります。

記載しているホームページの内容やアドレスは、本冊子制作時点のものです。

#### ◆このマニュアルで使用しているソフトウェア名などの正式名称

| (本文中の表記)<br>Windows、<br>Windows XP | (正式名称)<br>Microsoft® Windows® XP Media Center Edition 2005 operating system 日本語版 |
|------------------------------------|----------------------------------------------------------------------------------|
| マカフィー・ウイルススキャン                     | マカフィー®・ウイルススキャン                                                                  |
| マカフィー・パーソナル<br>ファイアウォールプラス         | マカフィー®・パーソナルファイアウォールプラス                                                          |
| DVD MovieWriter                    | DVD MovieWriter® for NEC Ver.4                                                   |
| BeatJam                            | BeatJam for NEC PCOMG110NBG                                                      |
| WinDVD、<br>WinDVD 5 for NEC        | InterVideo® WinDVD™ 5 for NEC                                                    |

#### ご注意

- (1) 本書の内容の一部または全部を無断転載することは禁じられています。
- (2) 本書の内容に関しては将来予告なしに変更することがあります。
- (3) 本書の内容については万全を期して作成いたしましたが、万一ご不審な点や誤り、記載もれなどお気づきのことがありましたら、NEC 121 コンタクトセンターへご連絡ください。落丁、乱丁本はお取り替えいたします。
- (4) ソフトウェアの全部または一部を著作権の許可なく複製したり、複製物を頒布したりすると、著作権の侵害となります。

Microsoft、Windows、Office ロゴ、Outlook は、米国 Microsoft Corporation の米国およびその他の国における 商標または登録商標です。

McAfee、VirusScan およびマカフィーは米国法人 McAfee, Inc. またはその関係会社の登録商標です。

デジオン、DiXiM は株式会社デジオンの登録商標です。

WinDVDXは、InterVideo,Inc.の商標です。

SmartHobby、SmartVision、MediaGarageは、日本電気株式会社の登録商標です。

その他、本マニュアルに記載されている会社名、商品名は、各社の商標または登録商標です。

©NEC Corporation, NEC Personal Products, Ltd. 2006 日本電気株式会社、NEC パーソナルプロダクツ株式会社の許可なく複製・改変などを行うことはできません。

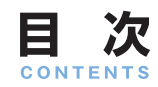

| テレビから写真までやりたいことはまとめてパソコンで! 巻頭   |                                                                                                    |  |
|---------------------------------|----------------------------------------------------------------------------------------------------|--|
| このマニュアルの表記について                  | 2                                                                                                    |  |
| 基本的な使い方                         | <ul> <li>リモコンについて</li></ul>                                                                                                    |  |
| テレビを見る                          | <ul> <li>テレビを見るための準備16</li> <li>テレビを見る17</li> </ul>                                                                                                    |  |
| テレビを録る                          | 録画予約の準備       23         見ている番組を録画する       24         さかのぼり録画をする(地上アナログ放送のみ)       25         おてがる予約(番組表を使って予約する)       27         予約内容を確認/変更する       29         録画した番組を見る       32         録画した番組を消す       35         録画した番組を消す       37 |  |
| DVDを見る                          | DVDを見る                                                                                                    |  |
| インターネットの映像<br>(BIGLOBEストリーム)を見る | ■ 映像を楽しむ40                                                                                                    |  |
| 音楽を聴く                           | <ul> <li>■ CDを聴く</li></ul>                                                                                                    |  |
| 写真を見る                           | <ul> <li>■ 写真をパソコンに取り込む</li></ul>                                                                                                    |  |
| ホームビデオを見る                       | <ul> <li>ビデオをパソコンに取り込む</li></ul>                                                                                                    |  |
| MediaGarageの設定をする               | ▋ 「MediaGarage」の設定55                                                                                                    |  |
| MediaGarage Q&A                 | <ul> <li>「MediaGarage」の起動</li></ul>                                                                                                    |  |

| MediaGarage Q&A | Image: MediaGarage」の起動 | 61 |
|-----------------|------------------------|----|
|                 | ■ リモコン                 | 61 |
|                 | ■ テレビ                  | 62 |
|                 | ■■ 番組表                 | 65 |
|                 | ■ 録画予約                 |    |
|                 | ■ ビデオ                  |    |
|                 | ■ スット映像                | 67 |
|                 | その他                    | 67 |
|                 |                        | 07 |

| 操作一覧 | <ul> <li>「テレビ」の操作</li></ul> |
|------|-----------------------------|
| 付録   | ■ 自動ログオンの設定をする              |
|      | 📕 パソコンの起動方法を変える82           |
|      | 📕 「ぱっと観テレビ」機能の設定をする         |
|      | 🚺 MediaGarageと他のソフトとの関係     |

# 基本的な使い方

このパソコンで映像や音楽を楽しむには、かんたんAV視聴 ソフト「MediaGarage(メディアガレージ)」を使います。 「MediaGarage」を使うことで、テレビ、ビデオ、写真、音 楽、DVDといった、さまざまなジャンルが同じ操作で楽し めます。

もう、ソフトごとに違った操作を覚える必要はありません。 ここでは、「MediaGarage」の基本的な使い方を説明します。

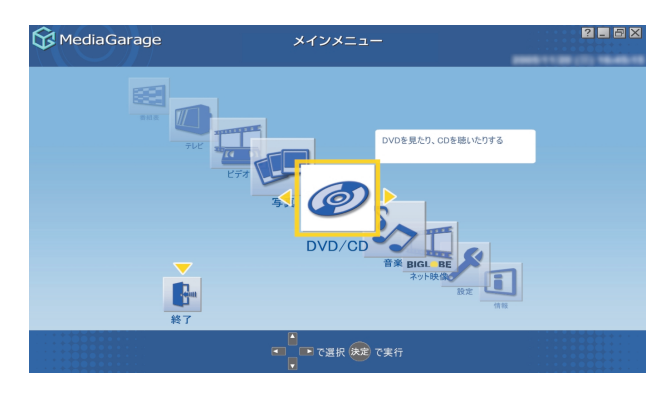

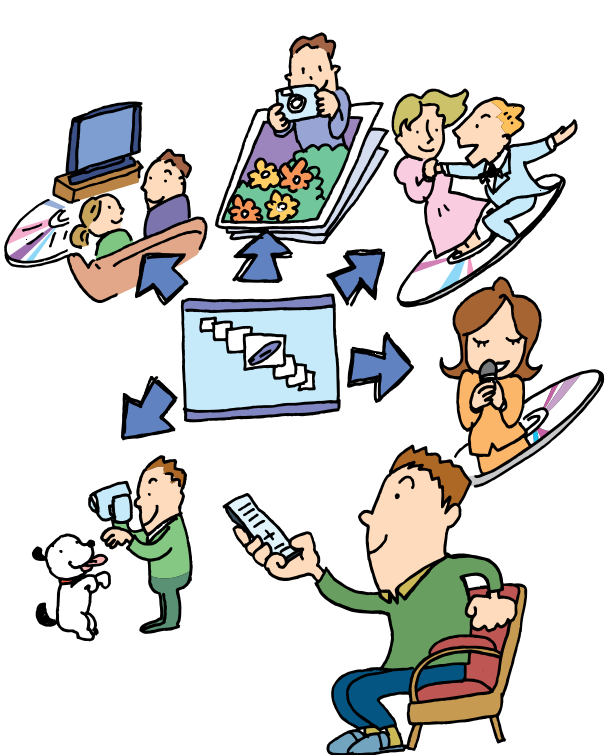

リモコンについて

「MediaGarage」では、すべての操作をリモコンでできます。

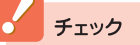

- リモコンを使う前に、あらかじめリモコンに電池を入れておいてください。
- ・リモコン上部のフタを閉じるときに指先などをはさまな いよう気を付けてください。

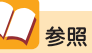

ー <mark>電池の入れ方について</mark> 『準備と設定』第2章の「リモコンを使う準備をする」

#### ▋ リモコンを使うときの注意

リモコンは、赤外線を使っているため、次のことに注意してお使いください。

- ・リモコンと受光部の間には、赤外線をさえぎるようなものを置かないでください。
- ・パソコンから約3mの範囲で操作してください。また、受光部に対して左右約38度、上下約17度以内の角度で操作してください。
- ・赤外線の出る機器、赤外線でコントロールされる機器の近くではリモコンを操作しないでください。誤作動の原因となります。
- ・赤外線を利用したほかのリモコンをパソコンのそばで使用すると、パソコンが誤作動することがあります。

--- MediaGarageで使用するボタン一覧

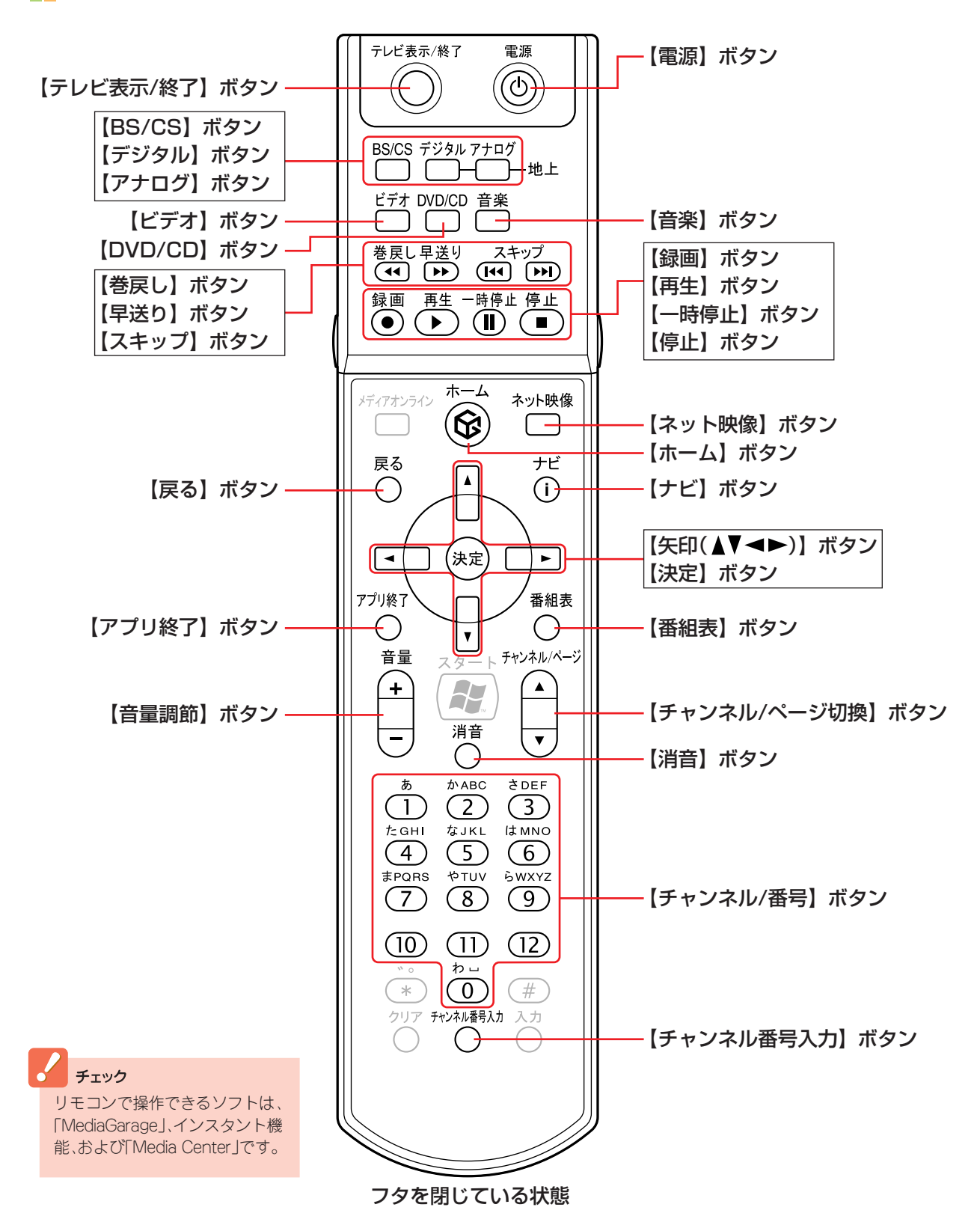

7

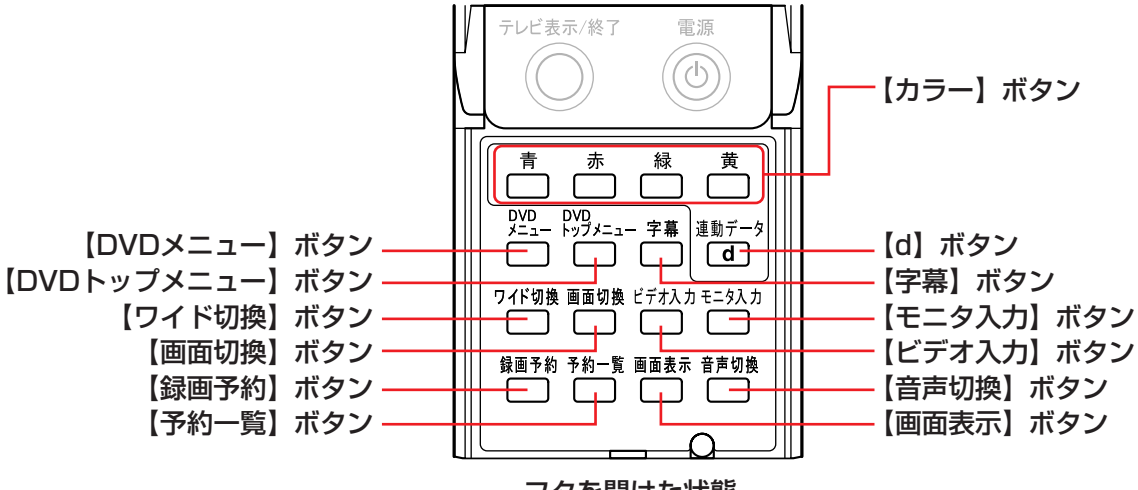

フタを開けた状態

## 基本的な使い方

「MediaGarage」の操作方法は、音楽や写真など、楽しむものが違っても、基本的な部分は似ています。 ここでは、パソコンにはじめから入っている花の写真を見る方法を例に「MediaGarage」を使ってみましょう。

듺 リモコンで「MediaGarage」を始める

スタートはいつも<sup>\*-----</sup>から。 リモコンのボタンひとつの簡単操作です。

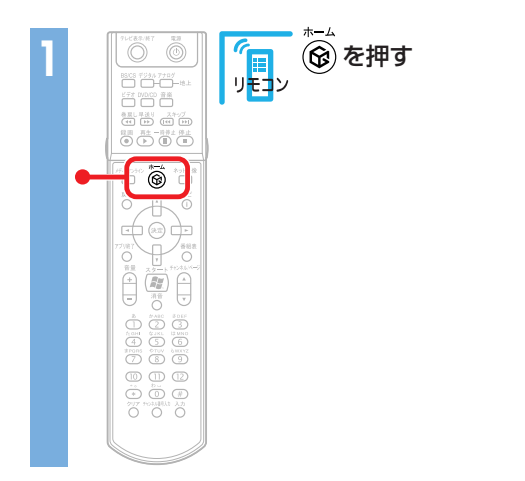

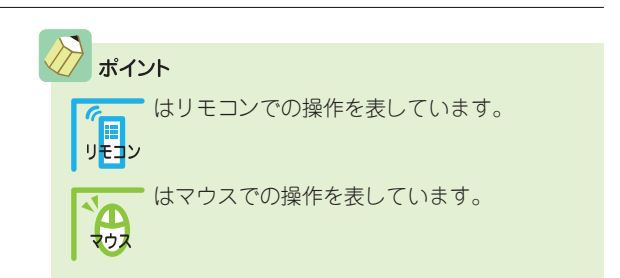

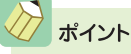

- ・パソコンの電源が入っていることを確認してくださ い。電源が入っていない場合は、電源を入れてから操作 してください。
- 「ぱっと観テレビ」でテレビを見るときは、電源の入っていない状態からでもリモコンの【電源】を押すとテレビが見られます。

#### 2参照

電源の入れ方 『準備と設定』第4章の「電源の入れ方」 「ぱっと観テレビ」でテレビを見る 「テレビを見る」(p.17)

#### 「MediaGarage」のメインメニューが表示されます。

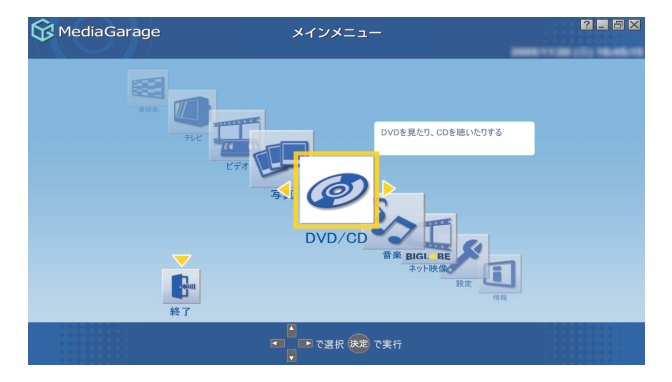

このメインメニューがテレビや映像、音楽を楽し むための入り口です。

🖉 ポイント

メインメニューはすべての入り口。 操作中はいつでもリモコンの 🚱 を押せばメインメ ニューに戻れます。

#### 

マウスで操作するときは、「ソフトナビゲーター」から。

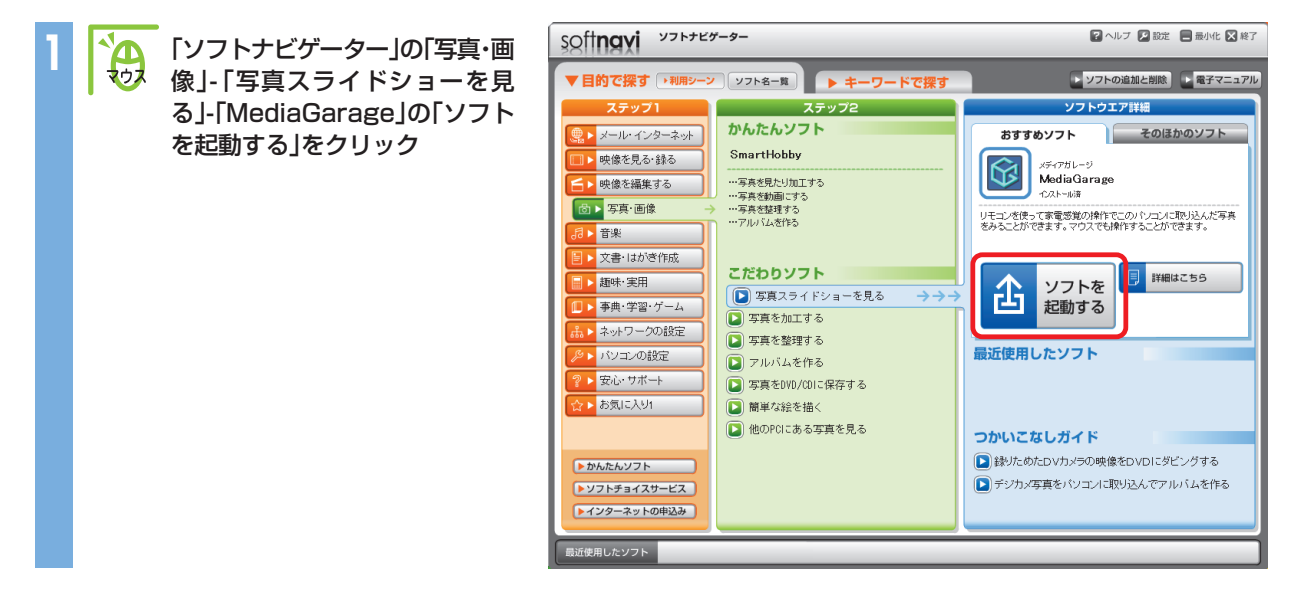

「MediaGarage」の「写真」の画面が表示されます。

| MediaGarage                                         | 定 吉                                                                                       | 2 🖬 🖻 🗙  |                                                                                                    |
|-----------------------------------------------------|-------------------------------------------------------------------------------------------|----------|----------------------------------------------------------------------------------------------------|
| A Hicdia Gal age                                    | 7 #                                                                                       |          |                                                                                                    |
| 147005A                                             | 🔳 🕴 🚺                                                                                     | 2004年6月1 |                                                                                                    |
|                                                     | ・ すべてのアルバム ♪<br>Sample Pictures<br>MedsuGarage Server neccomputer<br>花<br>話地<br>子供<br>自然1 |          | <ul> <li>「ソフトナビゲーター」から起動すると、メインメニューは表示されずに、ダイレクトに使いたい機能の<br/>画面へいくこともできます。メインメニューを表示したいときは をクリックします。</li> <li>デスクトップ左下の「スタート」-「すべてのプログラム」-「MediaGarage」を起動すると、メインメニューが</li> </ul> |
| ан-сакунут (9)<br>Ан-сакунут (9)<br>Ан-сакунут (59) | 自然2<br>● ● で選択 (編集 で写真 – 覧表示 ●                                                            |          | 表示されます。<br>・デスクトップ右側にある「おすすめメニューパー」の<br>「かんたんAVソフト」からも「MediaGarage」を起動で<br>きます。                                                                                                   |

2005/11/21 (月) 17:17:56

## ■↓□□□とで操作

次に、パソコンに入っている花の写真を見てみましょう。

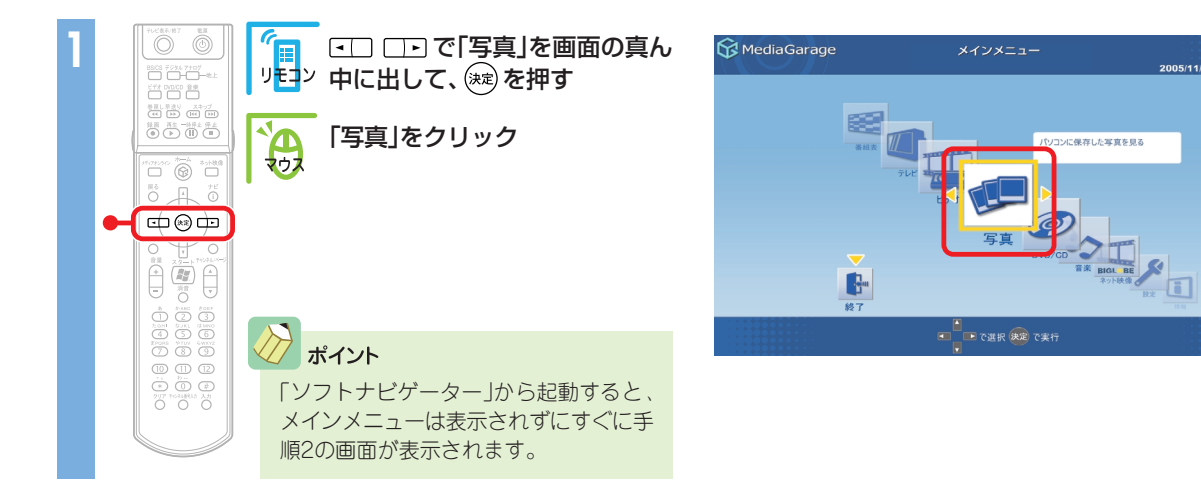

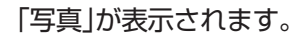

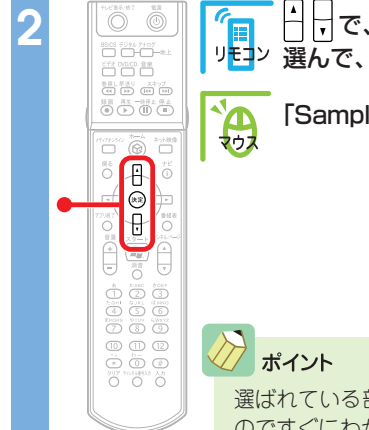

17.000.00 (t=b) & solved

œ⊛œ

「□ □ で、「Sample Pictures」を
 「
 」
 で、「Sample Pictures」を
 」
 送
 送
 送
 送
 送
 送
 送
 送
 送
 送
 送
 送
 送
 送
 送
 送
 送
 送
 送
 送
 送
 送
 送
 送
 送
 送
 送

「Sample Pictures」をクリック

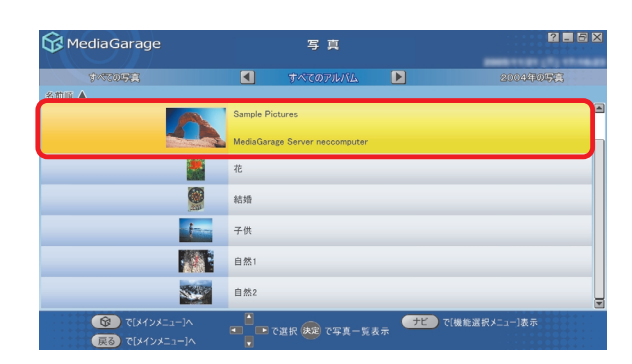

選ばれている部分は、黄色で表示される のですぐにわかります。

花の写真をクリック

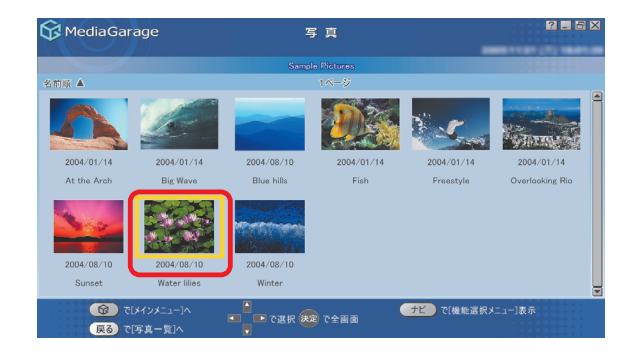

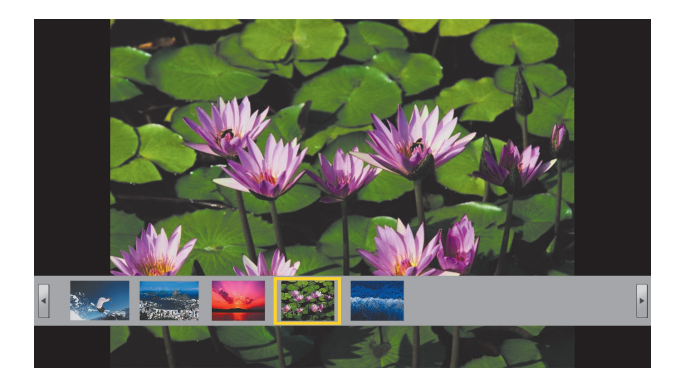

## ▋ 【戻る】と【ナビ】で快適操作

こんどは、写真を連続で表示する応用操作です。

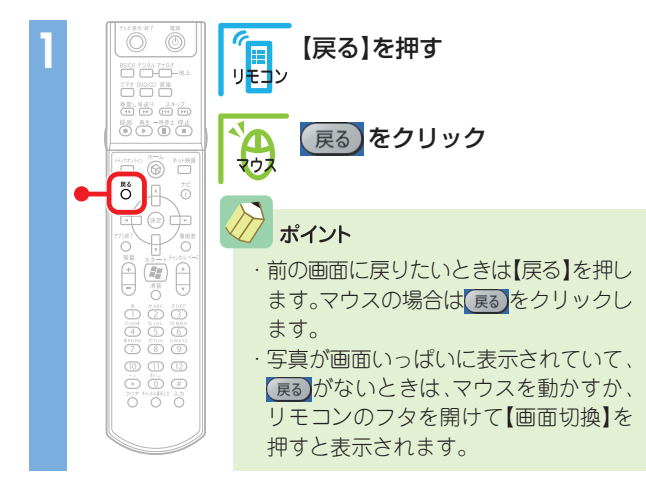

#### 写真の一覧に戻ります。

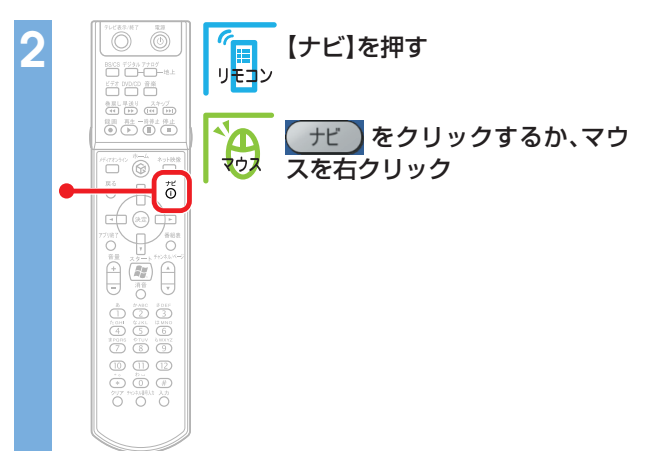

#### 花の写真が大きく表示されます。

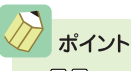

- ・
   ・
   ・
   ・
   ・
   ・
   ・
   ・
   ・
   ・
   ・
   ・
   ・
   ・
   ・
   ・
   ・
   ・
   ・
   ・
   ・
   ・
   ・
   ・
   ・
   ・
   ・
   ・
   ・
   ・
   ・
   ・
   ・
   ・
   ・
   ・
   ・
   ・
   ・
   ・
   ・
   ・
   ・
   ・
   ・
   ・
   ・
   ・
   ・
   ・
   ・
   ・
   ・
   ・
   ・
   ・
   ・
   ・
   ・
   ・
   ・
   ・
   ・
   ・
   ・
   ・
   ・
   ・
   ・
   ・
   ・
   ・
   ・
   ・
   ・
   ・
   ・
   ・
   ・
   ・
   ・
   ・
   ・
   ・
   ・
   ・
   ・
   ・
   ・
   ・
   ・
   ・
   ・
   ・
   ・
   ・
   ・
   ・
   ・
   ・
   ・
   ・
   ・
   ・
   ・
   ・
   ・
   ・
   ・
   ・
   ・
   ・
   ・
   ・
   ・
   ・
   ・
   ・
   ・
   ・
   ・
   ・
   ・
   ・
   ・
   ・
   ・
   ・
   ・
   ・
   ・
   ・
   ・
   ・
   ・
   ・
- ・ 画面下の写真の一覧を消したいときは、【ナビ】( (ナビ)) を押して「写真インデックス消去」を選びます。

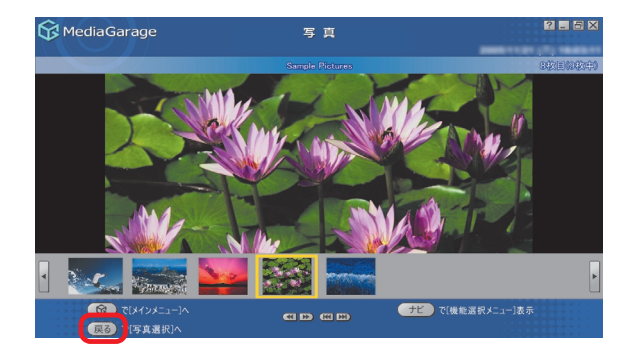

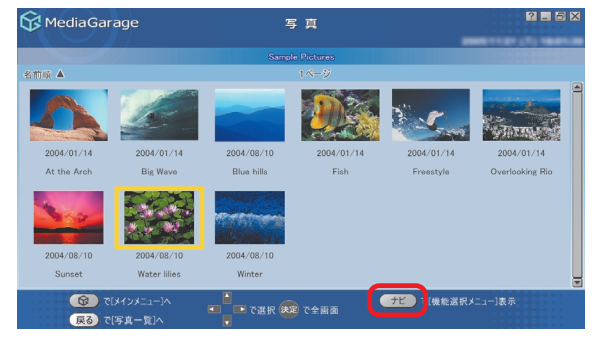

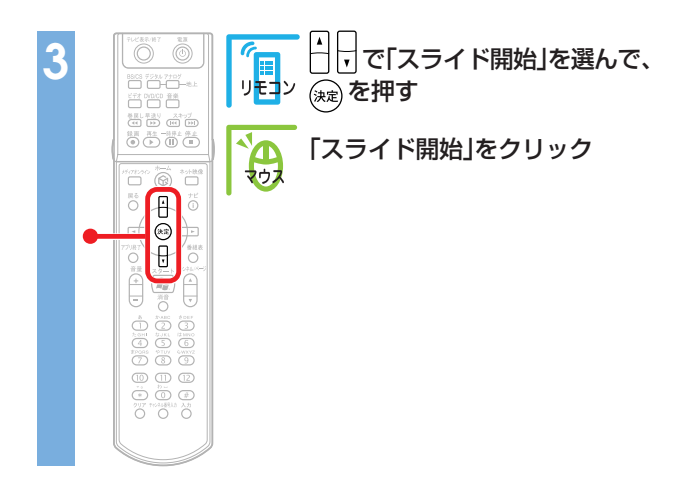

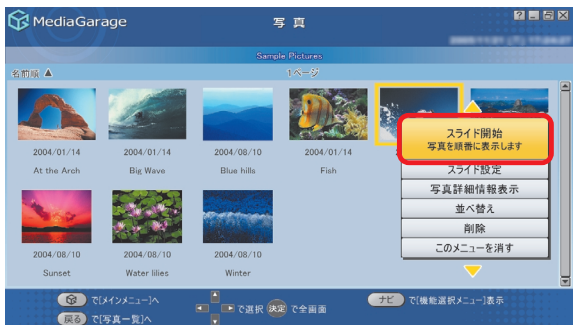

#### 写真が自動的に切り換わる「スライド」が始まります。

| 4 |                                                                                                    |                                             |
|---|----------------------------------------------------------------------------------------------------|---------------------------------------------|
|   | <ul> <li>【ナビ】( ナビ )を押したときに出てくる画面を「機能選択<br/>メニュー」といいます。</li> <li>機能選択メニューではこのほかにも、そのジャンルごとに特殊な操作や設定ができます。</li> <li>一歩進んだ操作は、【ナビ】( ナビ )からスタート!</li> <li>マウスで操作するときは、「ナビ をクリックする代わりにマウスを右クリックしても、同じように機能選択メニューを表示できます。</li> </ul> | · 機能<br>ニュー<br>· 機<br>に<br>ご<br>こ<br>の<br>様 |
|   |                                                                                                    |                                             |

#### 📕 使い終わったら【アプリ終了】

最後は、「MediaGarage」を終了しましょう。

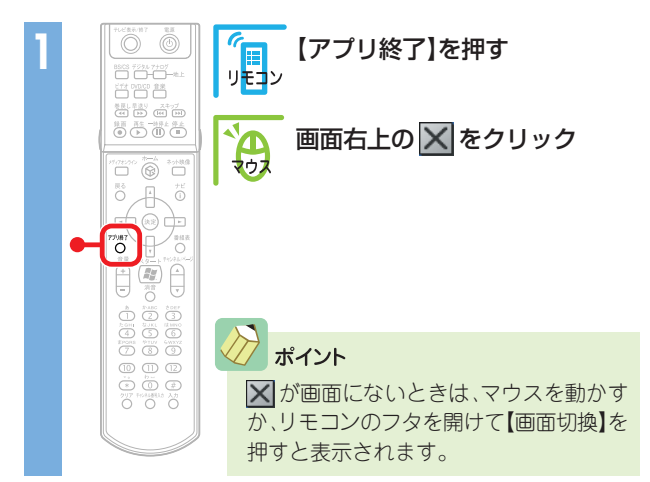

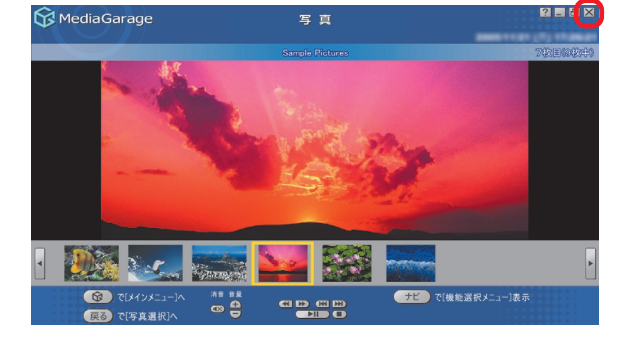

「MediaGarage」が終了します。

これが、「MediaGarage」の基本的な使い方です。

ジャンルによっていろいろな操作があり、できることもそれぞれですが、選んだり、決定したりする方法はみんな同じです。

- 選択メニューを表示しているときは、機能選択メ ー以外の操作はできません。 選択メニューで、何もせずにもとの画面に戻るに
- は、「このメニューを消す」を選ぶ(クリックする)か、も う一度【ナビ】(「ビー」)を押します。またはマウスで画 面の機能選択メニュー以外の場所をクリックします。

## セキュリティの設定

ルータを使って複数のコンピュータがネットワークに接続されている場合は次の設定が必要になります。

#### ▋ 「マカフィー・パーソナルファイアウォールプラス」の設定

「マカフィー・パーソナルファイアウォールプラス」を利用している場合は、次の手順で設定を変更します。 ネットワーク上の各パソコンについて同じように設定します。

# チェック ルータを使わずにパソコンをインターネットに直接接続している場合は、この設定はおこなわないでください。 「マカフィー・パーソナルファイアウォールプラス」以外のセキュリティソフトを使っている場合は、セキュリティソフトのマニュアルをご覧になって、ネットワーク上のパソコン同士が通信できるように設定してください。 この記念されこれかないと「MadiaCarras」の動作が思くれることがおります。

- ・この設定をおこなわないと、「MediaGarage」の動作が遅くなることがあります。
- 11

「スタート」-「すべてのプログラム」-「McAfee」-「McAfee Personal Firewall Plus」をクリック

「マカフィー・パーソナルファイアウォールプラス」が起動します。

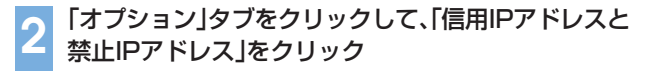

「マイ ローカル エリア ネットワーク」の左を 🔽 にし

て OK をクリック

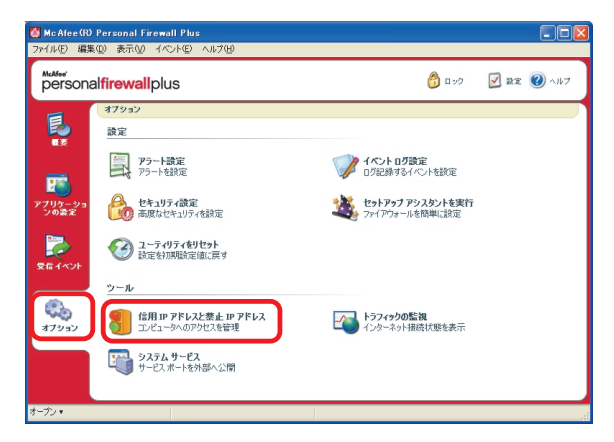

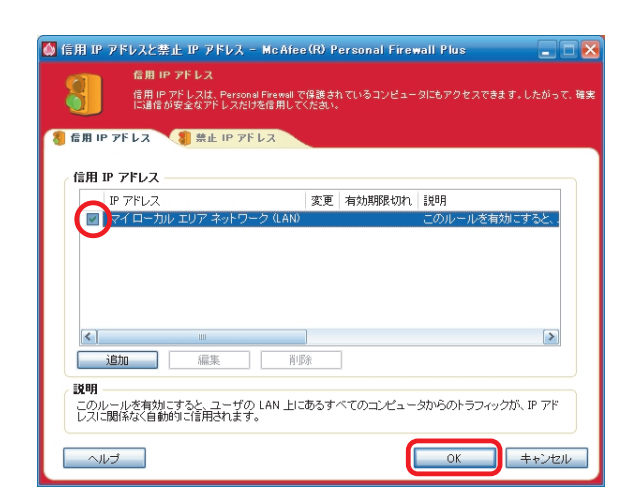

#### - コンテンツを公開する

このパソコンでの作業になります。

「スタート」-「すべてのプログラム」-「MediaGarage」-「サーバツール」をクリック

「Media Server Tool」画面が表示されます。

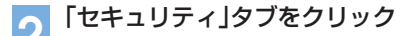

OK

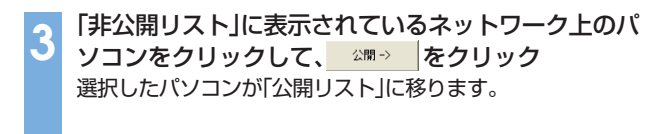

|   | - X 1 |                           |
|---|-------|---------------------------|
| 4 |       | チェック                      |
|   | - ۲   | ヱキュリティについて」の画面が表示された場合は、内 |
|   | 容     | を読んで「はい」をクリックしてください。必要に応じ |
|   | 7     | 、「今後、セキュリティについてのダイアログボックス |
|   | を     | 表示しない」をチェックしてください。        |
|   |       |                           |

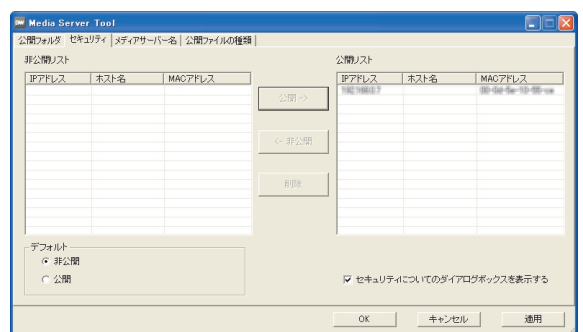

これで、「MediaGarage」を使う準備は完了です。

をクリック

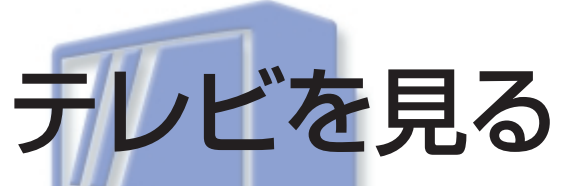

パソコンでテレビを見よう!

でも、パソコンデスクの前に座って、マウスで操作するんじゃ 大変。

このパソコンなら、離れたところからリモコン操作OKだし、 「ぱっと観テレビ」ですぐに画面がつくので、普通のテレビと同 じ感覚で使えます。

その上、地上アナログ放送では見ている番組をいつでも一時 停止したり巻き戻したりできるから、便利さはテレビ以上!

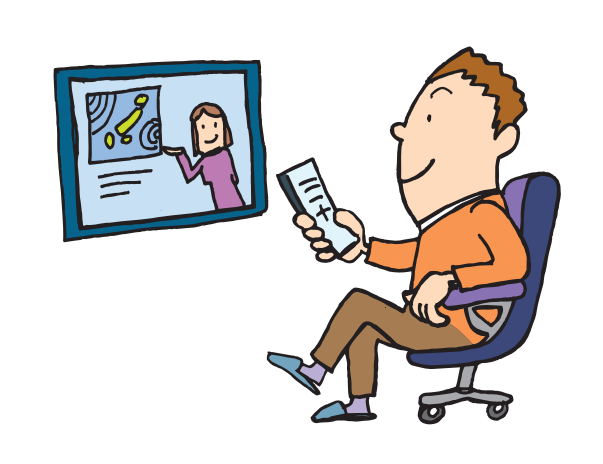

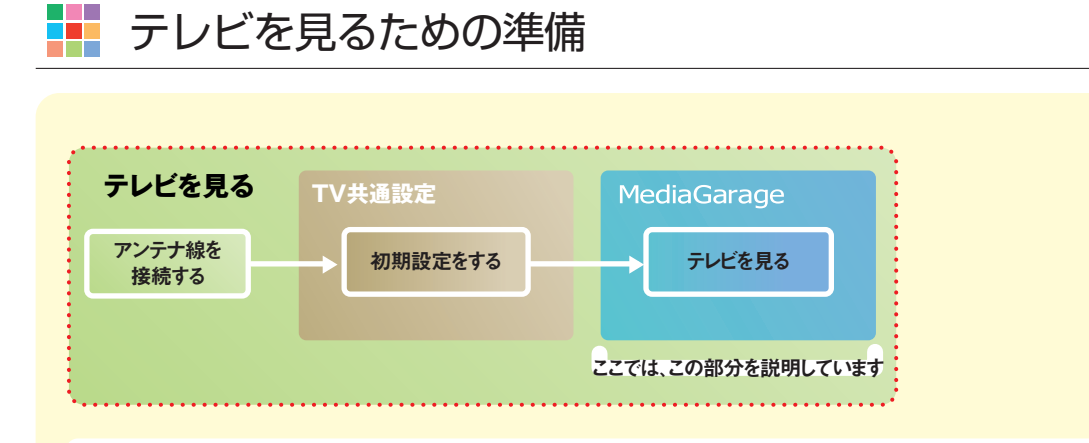

「MediaGarage」でテレビを見るには、あらかじめア ンテナ線を接続したり、「TV共通設定」で初期設定が 必要です。

まずは、『準備と設定』、『パソコンでテレビを楽しむ 本』を読んで、接続と設定をしてください。

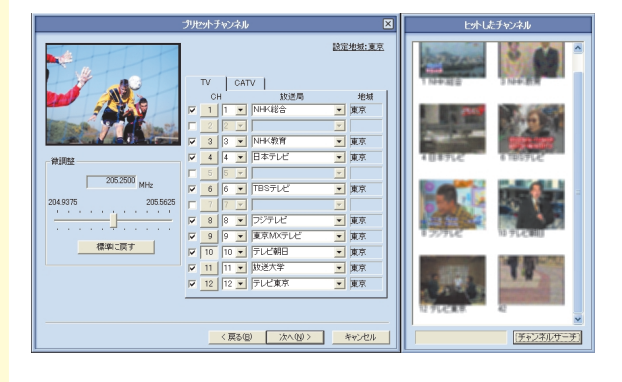

チェック

 ・セットアップ作業のとき「TV共通設定」の初期設定をおこなわなかった場合、 「MediaGarage」でテレビを見ることはできません。

そのときは一度「MediaGarage」を終了し、 『準備と設定』を読んで「TV共通設定」で設定 してください。

・「ぱっと観テレビ」を有効にするために、「TV 共通設定」の「電源ボタンの設定」では「テレ ビ起動(パソコン連動)」に設定し、「待機時の 設定」では「「ぱっと観テレビ」機能を有効に する」に設定してください。

## テレビを見る

このパソコンの「ぱっと観テレビ」は、普通のテレビと同じように使えます。

#### パソコンの電源が切れていることを確認する

| 「日本」【電源】を押す<br>リモン                                                                                                    |
|----------------------------------------------------------------------------------------------------|
| <ul> <li>ボイント</li> <li>本体前面の電源スイッチ押しても同じ<br/>動作をします。</li> <li>リモコンの【アナログ】、【デジタル】、また<br/>は【BS/CS】を押すことでも、テレビを表<br/>示することができます。【アナログ】は地<br/>上アナログ放送、【デジタル】は地上デジ<br/>タル放送、【BS/CS】はBSデジタル放送<br/>の最後に見ていたチャンネルが表示さ<br/>れます。</li> </ul> |

#### 画面いっぱいにテレビが表示されます。

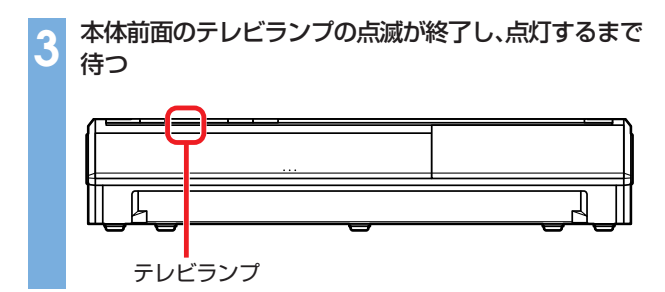

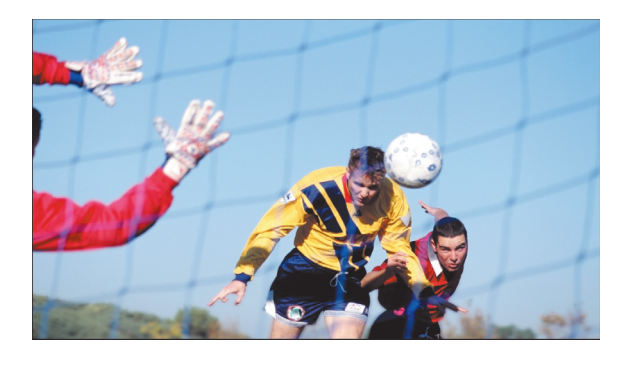

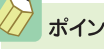

#### ポイント

テレビランプが点滅している間は、Windowsの起動、お よび「MediaGarage」の起動がおこなわれています。テレ ビランプが点灯状態になると「MediaGarage」で操作す ることができるようになります。Windowsの起動中は電 源ボタンで電源を切ることはできません。

チェック

- テレビランプが点滅している間に、放送の種類を切り 換えるときは、リモコンの【アナログ】、【デジタル】、ま たは【BS/CS】を使います。
- テレビランプが点滅している間は、番組の録画やタイ ムシフトの操作はできません。

#### ポイント

はじめて「MediaGarage」でテレビを見るときは、地上アナログ放送の「ライブモード」(普通のテレビを 見るのと同じモード)で表示されます。

地上デジタル放送やBSデジタル放送などの放送に切り換える(p.21)には、【ナビ】(「モ」)を押して、 「放送切り換え…」から好きな放送を選んでください。

パソコンならではの、さかのぼり録画(p.25)を利用するには「タイムシフトモード」に設定を変更してく ださい。「タイムシフトモード」は地上アナログ放送のときのみ設定できます。

ライブモードとタイムシフトモードを切り換えるには、【ナビ】( \*\*\* )を押して、「タイムシフト切り 換え」または「ライブ切り換え」を選んでください。

タイムシフトモードとライブモードには、それぞれ次の特長があります。

- ●ライブモード:さかのぼり録画などの特別な操作はできませんが、パソコンにかかる負担が小さくな ります。
- ●タイムシフトモード:録画をしていない番組を一時停止したり、巻き戻したり、さかのぼり録画をした りできます。画質は、SmartVisionのタイムシフトモードの画質設定と同じになります。

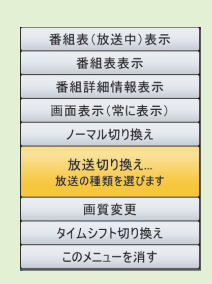

テレビを見ているときは、次のような操作ができます。

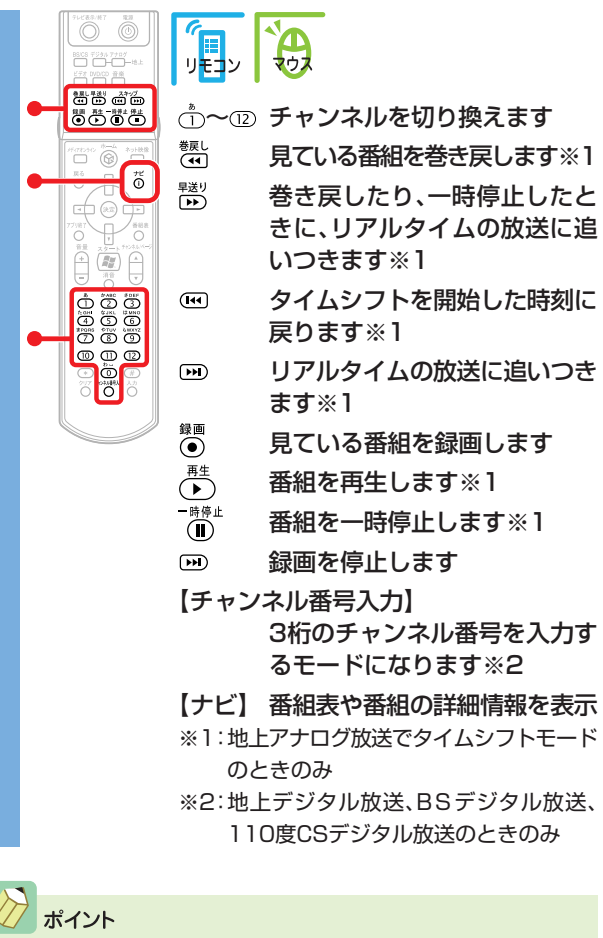

タイムシフトモードでテレビを見ているときは、録画し ていなくても一時停止や巻き戻しができます。

Windows起動中でも、すぐテレビを見ることができます。

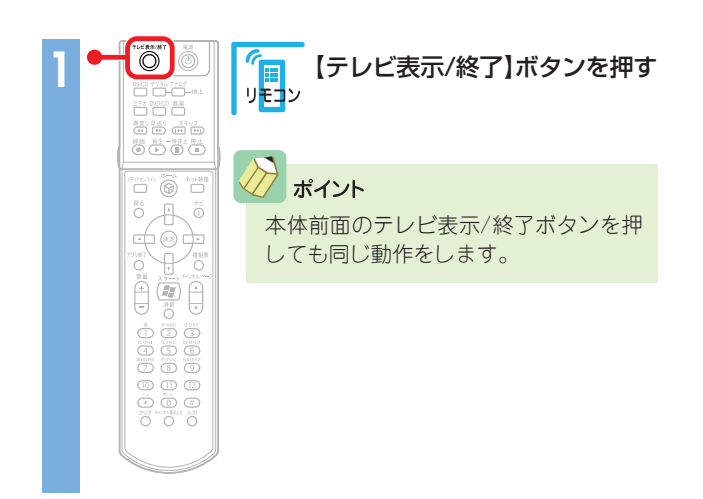

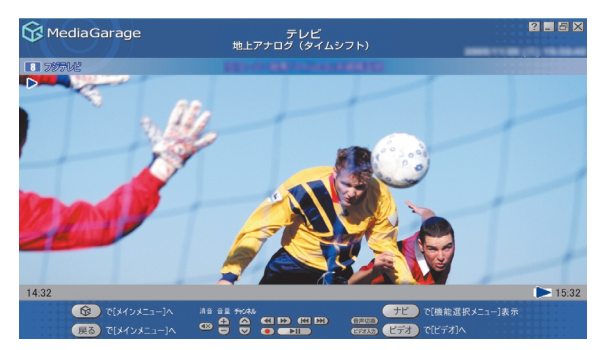

タイムシフトモードの時の画面です

#### チェック

- タイムシフトモードで巻き戻せるのはタイムシフト
   モードにして見ていた番組にかぎります。また、巻き戻
   せる時間はご購入時の状態では60分までです。
- ・「SmartVision」で、DVDに直接録画を実行しているときは、一時停止、巻き戻しはできません。
- デジタル放送視聴中、【戻る】ボタンはデータ放送の「戻る」の動作になります。

## 公参照

ー時停止や巻き戻せる時間を変える 「SmartVision」のオンラインヘルプの「設定」-「録画/再 生/予約」、「録画/タイムシフト」 さらに詳しいテレビの操作について 「「テレビ」の操作」(p.69)

#### チェック

このテレビ機能を、営利目的または公衆に視聴させることを目的として喫茶店、ホテル等の公の施設に設置した場合、ウィンド ウモード、ズーム、ワイド、およびスタジアム表示機能を利用して、画面のフレーム表示や圧縮、引き伸ばし表示等をおこなわな いでください。著作権法上で保護されている著作者の権利を侵害するおそれがあります。

#### 🚦 番組表から見る番組を選ぶ

画面で見る番組表から、現在放送中の番組を選んで見ることができます。

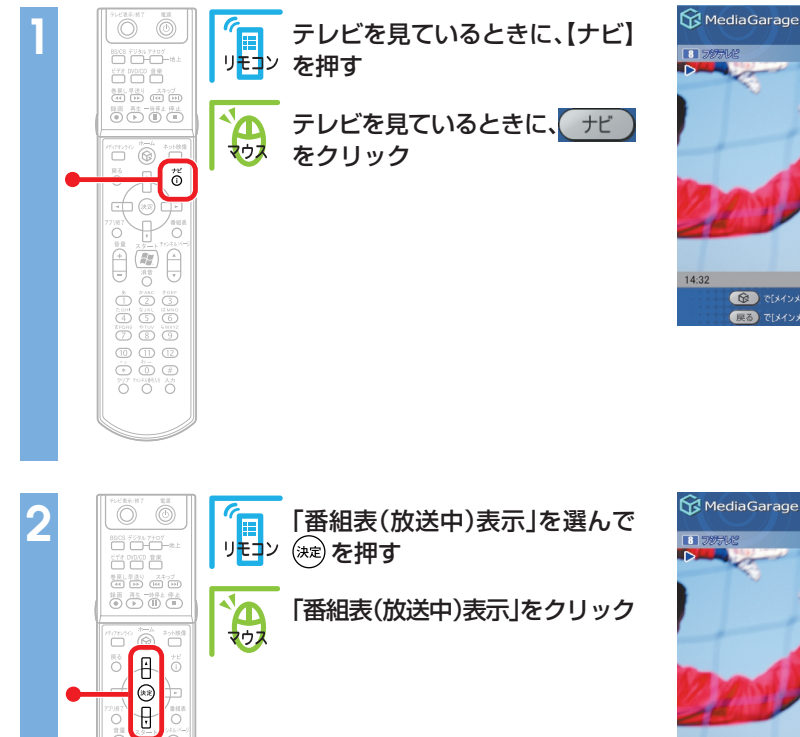

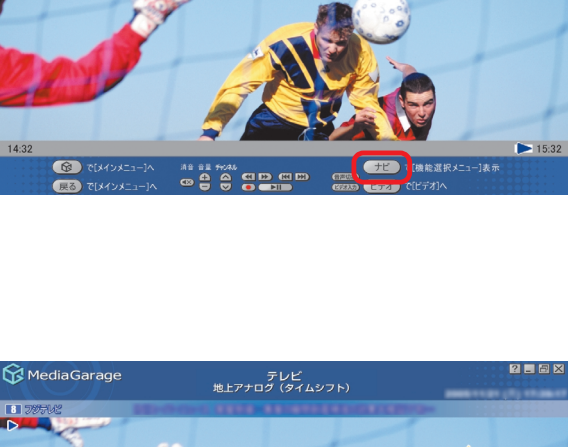

テレビ 地上アナログ(タイムシフト)

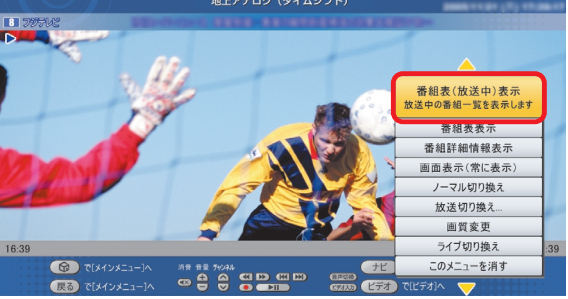

現在の時間帯に放送されている番組の一覧が表示されます。

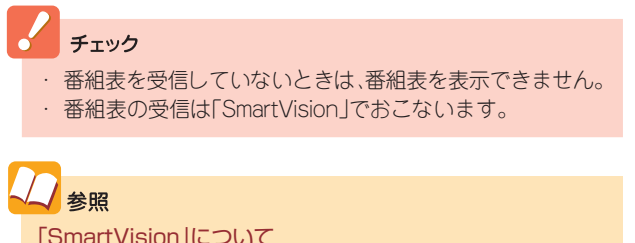

「SmartVision」について 『パソコンでテレビを楽しむ本』

R.

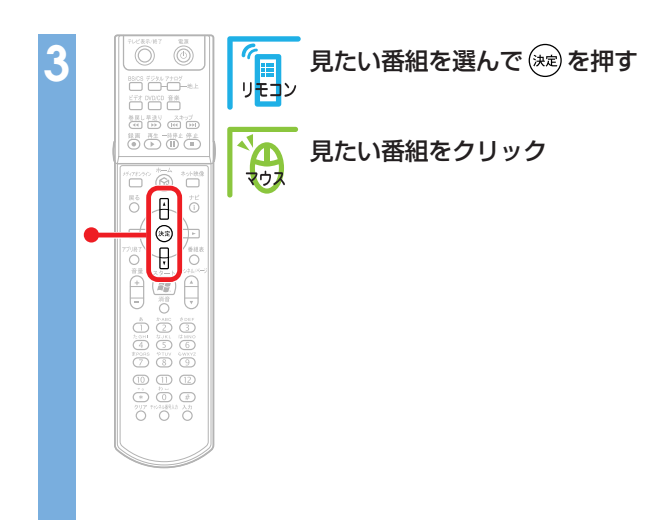

| 😚 MediaGarage                | 番組表<br>(時間別)                                | - 6 2 |
|------------------------------|---------------------------------------------|-------|
|                              |                                             |       |
| 14:00-16:00<br>聲明 [1]NHK総合   | MediaGarage Server neccomputer              |       |
| 14:00-14:30<br>222 [3]NHK教育  | NUMBER OFFICERS                             |       |
| 13:55-15:50                  | T-117 RARASSI,                              | 2±    |
| 14:00-15:56                  | 1000080371-18881-711-1888-72148-88.(801080) | F     |
| 14:07-16:55<br>**** [8]フジテレビ | 10-11081-881-888-8728 881-8788 8788         | F     |
| 13:55-15:00<br>10テレビ朝日       | 30338-88888840878848:3>-3-0-03-08.4878000   | F     |
|                              | で選択 決定 で視聴                                  |       |

選んだ番組が表示されます。

📕 放送を切り換える

テレビを見ているときに放送の種類(地上アナログ放送、地上デジタル放送、BSデジタル放送、110度CSデジタル放送)を切り換えることができます。

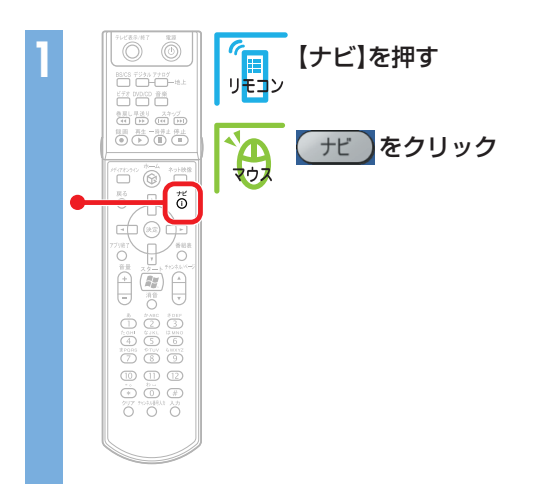

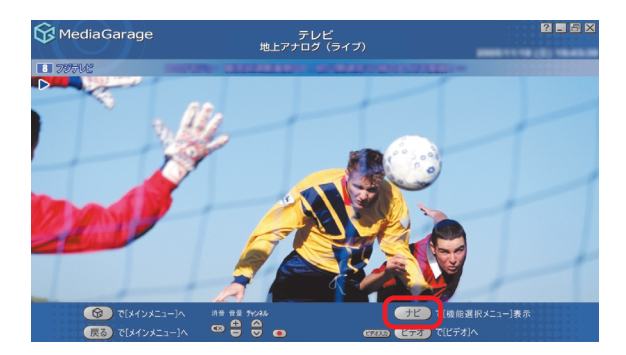

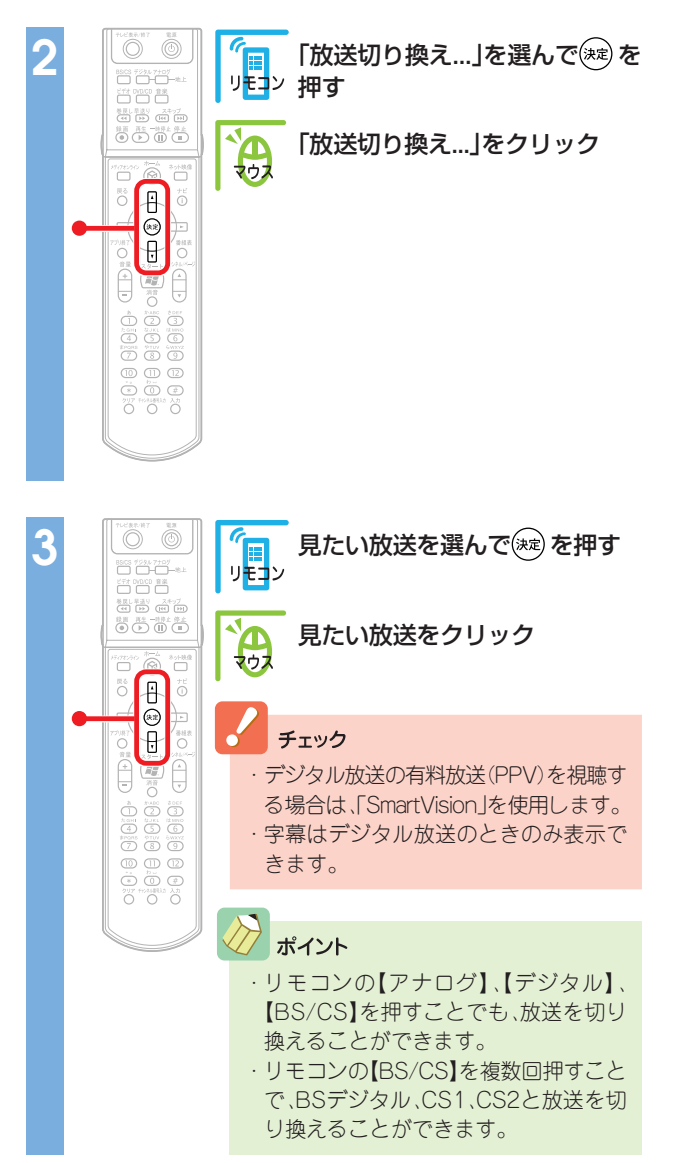

選んだ放送の番組が表示されます。

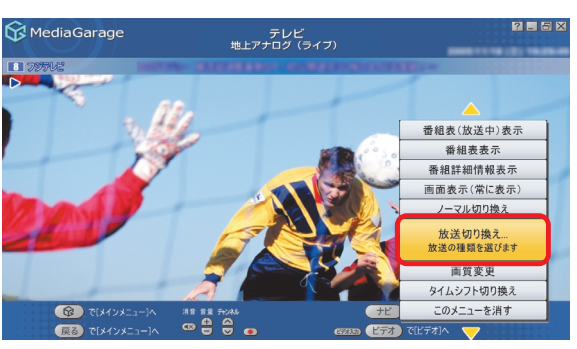

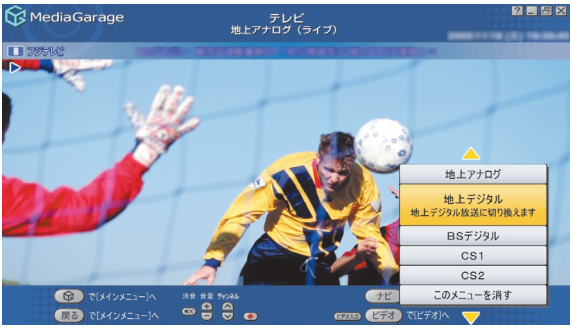

 参照 「SmartVision」について 『パソコンでテレビを楽しむ本』

#### - データ放送を見る

地上デジタル放送、BSデジタル放送、110度CSデジタル放送の場合、番組に関連した内容を表示するデー タ放送を見ることができます。

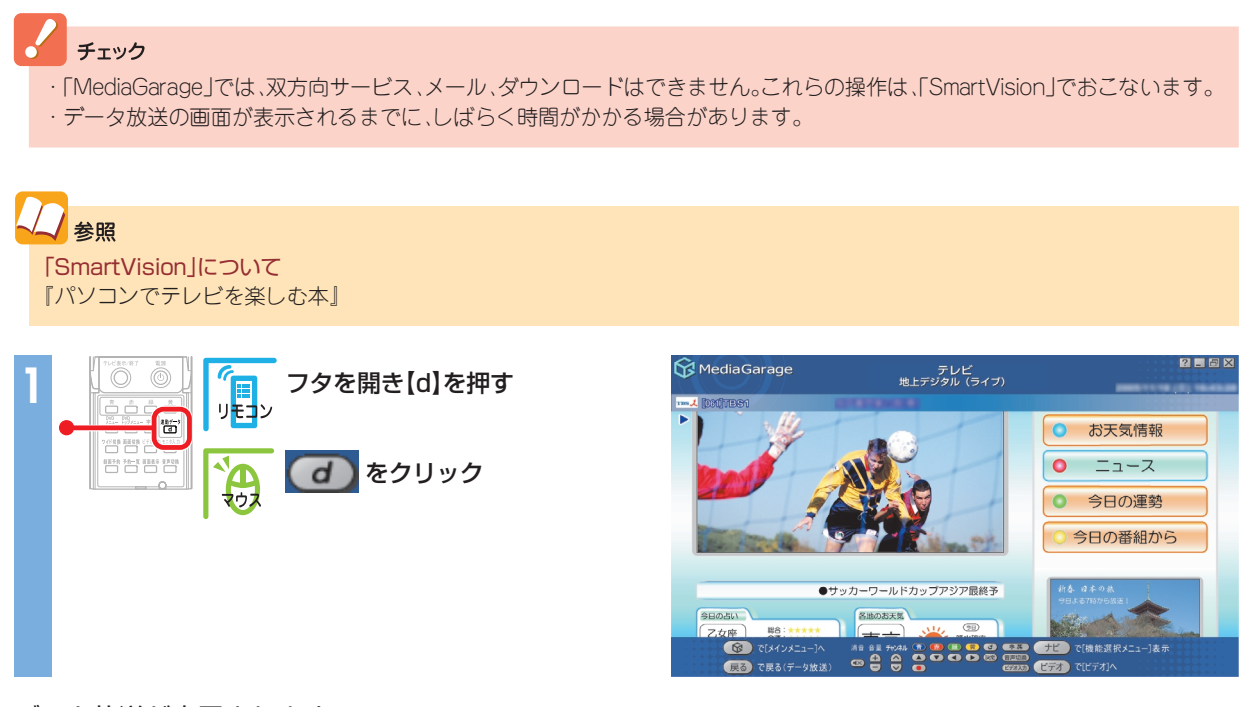

データ放送が表示されます。 データ放送を見ているときは、次のような操作ができます。

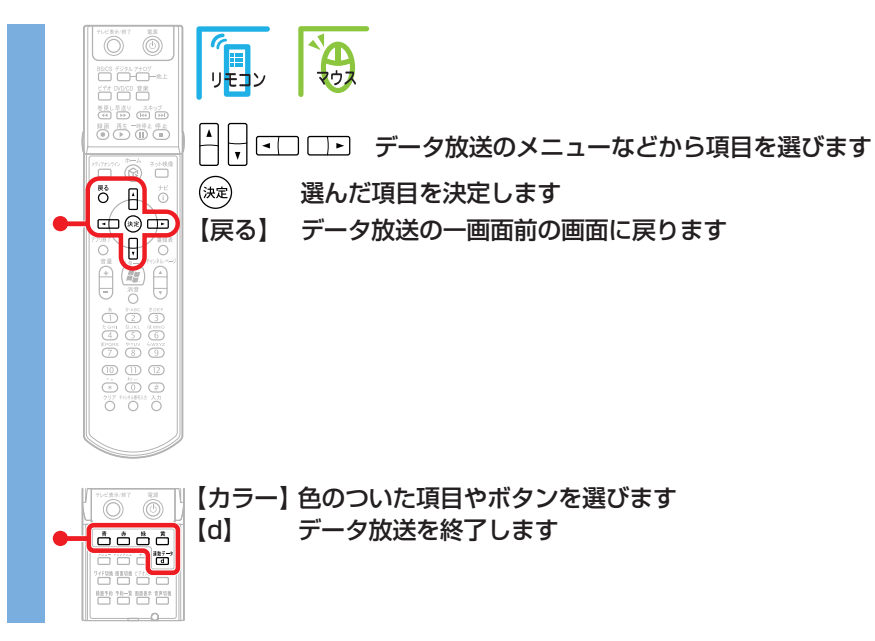

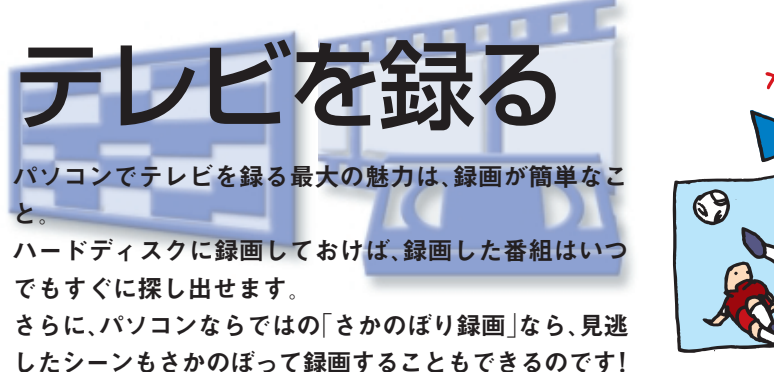

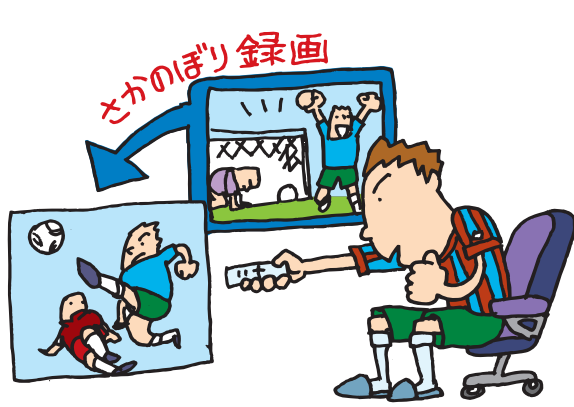

## 録画予約の準備

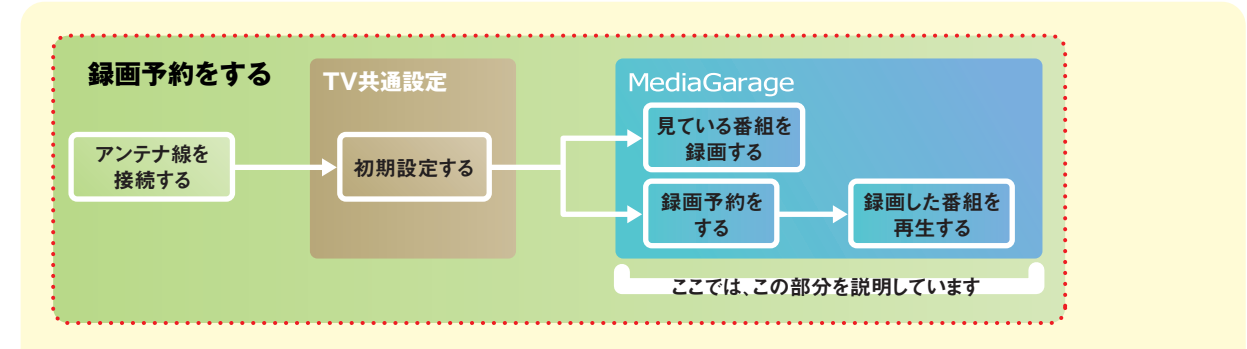

「MediaGarage」で録画予約をするには、あら かじめ「SmartVision」で録画予約ができる状 態にしておく必要があります。

また、番組表は「SmartVision」で番組表が受信 されるように設定されていないと使えません。 まずは、『パソコンでテレビを楽しむ本』を読ん で録画予約の準備をしてください。

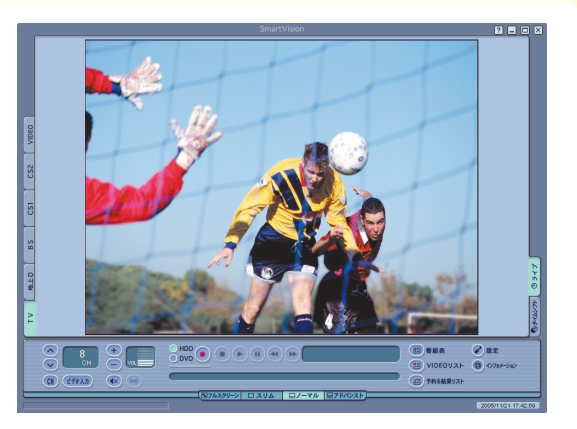

## 見ている番組を録画する

今見ている番組を録画してみましょう。

「MediaGarage」を起動して、見たい番組を表示する 参照 テレビの見方 「テレビを見る」(p.17)

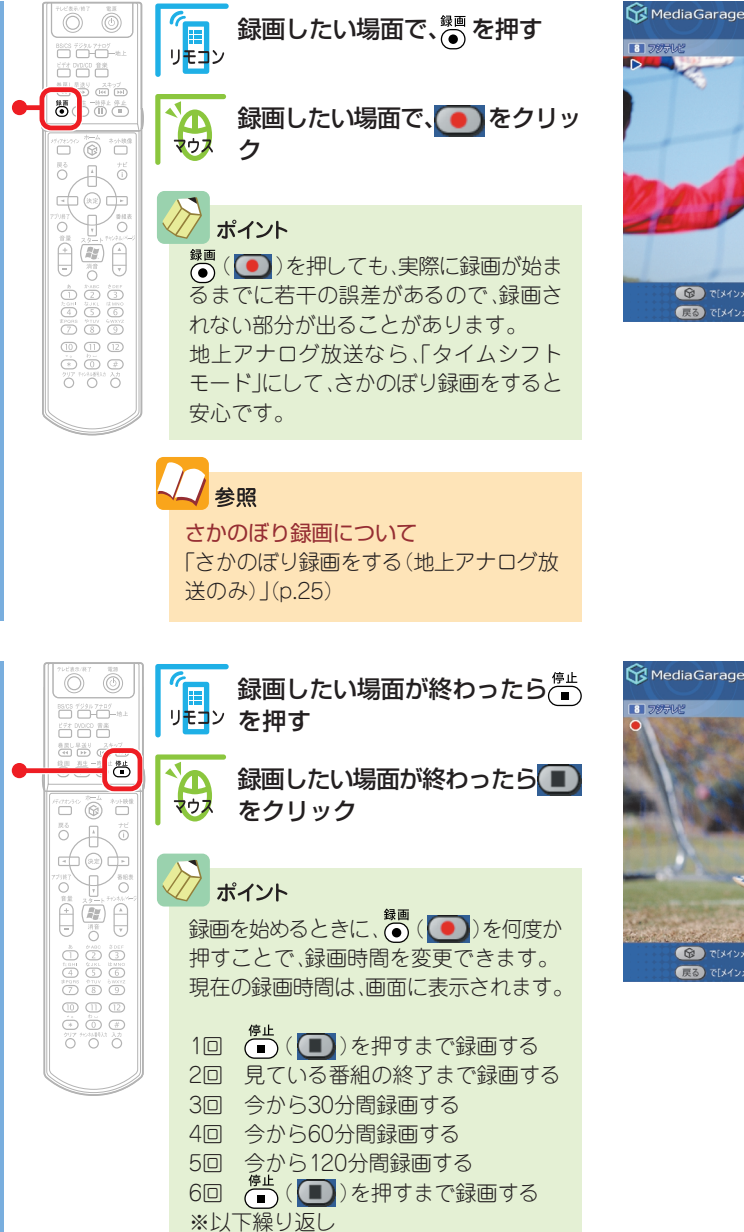

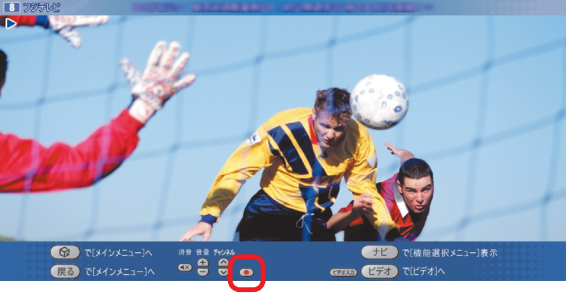

テレビ 地上アナログ(ライブ)

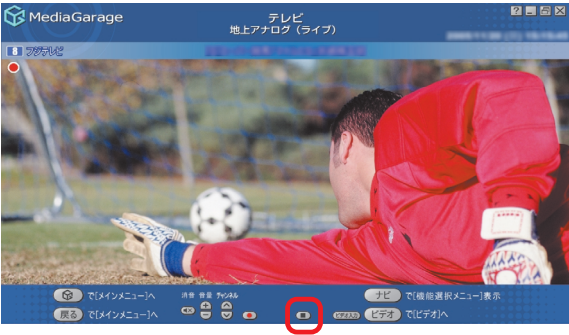

🖉 ポイント

- ・地上アナログ放送を録画中に放送を切り換えて地上デジタル放送、BSデジタル放送、110度CSデジタル放送を見ることができます。
- ・放送を切り換えて別の番組を見た後に、先に録画していた番組を停止するときは、元の放送に切り換えてから操作する必要があります。
- ・2番組同時に録画できる放送の組み合わせは、地上アナログ放送とデジタル放送(地上デジタル放送/BSデジタル放送/110度 CSデジタル放送)のどれか、となります。地上アナログ放送を2番組、デジタル放送を2番組という組み合わせでは、同時に録画 できません。また、デジタル放送の録画中は、別のデジタル放送に切り換えることはできません。
- ・デジタル放送を録画中にアナログ放送に切り換えた後、(●)(●)を押すとその番組も同時に録画できます。ただし、2番組同時に録画している場合は、録画中の番組以外にチャンネルが切り換わらなくなります。チャンネルを切り換えたい場合は、その放送の録画を停止してください。

これで、番組が録画されました。 録画した番組は、「MediaGarage」や「SmartVision」で見られます。

20 参照 録画した番組の見方 「録画した番組を見る」(p.32)

## さかのぼり録画をする(地上アナログ放送のみ)

サッカー中継、ちょっとよそ見をした瞬間に決定的な ゴールが…

そんなときは、あわてずに。「さかのぼり録画」で解決で す。

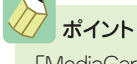

「MediaGarage」のタイムシフトモードでは、見ている番 組を巻き戻して、そこから録画できます。 これを「さかのぼり録画」(タイムシフト録画)といいます。

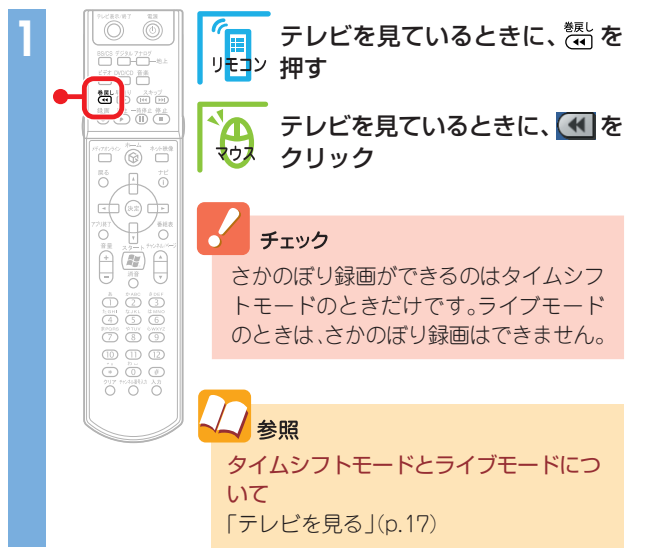

巻き戻しが始まります。

#### チェック

「さかのぼり録画」で巻き戻せるのは、今までタイムシフト モードで見ていた番組だけです。 また、巻き戻せる時間は、ご購入時の状態では60分までです。

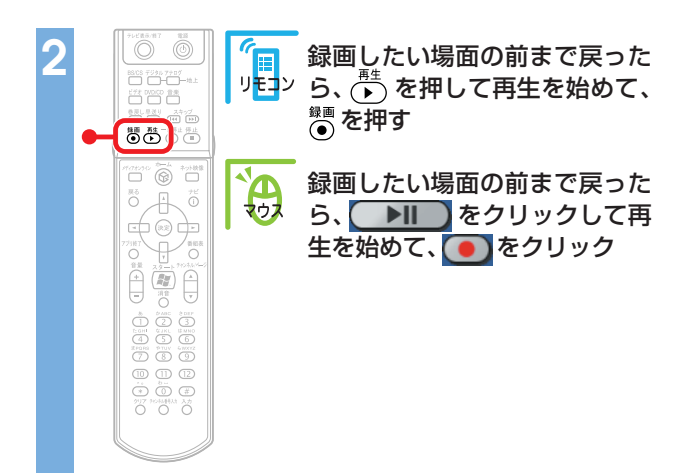

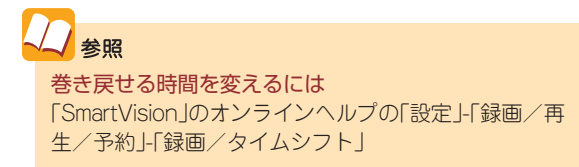

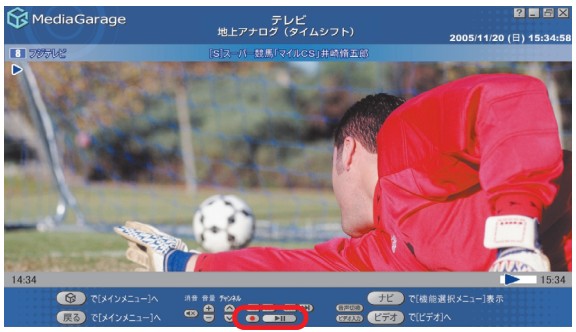

#### 録画が始まります。

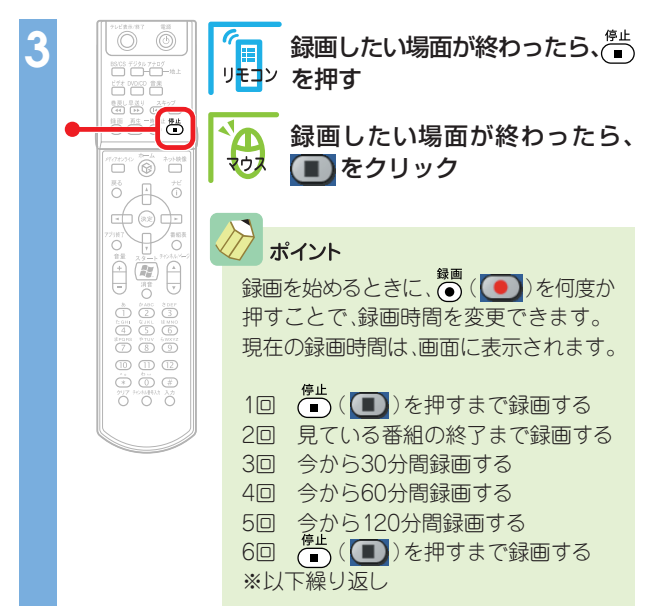

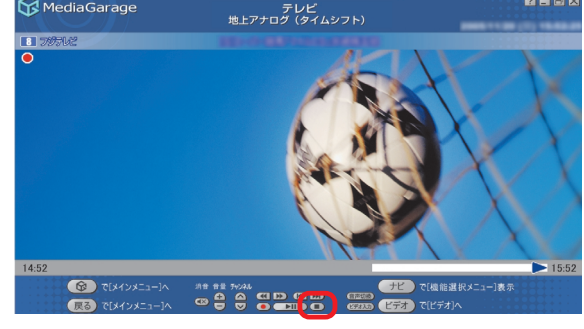

Media Garage

2 8

これで、「さかのぼり録画」ができました。 録画した番組は、ほかの録画番組と同じように再生できます。

## おてがる予約(番組表を使って予約する)

▲ ▶ でチャンネル、 Μ M で録

画したい日付を選ぶ

画面で見る番組表から、番組の録画を予約しましょう。

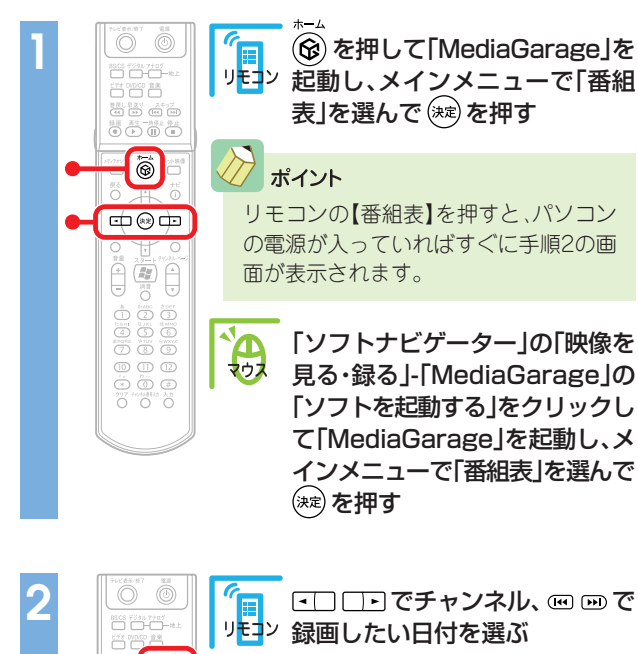

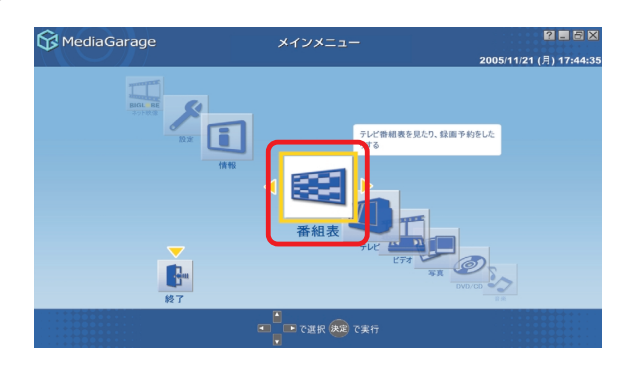

| 😚 MediaGarage                     | 番組表 🔋 🖬 👘 👘 🖓 🗖                               | 5 X |
|-----------------------------------|-----------------------------------------------|-----|
| 12 FL4888                         |                                               | 1   |
| 時間順 🔺                             |                                               |     |
| 15:00-18:00                       |                                               |     |
|                                   | MediaGarage Server neccomputer                |     |
| 18:00-19:00<br>建 ニュース/報道          | NO-18889-101 ALL'ALT'SA-ARL771-688823         |     |
| 19:00-19:30                       | (1)(X)++(1) 8188/818888888888888              |     |
| 19:30-20:00<br>記 ニュース/報道          | 1070-17178A 1148887888147100                  |     |
| 20:00-20:45<br>21 ニュース/報道         | NUX288-1-FARE 899-717-888-8100-1-1-7803-8-887 |     |
| 20:45-21:00                       | 88813                                         |     |
| ぼう で[メインメニュー]へ     戻る で[ジャンル別選択]へ | で選択 (実定 で録面予約                                 |     |

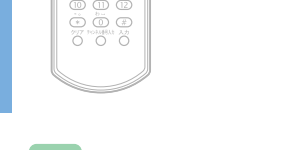

#### プポイント

274/2 (C)

œ**∦**œ

**A** 

【番組表】(番組表))を押すと、番組表の表示を「時間別」、 「ジャンル別」、「地上アナログ」、「地上デジタル」、「BS」、 「CS1」、「CS2」に切り換えられます。探しやすい方法で番組

を見つけてください。
 ジャンル別のジャンルは、11種類に分けられています。
 □□□□(▲)を選ぶたびに、ひとつずつ変わります。

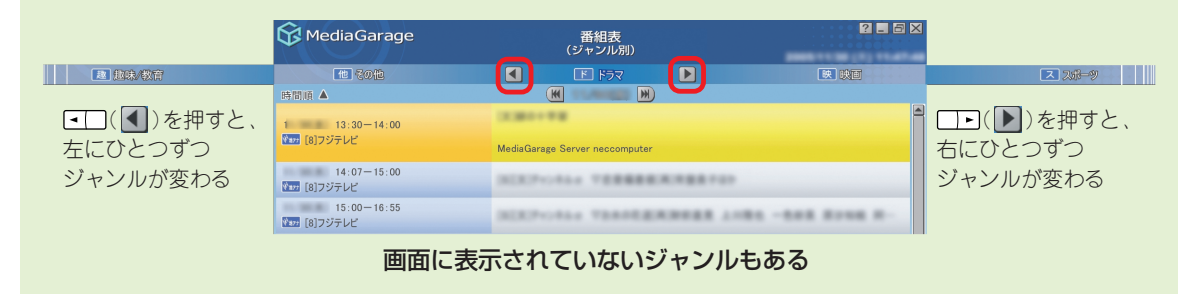

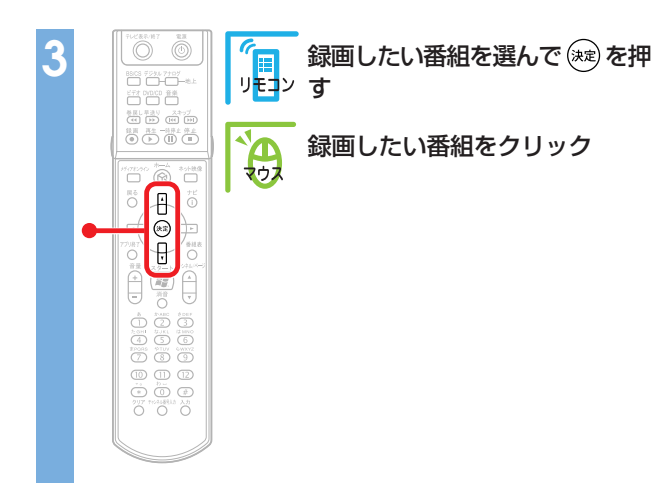

| 😚 MediaGarage          | 番組表<br>(地上アナログ)                                      | 2 <b>.</b> 5 X |
|------------------------|------------------------------------------------------|----------------|
| 12 764307              | INHK総合                                               | NHKRO          |
| 時間頃 🔺                  | 🗰 11/21(A) 💌                                         |                |
| 20:00-20:45<br>王ユース/報道 | NUX188-0-FABS 889-777-888-8-107-1078                 |                |
| 20:45-21:00            | BBB:1                                                |                |
| 21:00-21:15            | (X3000.)38                                           |                |
| 21:15-22:00            | INRESTINGTION AND TRANSPORTERING                     |                |
| 建味/教育                  | MediaGarage Server neccomputer                       |                |
| 22:00-23:00            | 12230402-215 BREAKER23-8888-5562583                  | 1000884-       |
| 23:00-23:15            | NUMBER OF TRADE                                      |                |
|                        | へ<br>● で選択 課題で録画予約<br>● で選択 課題で録画予約<br>● で選択 課題で録画予約 | -]表示<br>ジタル]へ  |

#### 録画予約の画面が表示されます。

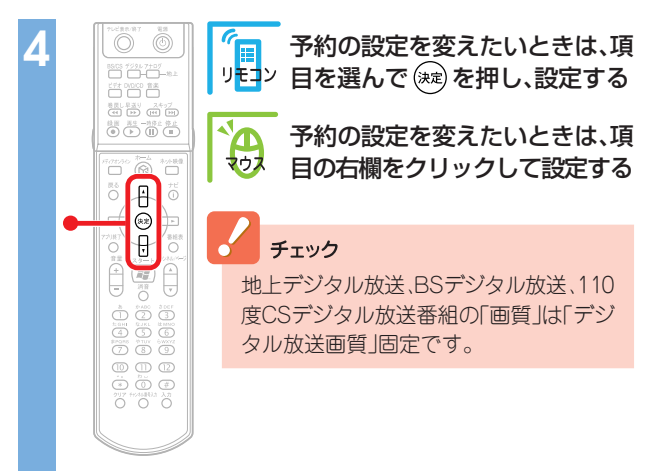

| 😚 MediaG                                                                                                    |          |                        | 録   | 画予約   |     |          |                   | _   |     | ?.5X |  |
|----------------------------------------------------------------------------------------------------|----------|------------------------|-----|-------|-----|----------|-------------------|-----|-----|------|--|
| 1 NHKBA                                                                                                    |          | 1.11                   | 200 | -     |     |          | 100               |     | -   |      |  |
|                                                                                                    | チャンネル・日時 | 4 <sup>1</sup><br>1077 | 1ch | 2005年 | 11月 | 21日      | 21時               | 15分 | 22時 | 0分   |  |
|                                                                                                    | 定期的な予約   |                        | -0  |       |     | 毎週       |                   |     | 毎日  |      |  |
|                                                                                                    | 曜日指定     |                        |     | 月     | 火   | <i>*</i> |                   | *   | 金   | ±    |  |
|                                                                                                    | 面質       |                        |     |       |     | 標準画      | ī質<br>se          |     |     |      |  |
|                                                                                                    | チューナー    |                        |     |       |     | 長時       | <sub>反</sub><br>間 |     |     |      |  |
| 経営時間 455 54回 7457 54回 7457 54□ 745 5 5 5 5 5 5 5 5 5 5 5 5 5 5 5 5 5 5 |          |                        |     |       |     |          |                   |     |     |      |  |
|                                                                                                    |          |                        |     |       |     |          |                   |     |     |      |  |

| 5 | Puと言わりて     電源     国際     国際     日本     でクタム     ナッグ     世本     ビブ     じい     じつ     じい     じつ     じい     じい     じつ     じい     じい | <b>グ</b><br>リモ⊐ン | 録画予約する | を選んで 速 を押す |
|---|----------------------------------------------------------------------------------------------------|------------------|--------|------------|
|   |                                                                                                    | <del>ک</del>     | 録画予約する | をクリック      |
|   |                                                                                                    |                  |        |            |
|   |                                                                                                    |                  |        |            |
|   |                                                                                                    |                  |        |            |

| 😚 MediaGarage |               | 録                              | 画予約   |      |       |     |       |        | ? <b>.</b> 5 X |
|---------------|---------------|--------------------------------|-------|------|-------|-----|-------|--------|----------------|
| I NHKBG       | 1.000         | 6010                           |       |      |       |     | -     | And I  |                |
| チャンネル・日時      | **<br>≅7≠ 1ch | 2005年                          | 11月   | 21日  | 21時   | 15分 | 22時   | 0分     |                |
| 定期的な予約        | -             |                                | 毎週    |      |       | 毎日  |       |        |                |
| 曜日指定          | в             | 月                              | 火     | 水    | ,     | ĸ   | 金     | ±      |                |
| 面質            |               | 標準面質                           |       |      |       |     |       |        |                |
| チューナー         |               | MediaGarage Server neccomputer |       |      |       |     |       |        |                |
| 録画時間: 45;     | 5             | 録画可能                           | 時間: 1 | 01時間 |       | 空き容 | 量: 18 | 88.0GB |                |
| 録田予約          | 的する           | 番組詳細情報 録面予約をやめる                |       |      |       |     |       |        |                |
|               |               |                                |       | 缺国予約 | )で[番組 | 表]へ |       |        |                |

「予約登録に成功しました」という画面が表示された 後、自動的に消えます。

これで、録画予約ができました。

予約した時刻になると、自動的に録画が始まります。

| 😚 MediaGarage  |                                                  |            | 録画予編      |       |       |       |        |      | ?_6X |  |
|----------------|--------------------------------------------------|------------|-----------|-------|-------|-------|--------|------|------|--|
|                |                                                  |            |           |       |       |       |        |      | -    |  |
| NRKS67         |                                                  |            |           |       |       |       |        | _    |      |  |
|                | チャンネル・日時                                         | (学)<br>10h | 2005年 11月 | 21日   | 21時   | 15分   | 22時    | 0分   |      |  |
|                | 定期的な予約                                           | -0         | 毎週        |       |       |       | 毎日     |      |      |  |
|                | 表記名:         予約登録に成功しました。         土           OK |            |           |       |       |       |        |      |      |  |
|                | チューナー                                            |            |           |       |       |       |        |      |      |  |
|                | 録画時間: 45;                                        | 分 銷        | 國可能時間:    | 101時間 |       | 空き容   | 量: 188 | .0GB |      |  |
|                | 録面予                                              | 的する        | 番組詳細情     | 報     | 録回    | 予約をやめ | 3      |      |      |  |
| <b>僚</b><br>戻る | ) で[メインメニュー]へ<br>) で[地上アナログ選択]^                  | <b>x</b>   |           | 绿画予林  | )で[審組 | 表]へ   |        |      |      |  |

# ポイント ・地上アナログ放送とほかのデジタル放送では、放送時刻が重なっている番組でもそれぞれひとつずつ予約ができます。 ・デジタル放送番組の録画予約は、自動的に延長放送に対応します。予約後の延長放送対応の設定の変更は「SmartVision」でおこないます。

『パソコンでテレビを楽しむ本』

## 予約内容を確認/変更する

登録した予約の内容を確認したり、変更したりできます。

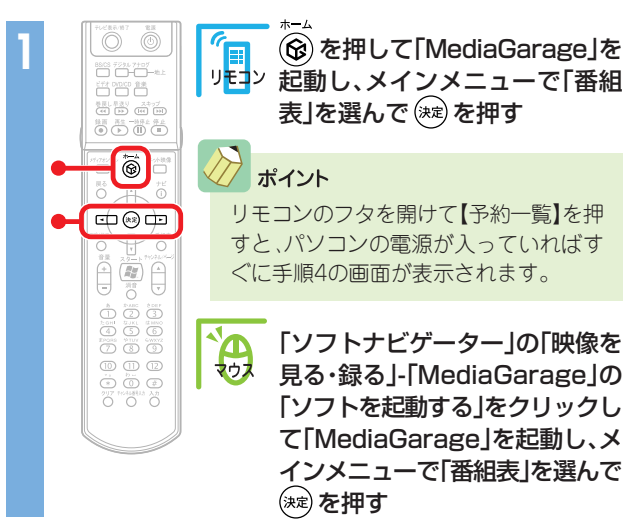

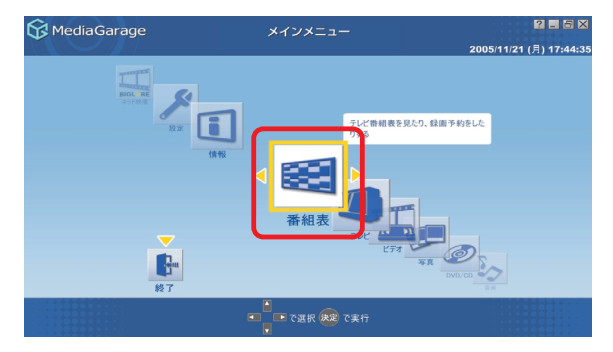

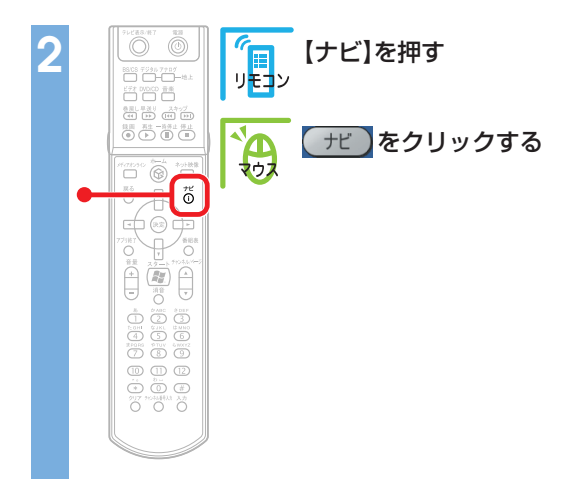

| 😚 MediaGarage                      | 番組表<br>(地上アナログ)                   | 2 - 5 2                      |  |  |
|------------------------------------|-----------------------------------|------------------------------|--|--|
| 3 NHKRO                            | <ul> <li>目本テレビ</li> </ul>         | 6 TE97VC                     |  |  |
| 時間順 🔺                              |                                   |                              |  |  |
| 17:25-19:00<br>建国 ニュース/報道          | MediaGarage Server neccomputer    | 8-8-8*8/11-8-1- A            |  |  |
| 19:00-19:30<br>アニメ/特撮              | NUMPER PER ABART - 108141.        |                              |  |  |
| 19:30-20:00                        | NUMBER OF STREET                  | -                            |  |  |
| 20:00-21:00                        | (X)8893181-1-CN88798887888-188-18 |                              |  |  |
| 21:00-23:08<br>首 音楽                | 10-11-1-8880/8887-1-1-11-0887-88  |                              |  |  |
| 23:08-23:14<br>趣味/教育               | 11.814.811                        | -                            |  |  |
| で[メインメニュー]へ     戻る     で[ジャンル別選択]・ | へ ■■ で選択 課題 で録画予約 (ナビ) (番組表)で     | [機能選択メニュー]表示<br>番組表[地上デジタル]へ |  |  |

| 3 | 「予約一覧表示」を選んで 減 を押 | G Me                                                                                               |
|---|-------------------|----------------------------------------------------------------------------------------------------|
|   | 「予約一覧表示」をクリック     | <ul> <li>記 ニュー</li> <li>2 アニメ</li> <li>2 アニメ</li> <li>2 パンコ</li> <li>3 市米</li> <li>2 逸味</li> </ul> |
|   |                   |                                                                                                    |

| 😚 MediaGarage                      | 番組表<br>(地上アナログ)                            | ?.5×                             |
|------------------------------------|--------------------------------------------|----------------------------------|
| 3 NHKRA                            | <ul> <li>日本テレビ</li> </ul>                  | 6) TBOFU2                        |
| 時間頃 🔺                              |                                            |                                  |
| 17:25-19:00<br>注:ニュース/報道           | Made Care a Server personnuter             | <u> </u>                         |
|                                    | mediadarage derver neucomputer             | 番組録画予約                           |
| 19:00-19:30                        | 303075-0-0-0 #BREFE-52805                  | 番組詳細情報表示                         |
| 19:30-20:00                        | NUMBER OF STREET                           | 予約一覧表示<br>番組録園予約を一覧表示します         |
| 20:00-21:00                        | (2) 8 8 8 1 8 1 1 1 1 1 1 1 1 1 1 1 1 1 1  | 番組表(地上テンタル)                      |
| 21:00-23:08                        |                                            | 番組タイトル並べ替え                       |
| 音 音楽                               | 10-11-1-12-12-12-12-1-1-1-12-12-12-12-12-1 | ADAMS-EPGについて                    |
| 23:08-23:14<br>题 趣味/教育             | 10809851                                   | このメニューを消す                        |
| ぼう で[メインメニュー]へ     「戻る」で[ジャンル別選択]へ | ■<br>■ で選択 決選 で練画予約<br>■ 番組表               | )で[機能選択メニュー]表示<br>]で番組表[地上デジタル]へ |

## 🖉 ポイント

手順2の画面で、予約マーク(♥)が付いている番組を選んで 【ナビ】(【サビ】)を押すと、機能選択メニューに「録画予約変更」 「録画予約削除」が追加で表示されます。

「録画予約変更」を選ぶと、手順5の画面が表示され、予約変更が できます。

「録画予約削除」を選ぶと、録画予約を取りやめることができます。確認画面が表示されるので ○K を選んで (鍵) を押して (○K をクリックして)ください。

| 2.61          |   | 番組表<br>(地上アナログ)        |           | 😚 MediaGarage          |  |  |
|---------------|---|------------------------|-----------|------------------------|--|--|
| TESTUS        |   |                        |           |                        |  |  |
|               | ) |                        |           | NG 🔺                   |  |  |
|               |   |                        | (RDCP     | 17:25-19:00<br>ニュース/報道 |  |  |
| 錄面予約変更        | - |                        | DOM: N    | 19:00-19:30<br>アニメ/特撮  |  |  |
| 番組録画予約を変更します  |   | BRIDG HARDER           | 100000    | 19:30-20:00            |  |  |
| 番組詳細情報表示      |   |                        |           | 7二3/特撮                 |  |  |
| 録面予約削除        |   | ALEA - PLONEST         |           | 20:00-21:00            |  |  |
| 予約一覧表示        |   | age Server neccomputer | MediaGara | パラエティ                  |  |  |
| 番組表(地上デジタル)   |   |                        |           | 21:00-23:08            |  |  |
| 番組タイトル並べ替え    |   |                        | 1000      | 音楽                     |  |  |
| ADAMS-EPGについて |   | 811                    | 10.000    | 23:08-23:14            |  |  |
| このメニューを消す     |   |                        |           | 10.4K/ 4X H            |  |  |

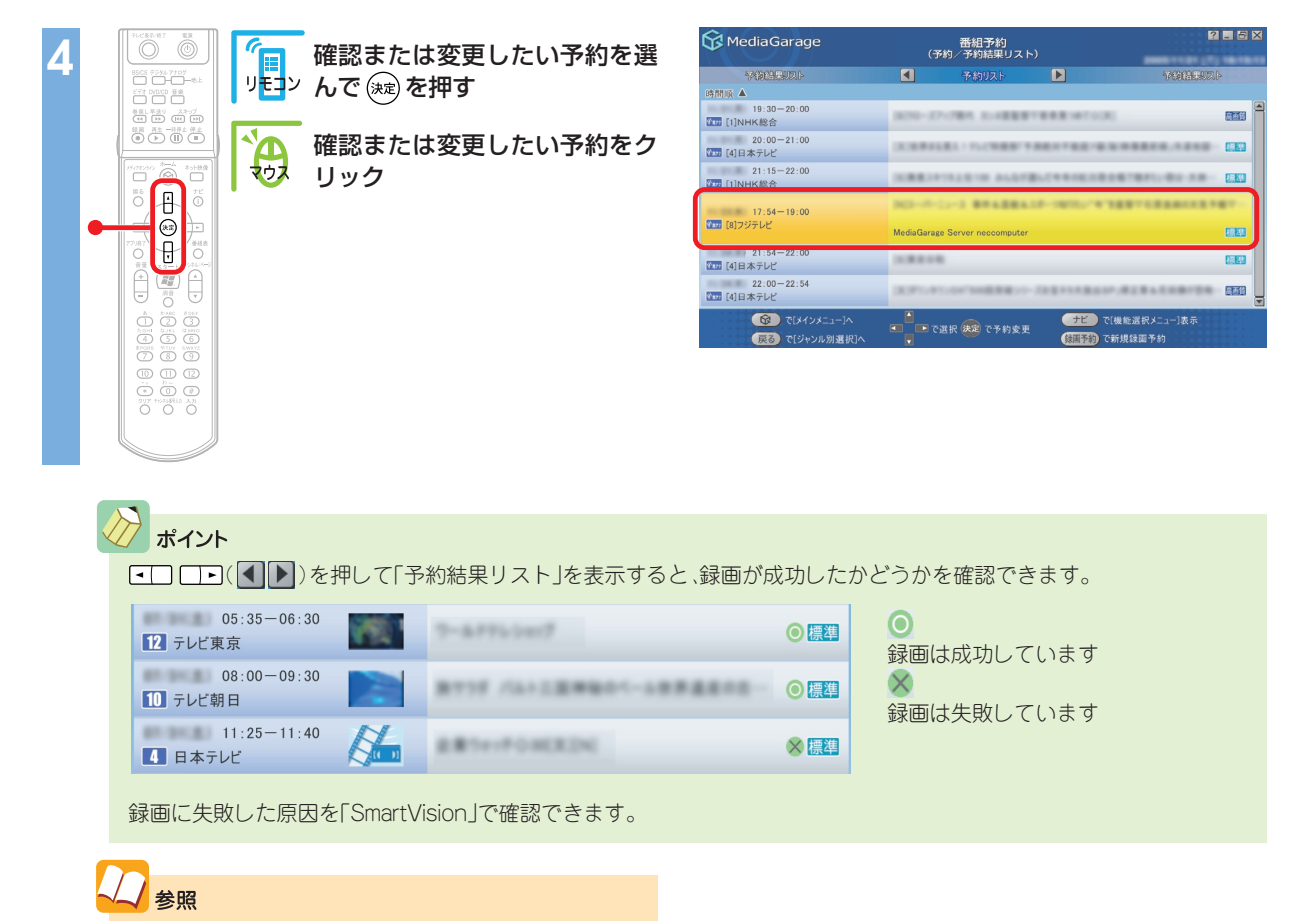

#### 録画予約の一覧が表示されます。

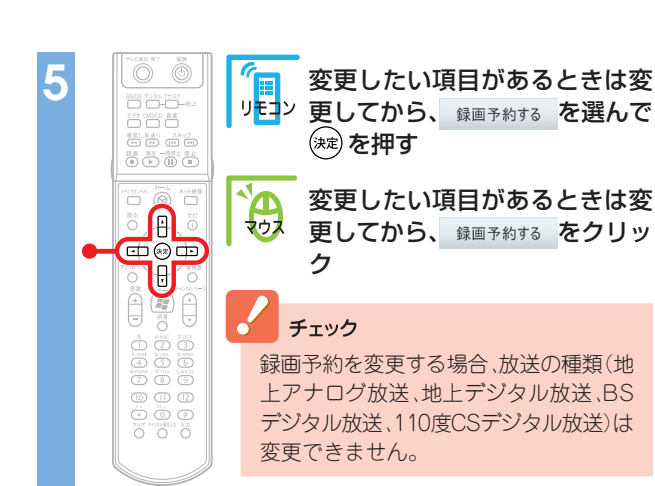

「SmartVision」について 『パソコンでテレビを楽しむ本』

| Media                                                     | Garage    |                                |                      | 録     | 画予約  |      |       |      |     |         | ? - 5 X |
|-----------------------------------------------------------|-----------|--------------------------------|----------------------|-------|------|------|-------|------|-----|---------|---------|
| 1 785VS                                                   |           |                                |                      |       |      |      |       |      | _   | CARE OF |         |
|                                                           | チャンネル・日時  | ば <sup>入</sup><br>モアナ          | 8ch                  | 2005年 | 11月  | 23日  | 17時   | 54分  | 15  | 時 0分    |         |
|                                                           | 定期的な予約    | -0                             |                      | 1     | 毎週   |      |       | 4    |     | в       |         |
|                                                           | 曜日指定      | в                              |                      | 月     | 火    | 水    | ;     | *    | 金   | ±       |         |
|                                                           | 画質        |                                |                      |       |      |      |       |      |     |         |         |
|                                                           | チューナー     | MediaGarage Server neccomputer |                      |       |      |      |       |      |     |         |         |
|                                                           | 録画時間: 1時間 | 6分                             | 分 録画可能時間: 101時間 空き容量 |       |      |      |       |      |     | 188.0GB |         |
|                                                           | 餘田予非      | 句する                            | )                    | 番組    | 詳細情報 |      | 録面    | 予約をす | りめる |         |         |
| <ul> <li>(メインメニュー)へ</li> <li>(戻る) で[予約(結果)一覧]へ</li> </ul> |           |                                |                      |       |      | 録圖予約 | )で[番組 |      |     |         |         |

31

予約を確認する画面が表示されます。

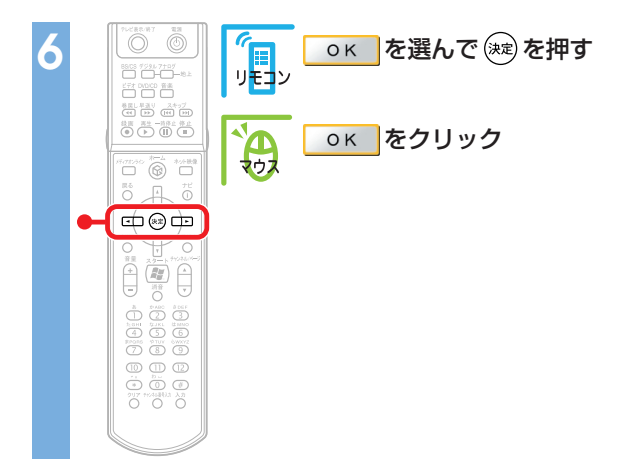

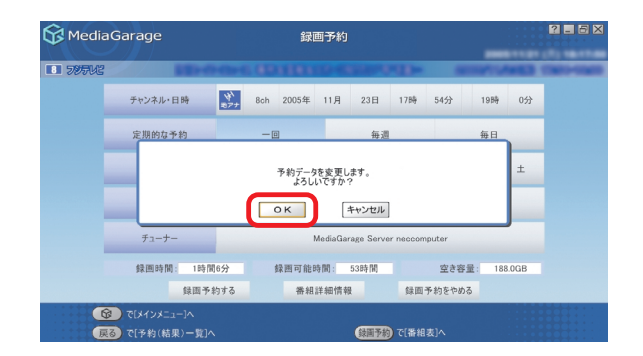

「予約登録に成功しました」という画面が表示された後、自動的に消えます。 これで、予約の変更ができました。

## 録画した番組を見る

録画済みの番組も「MediaGarage」で見ることができます。 「SmartVision」で録画した番組も同じ操作で見られます。

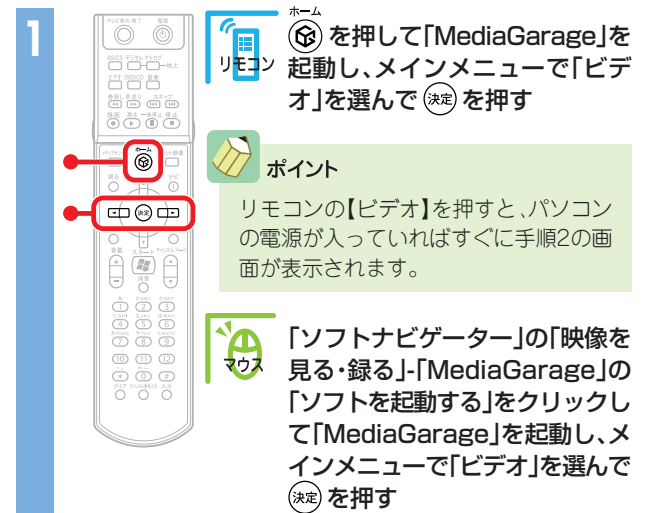

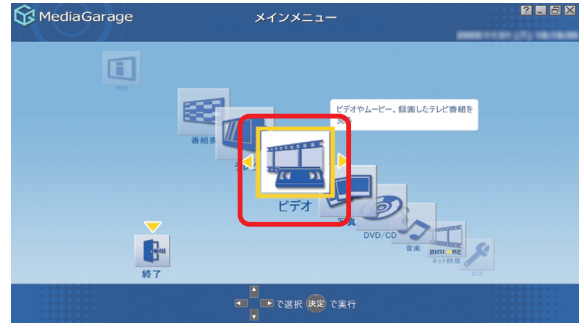

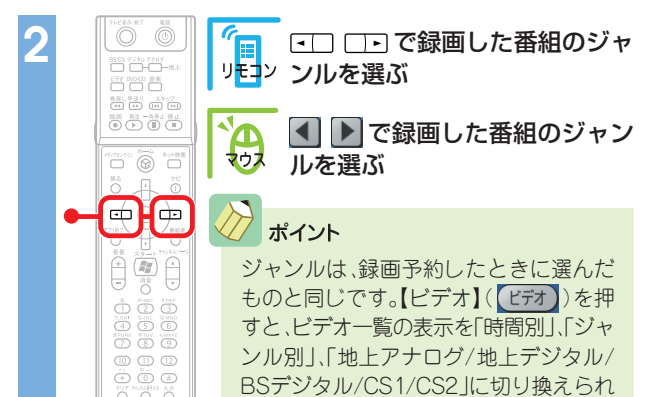

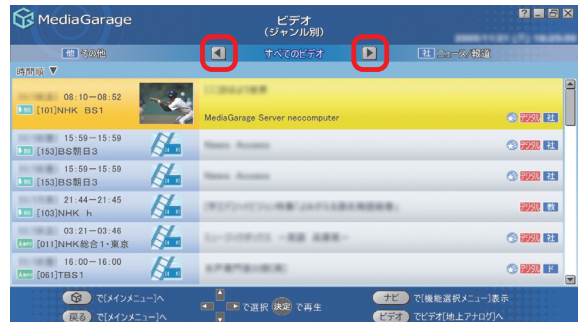

#### オイント

ビデオ一覧の各データは、マークで放送の種類や画質などを表しています。

ます。見たい番組のジャンルがわからないときは、「時間別」か「地上アナログ/地上 デジタル/BSデジタル/CS1/CS2」の表示 にすると見つけやすくなります。

| 😚 MediaGarage                                                        | ビデオ<br>(ジャンル別)                                                                         | 2 🗖 🗙          |  |  |  |  |  |  |  |  |
|----------------------------------------------------------------------|----------------------------------------------------------------------------------------|----------------|--|--|--|--|--|--|--|--|
| 他その他                                                                 | < すべてのビデオ 🕨                                                                            | 社 ニュース/報道      |  |  |  |  |  |  |  |  |
| 時間順 🔻                                                                |                                                                                        |                |  |  |  |  |  |  |  |  |
| 08:10-08:52                                                          | 1.002188                                                                               |                |  |  |  |  |  |  |  |  |
|                                                                      | MediaGarage Server neccomputer                                                         | 😴 72571 社      |  |  |  |  |  |  |  |  |
| 15:59-15:59                                                          | 15:59-15:59                                                                            |                |  |  |  |  |  |  |  |  |
| 時間順:<br>人點テッ Ѷ點ァ ↓ ● BS <mark>\\PEG</mark> :                         | 時間順:ビデオー覧の並び順を表します。クリックするとチャンネル順、番組名順に変わります。  人#₹2 1477 10 55 MPEG: 放送の種別やデータの種類を表します。 |                |  |  |  |  |  |  |  |  |
|                                                                      | 番組を録画したデータのうち、まだ見てい                                                                    | いないデータに表示されます。 |  |  |  |  |  |  |  |  |
| デジタル 標準 高画質:                                                         | <b>画質の種類を表します。テレビ番組を録</b> 値                                                            | 回した場合のみ表示されます。 |  |  |  |  |  |  |  |  |
| 社 趣:テレビ番組を録画した場合のジャンルを表します。                                          |                                                                                        |                |  |  |  |  |  |  |  |  |
| 😵: おまかせ録画で録画した番組に表示されます。                                             |                                                                                        |                |  |  |  |  |  |  |  |  |
| MediaGarage Server neccomputer : データが保存されているコンピュータ名。ネットワークでつないだパソコンの |                                                                                        |                |  |  |  |  |  |  |  |  |
| ツを公開している場合、このパソコン以外のパソコンのコンピュータ名も表示されま                               |                                                                                        |                |  |  |  |  |  |  |  |  |

※ここで説明しているもの以外のマークも表示されることがあります。

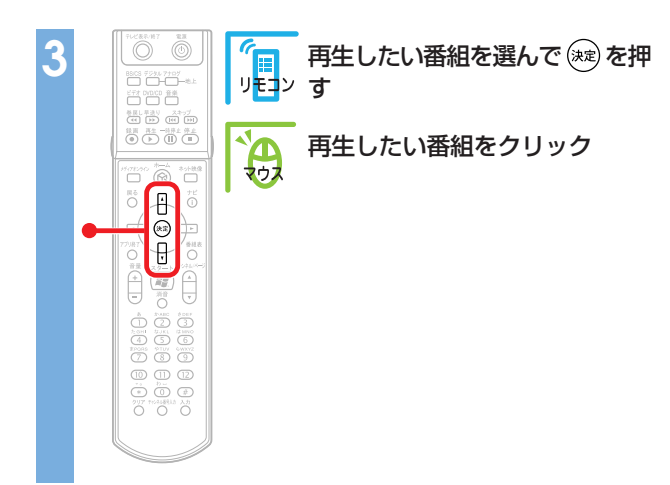

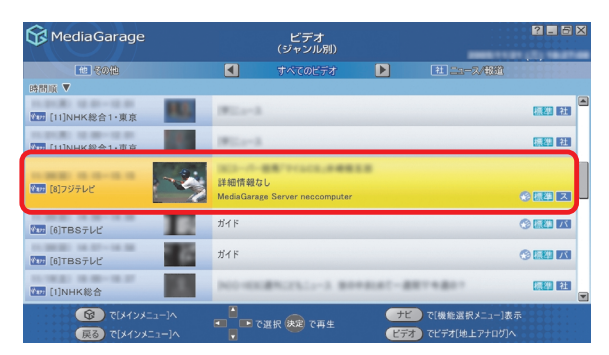

#### 番組が表示されます。

番組の再生中は、次のような操作ができます。

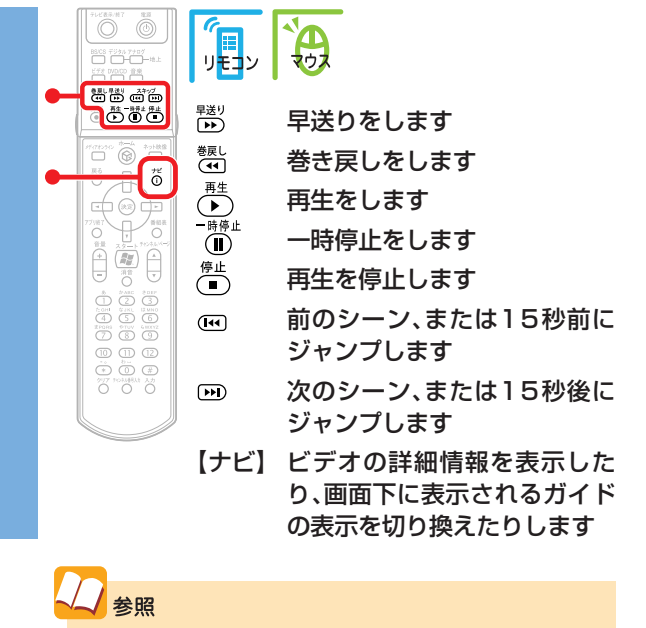

さらに詳しい番組再生の操作について 「「ビデオ」の操作」(p.73)

![](_page_35_Picture_6.jpeg)

## チェック

デジタル放送の番組データの再生では、シーンインデックスは表示されません。 ( ) ) を押したときは、15秒ごとのスキップとなります。
# 録画した番組をDVDに保存する(地上アナログ放送のみ)

#### 残しておきたい録画番組は、DVDに保存しましょう。

## チェック

 MediaGarageで使用できるDVDメディアは、DVD-R(1層)のみです。
 MediaGarageまたはSmartVisionで録画した地上アナログ放送の番組のみ、 DVDに保存できます。

・DVDに保存するには「DVD MovieWriter」というソフトが必要です。このパソコンにあらかじめインストールされていますが、削除してしまっているときは追加してください。

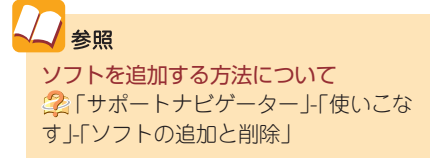

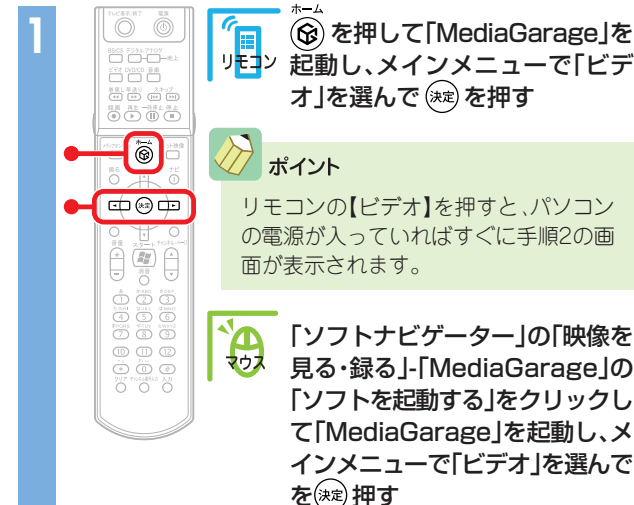

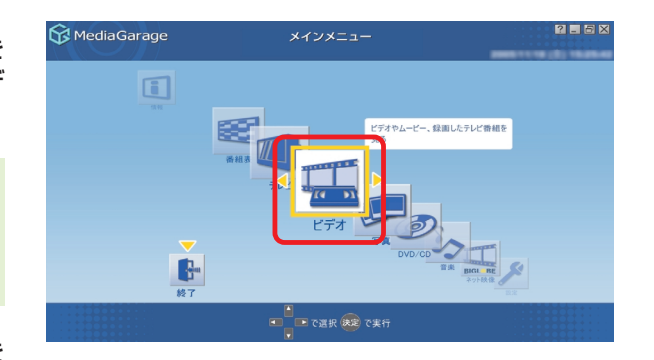

| 😚 MediaGarage | ビデオ<br>(ジャンル別)                                | ? - 5 🗙                               |
|---------------|-----------------------------------------------|---------------------------------------|
| 10 80th       |                                               | 11 12-2/88                            |
| 時間頃 🔻         | 0                                             |                                       |
| 11]NHK総合1·東京  | Wile-A                                        | ····································· |
| 11]NHK総合1·東京  | Mile-3                                        | 標準 社                                  |
| (8)フジテレビ      | 詳細情報なし<br>MediaGarage Server neccomputer      | ÷                                     |
| 10 [6]TBSテレビ  | ガイド                                           |                                       |
| 107 [6]TBSテレビ | ガイド                                           | 8 mm IX                               |
| 1]NHK総合       | NO-00890231-3 8048087-88                      | <b>課題 注</b>                           |
|               | で選択 快定 で再生     ・     ・     ・     で選択 (快定) で再生 | 【機能選択メニュー]表示<br>でビデオ[地上アナログ]へ         |

> ▲ ● で録画した番組のジャン ルを選ぶ

#### プポイント

ジャンルは、録画予約したときに選んだ ものと同じです。【ビデオ】(ビデオ)を押 すと、ビデオー覧の表示を「時間別」、「ジャ ンル別」、「地上アナログ/地上デジタル/ BSデジタル/CS1/CS2」に切り換えられ ます。見たい番組のジャンルがわからな いときは、「時間別」か「地上アナログ」の表 示にすると見つけやすくなります。

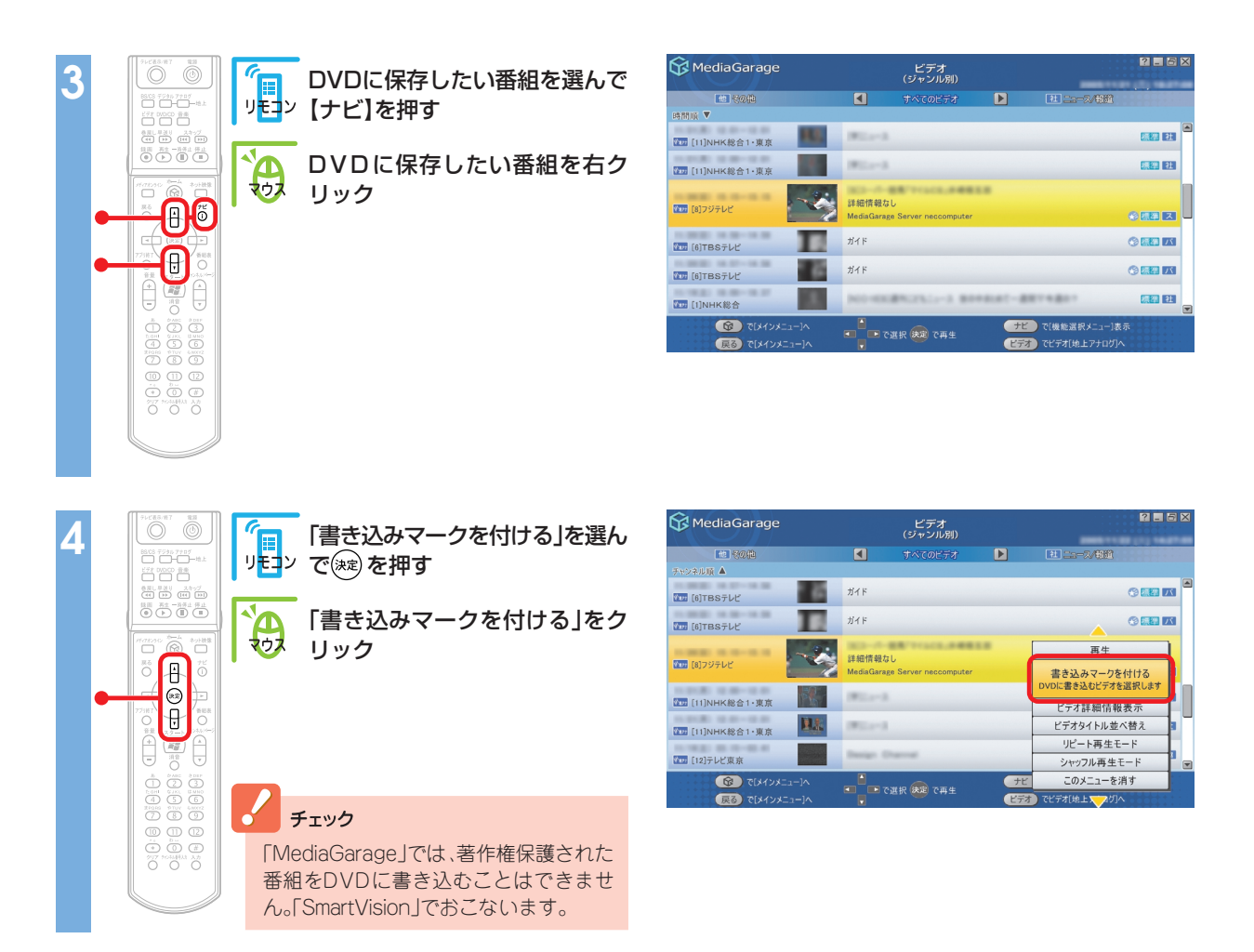

手順3~4を繰り返して、保存したい番組すべてに書き込みマーク( ♥)を付けてください。

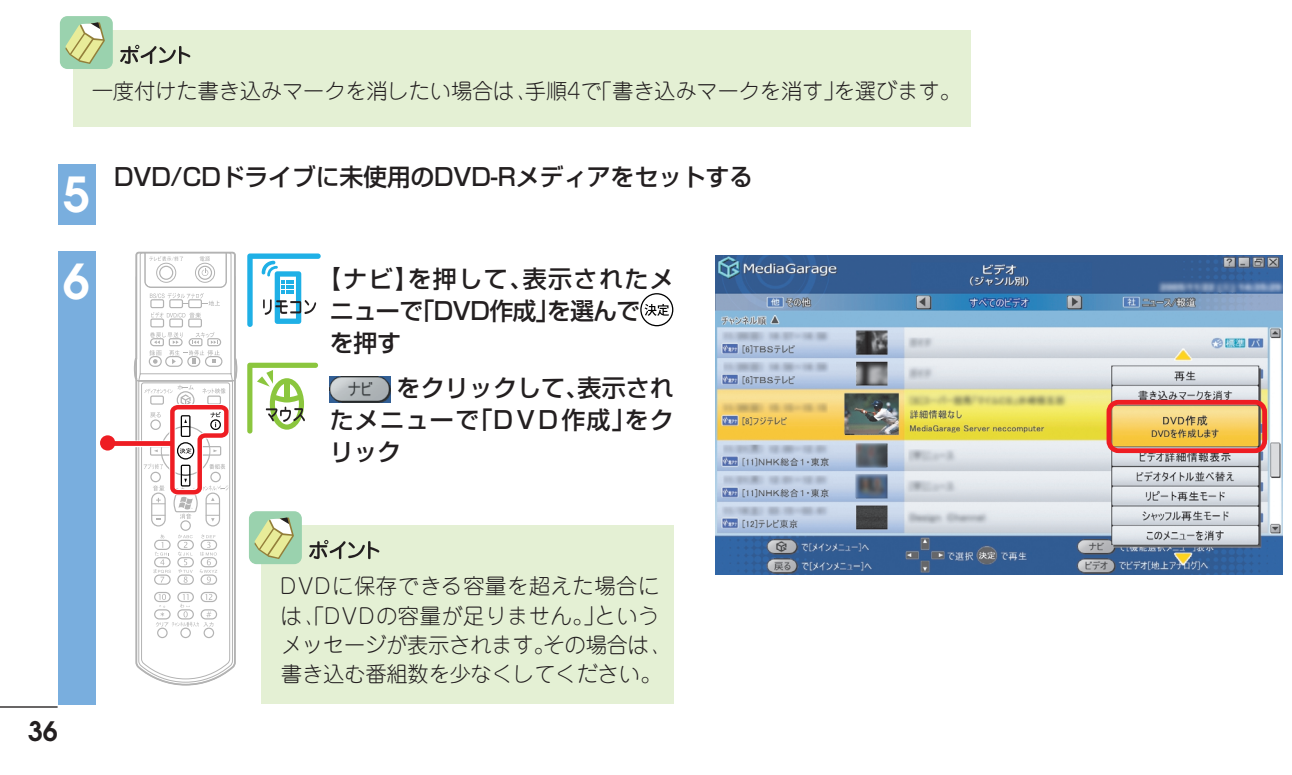

確認画面が表示されます。

<u>oк</u>を選んで<br/>
一を選んで<br/>
一を<br/>
を<br/>
クリックして)く<br/>
ださい。

DVDに書き込みが始まります。何も操作せずに、その まましばらくお待ちください。

「書き込みが完了しました。」と表示されたら、保存完了 です。

# 録画した番組を消す

録画した番組を削除するときは、ビデオの一覧画面から操作します。

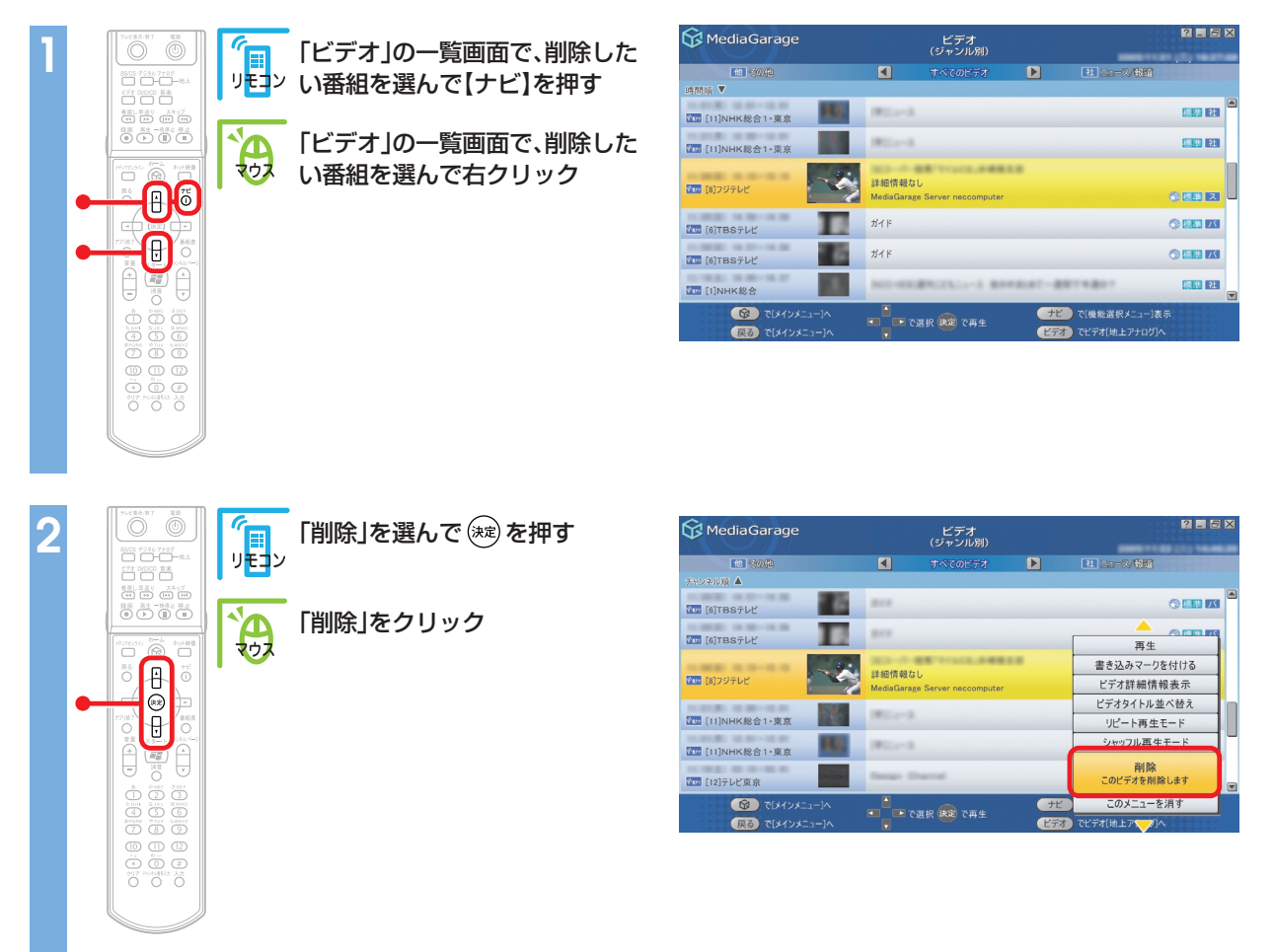

→ ポイント

をご覧ください。

番組表が正しく取得され、「SmartVision」の設定で主・副

音声ともに録音される設定になっていれば、2か国語な

どの放送をDVDに保存することができます。映像の編集

やタイトルを付けたりしたい場合は、「SmartVision」をご 利用ください。詳しくは、『パソコンでテレビを楽しむ本』

削除の確認画面が表示されます。<u>の</u>を選んで<sup>全</sup>を押して(<u>の</u>をクリックして)ください。 録画番組が削除されます。

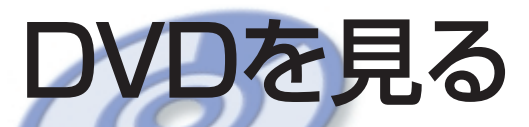

思い出のあの映画や話題の最新作。大好きなアーティス トのコンサート。

DVDも「MediaGarage」で楽しみましょう。 録画した番組から作ったオリジナルDVDも楽しめます。

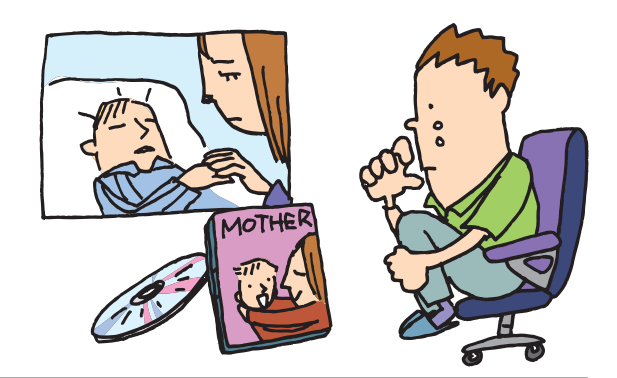

# DVDを見る

パソコンでDVDを楽しみましょう。

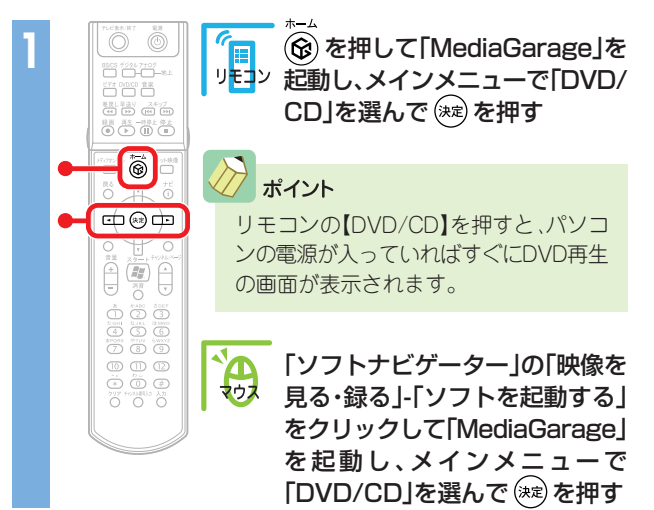

「ディスクを挿入してください。」と表示されます。

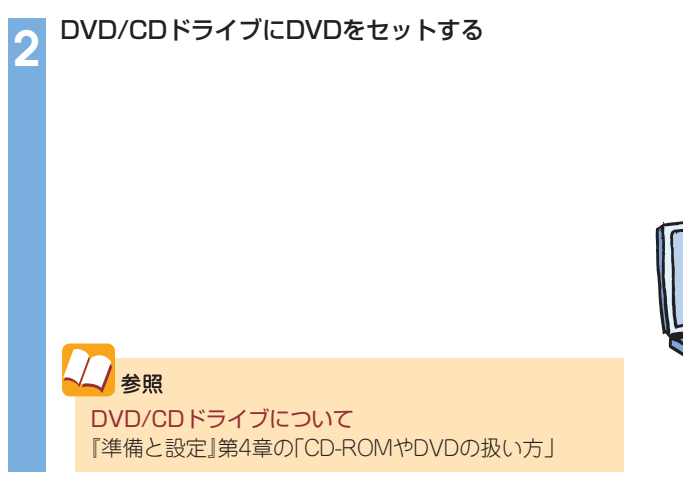

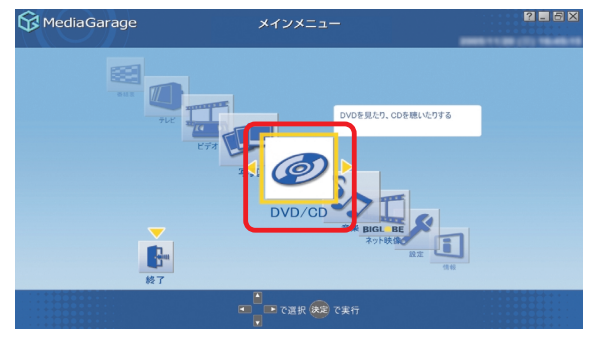

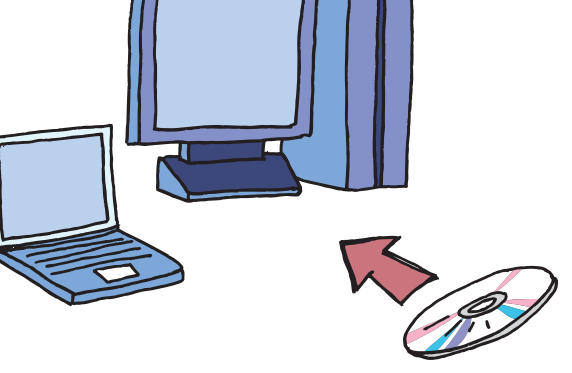

自動的に、DVDの再生が始まります。 DVDの再生中は、次のような操作ができます。

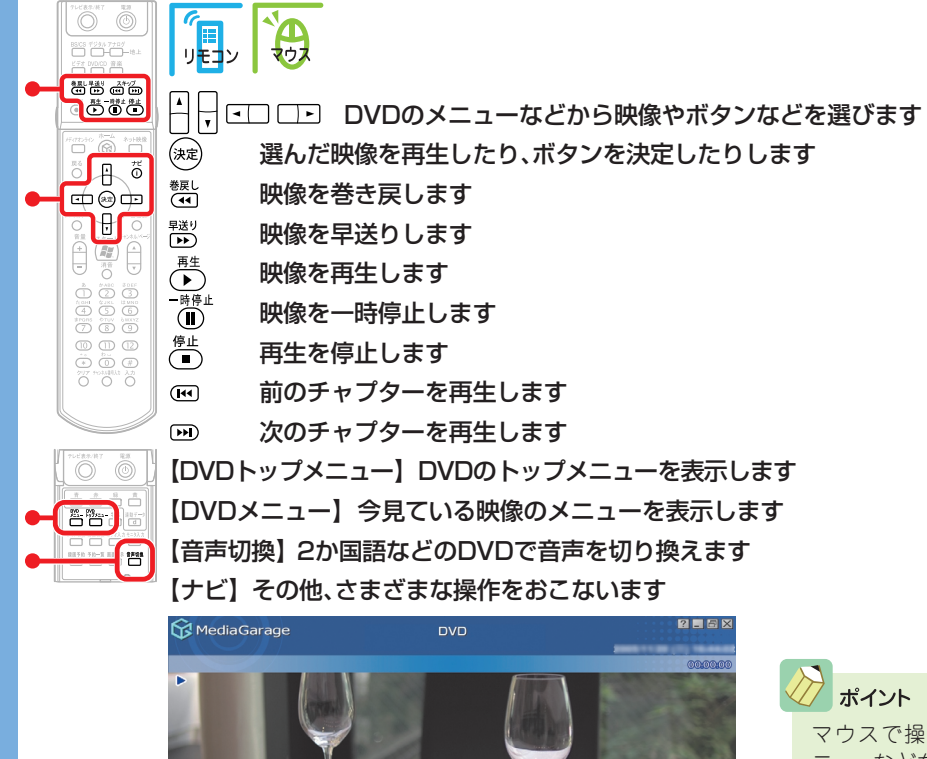

マウスで操作する場合は、DVDのメ ニューなどを直接クリックすると映像の 再生やボタンの決定ができます。

チェック

「「DVD」の操作」(p.75)

- ・DVDを途中で停止すると、次に同じ DVDを再生するときに、続きから再生されます。
- 最初から再生したいときは、【ナビ】 (<u>+</u>)を押して、「始めから再生」を選 んでください。
- 「MediaGarage」では、CPRM対応の DVDを見ることはできません。このパソ コンに添付されている「CPRM対応ソフ トウェアセットアップディスク」で 「WinDVD 5 for NEC」のアップデート をおこなうと「WinDVD 5 for NEC」で の再生が可能になります。

#### ポイント

- ・ 再生が始まるときの動作は、メニューが表示されたり、本編が再生された りと、DVDによって異なります。
- タイトルやガイドに隠れてDVDのメニューが操作しにくいときは、【ナ ビ】(「ビ」)を押して、「画面表示」を選ぶか、リモコンのフタを開けて 【画面切換】を押すと、タイトルやガイドの表示方法を切り換えられます。 表示方法は、次のように切り換わります。
  - -自動モード:マウスを動かしたときに、タイトルやガイドが表示される -常に表示:タイトルやガイドが常に表示される
- -常に隠す:タイトルやガイドが常に消えている

🔞 (גראל) 🕲

-自動モード:マウスを動かしたときに、タイトルやガイドが表示される ※以下繰り返し

ーネットの映像 (BIGLOBEストリーム)を見る

インターネット<mark>上</mark>には、いろいろな動画や映像がいっぱい。「MediaGarage」 では、「BIGLOBEストリーム」(NECのインターネットプロバイダ 「BIGLOBE」が提供しているブロードバンド映像サイト)の映像を、テレビ感 覚で見ることができます。ニュースや天気、映画の予告編、アニメ、レジャー 情報などさまざまなジャンルの映像を好きなときに楽しめます。

※インターネット接続環境が必要です ※BIGLOBE会員でないかたもご覧いただけます ※画面デザインおよびメニューは、予告なく変更になる場合があります。

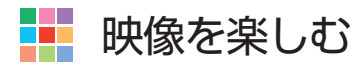

## チェック

映像を見るには、インターネットに接続する必要があります。 インターネット接続の設定については『準備と設定』をご覧く ださい。

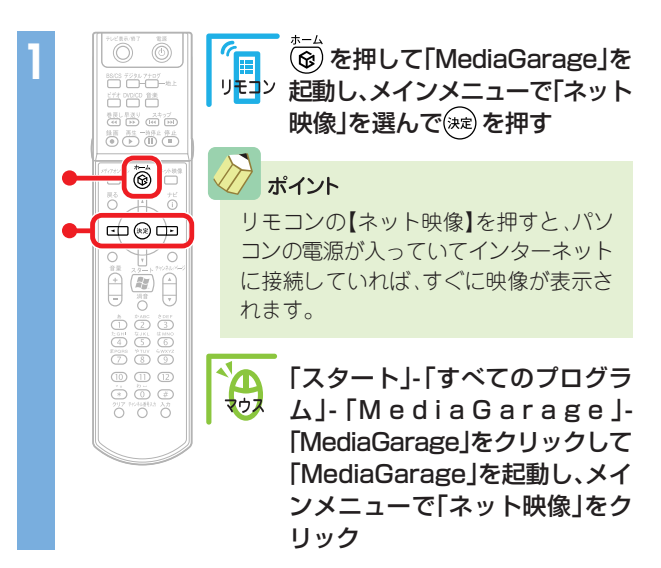

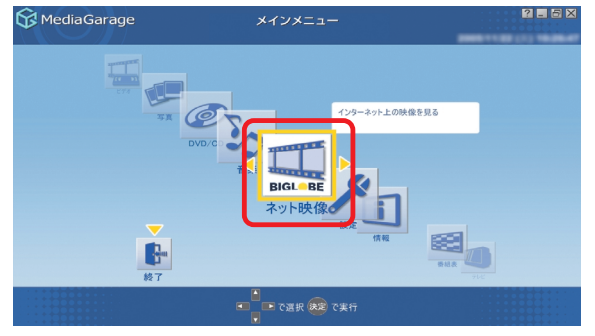

インターネット上の映像(BIGLOBEストリーム)が表示されます。

映像を見ているときは、次のような操作ができます。

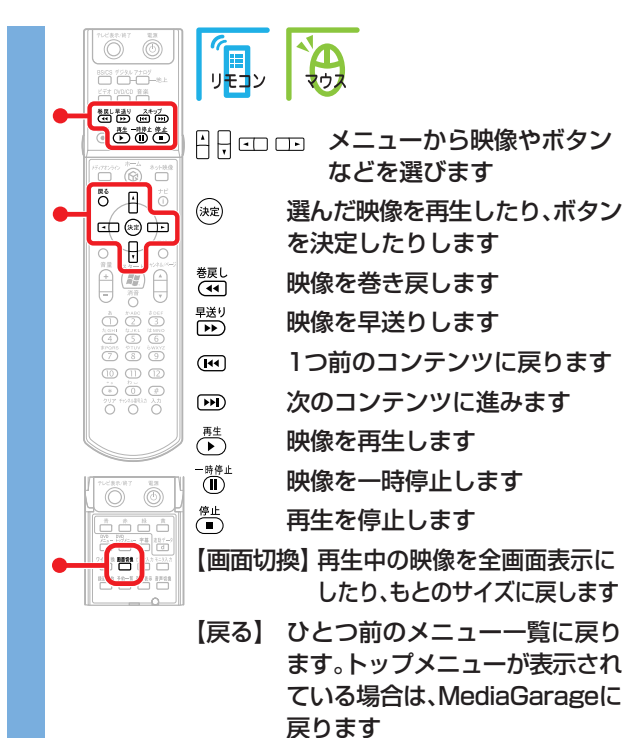

また、画面右上のボタンで次の操作ができます。

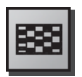

映像のチャンネル一覧を表示します。

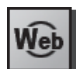

ブラウザモードに切り換わり、インターネットエ クスプローラの画面でBIGLOBEストリームを見 ることができます。 「MediaGarage」は終了します。

к. Цилика 2

#### 映像を全画面で表示します。

※映像の再生中のみ全画面表示切り換えが可能です。 ※通常表示に戻すには、リモコンのフタを開けて【画面 切換】かキーボードの【Esc】を押します。

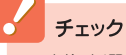

・映像を選択しているときに下の画面が表示されることがあ ります。その場合は、「はい」をクリックしアップグレードを おこなってください。

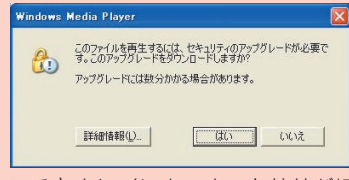

・映像を見ているときにインターネット接続が切断される と、「オフライン作業」画面が表示されます。インターネット に接続されているかを確認して、「再試行」をクリックして ください。

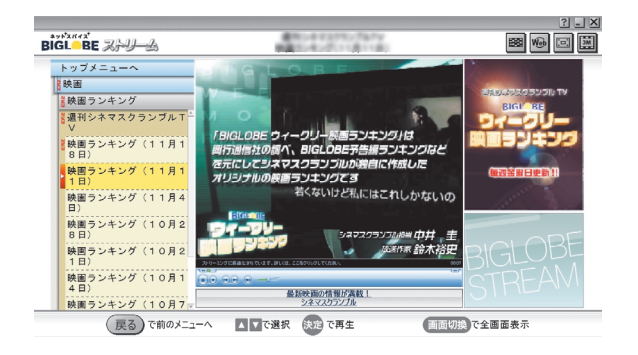

#### 映像に関するお問い合わせ

「BIGLOBEカスタマーサポート」
 お問い合わせフォーム
 http://support.biglobe.ne.jp/ask.html
 「BIGLOBEブロードバンドサービスデスク」
 通話料無料 0120-71-0962
 携帯電話・PHS・CATV電話の場合
 03-3945-0962(9:00~22:00 365日受付)

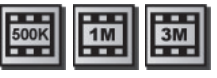

#### 優先する画質を設定します。ビットレート:500Kbps、 1Mbps、3Mbpsの中から選択できます。

- ※500Kbps、1Mbps、3Mbpsのいずれかのボタンが表示されています。
- ※設定した画質が優先され再生されます。ただし、選択した映 像に設定した画質がない場合には、より低いビットレートの 画質で再生されます。
- ・ウィンドウモードは使用できません。最大表示でご利用く ださい。
- ・ネット映像が対応している画面解像度は、1,024×768以上 です。
- ・ネット映像を見ているときにエラーメッセージが表示された場合、「MediaGarage」は終了します。この場合は再度「MediaGarage」を起動してください。
- 「ネット映像は終了します。これより先は、マウスとキー ボードでご利用ください。」というメッセージが表示されて 「進む」を選択した場合も、「MediaGarage」は終了します。
- ・ご使用の回線速度や回線状況、またパソコンの負荷状況に よって、映像がコマ落ちする場合があります。また、画面切 換に時間がかかる場合があります。

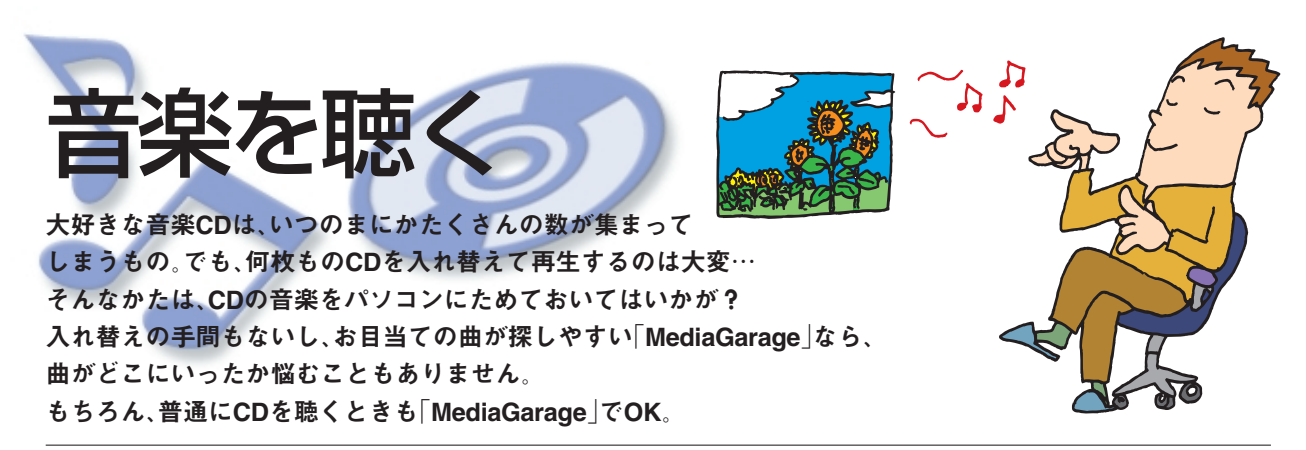

# CDを聴く

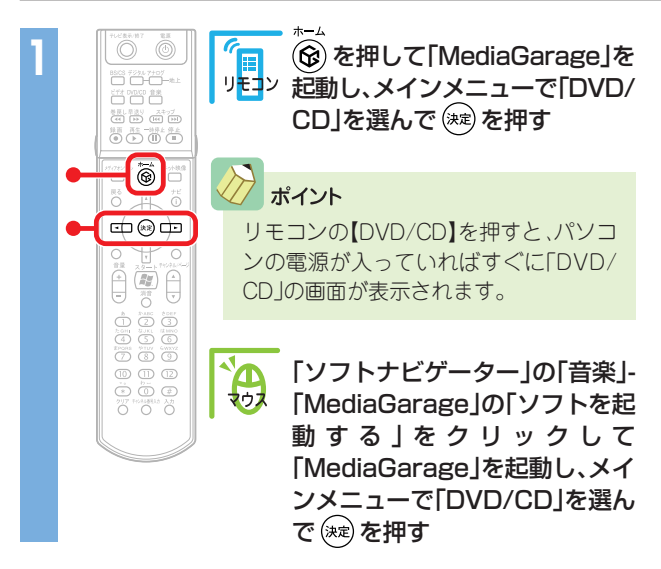

「ディスクを挿入してください。」と表示されます。

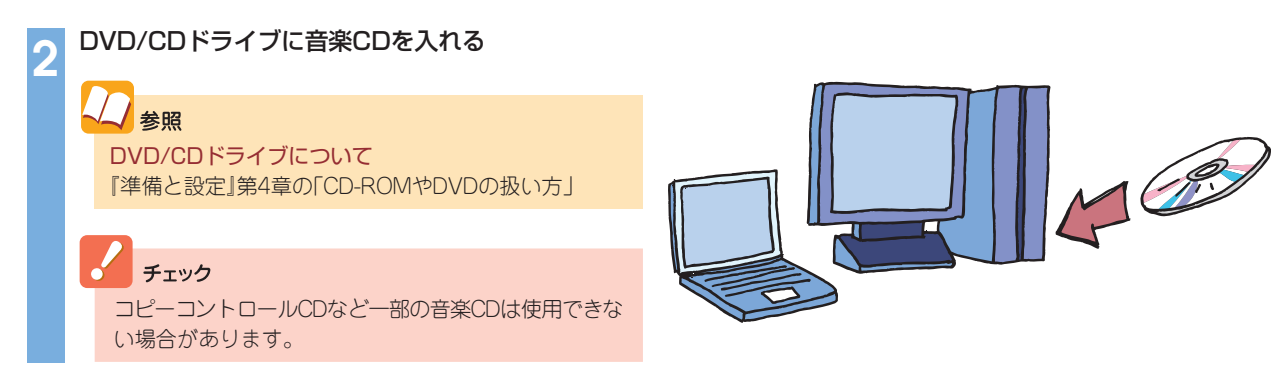

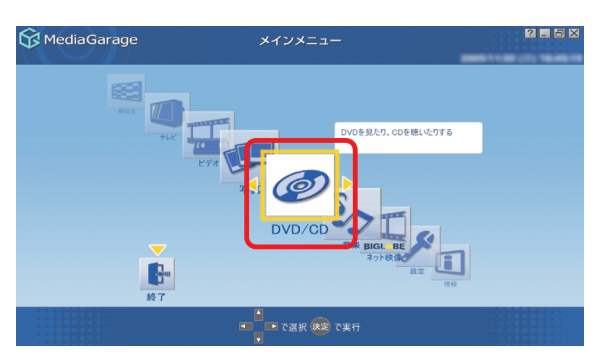

#### 音楽CDの曲一覧が表示されます。

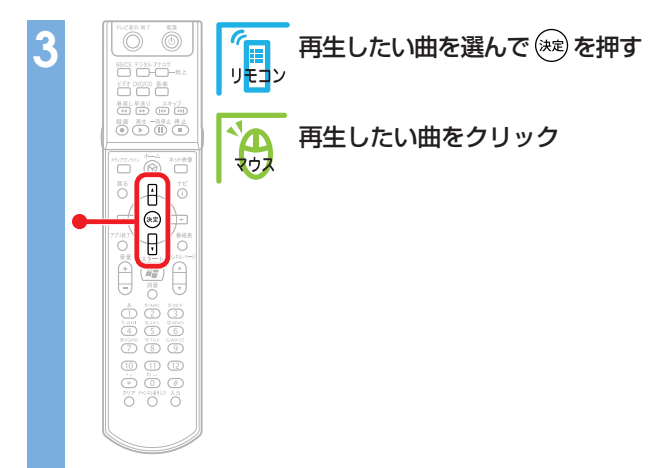

| 😚 MediaGarage           |    | CD           | 2 - 5 ×          |
|-------------------------|----|--------------|------------------|
| 収録曲順 ▼                  |    |              |                  |
| 03:06                   | P. | トラック 1       | Ĩ                |
| 03:57                   | 26 | トラック 2       |                  |
| 03:04                   | 20 | トラック 3       |                  |
|                         |    |              |                  |
|                         |    |              |                  |
|                         |    |              | _                |
| =<br>المرابق<br>المرابق | ]^ | - で選択 決定 で聴く | ナビ で[機能選択メニュー]表示 |

## 再生が始まります。

音楽CDの再生中は、次のような操作ができます。

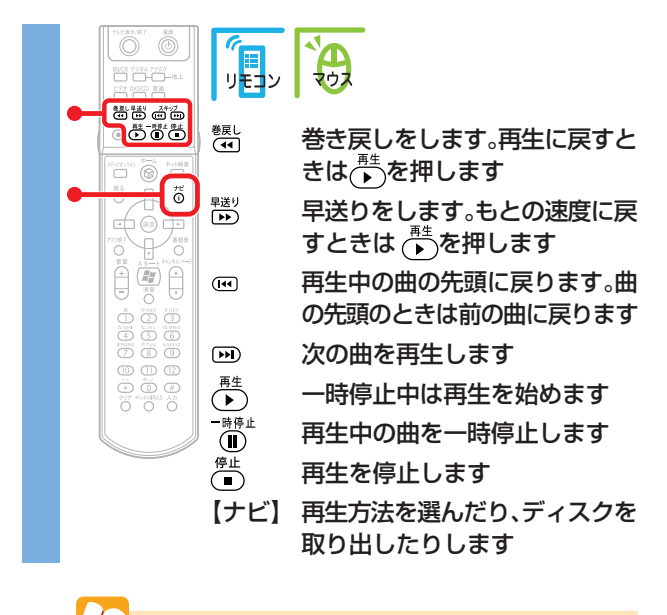

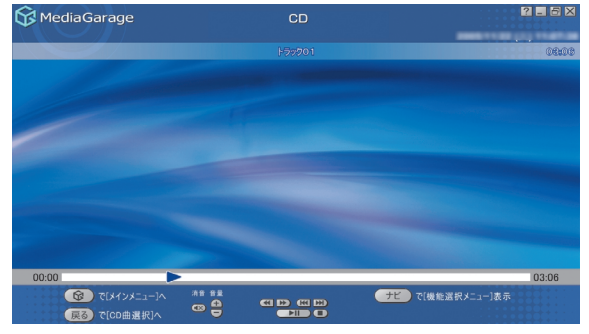

**参照** さらに詳しいCDの操作について 「「CD」の操作」(p.77)

# 音楽CDの曲をパソコンに録音する

### 音楽CDから曲をパソコンに取り込んでみましょう。

チェック コピーコントロールCDなど一部の音楽CDからは曲を取り込 むことができない場合があります。

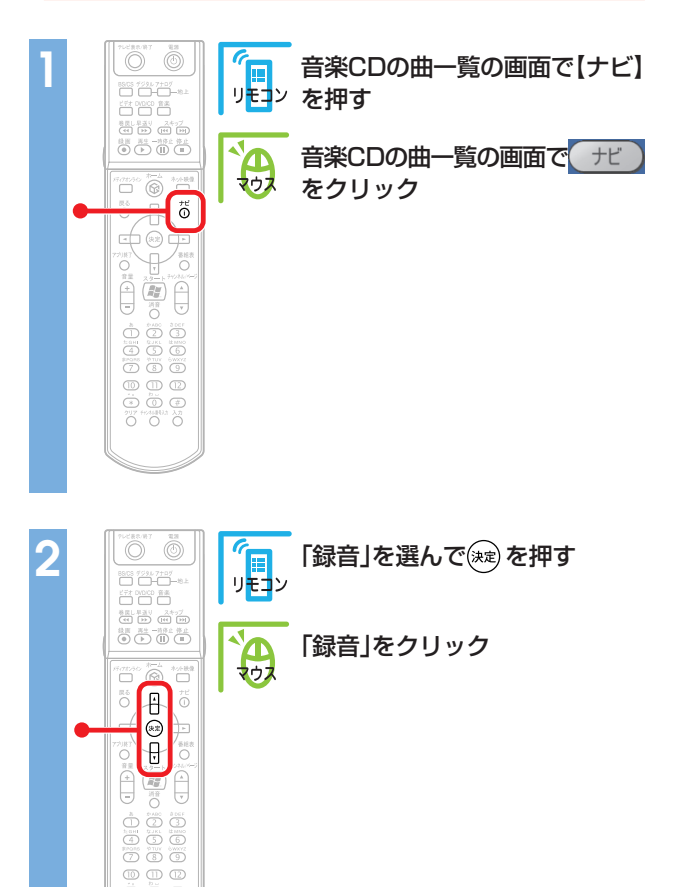

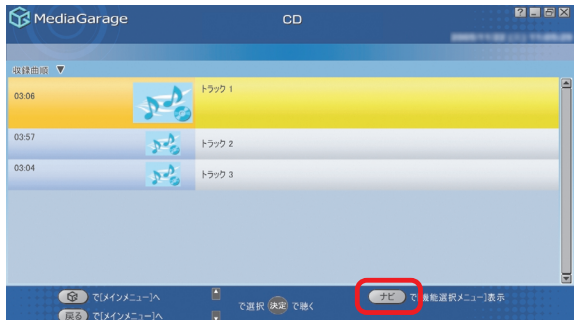

| 😚 MediaGarage                   |                | CD              | ? <b>.</b> 5 X            |
|---------------------------------|----------------|-----------------|---------------------------|
| 收錄曲順 ▼                          |                |                 |                           |
| 03:06                           | 10             | トラック 1          |                           |
| 03:57                           | 20             | トラック 2          | 五年<br>録音<br>このCDの全曲を録音します |
| 03:04                           | 2-0            | トラック 3          | リピート演奏モード                 |
|                                 |                |                 | ディスク取り出し                  |
|                                 |                |                 |                           |
| <b>後</b> )で[メインメニ<br>戻る)で[メインメニ | la−]^<br>[a−]^ | ●<br>で選択 決定 で聴く | →ビ で[機能選択メニュー]表示          |

チェック

「使用許諾契約の確認」が表示されたときは、内容をよく読んで「同意する④」をクリックしてください。また、「Beat Jam」の確認画面が表示された場合は「OK」をクリックしてください。

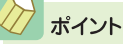

 このとき、インターネットに接続していると、イン ターネットからCDの情報(CDのタイトル、アーティス ト名、曲名など)を自動的に取得します。

・録音した曲の情報の編集は、「BeatJam」でおこないます。

パソコンへ録音が始まります。

「録音が完了しました」と表示されたら寒(\_\_\_\_)を押します。 録音が終わると、「音楽」画面に切り換わり、1曲目から自動的に再生が始まります。

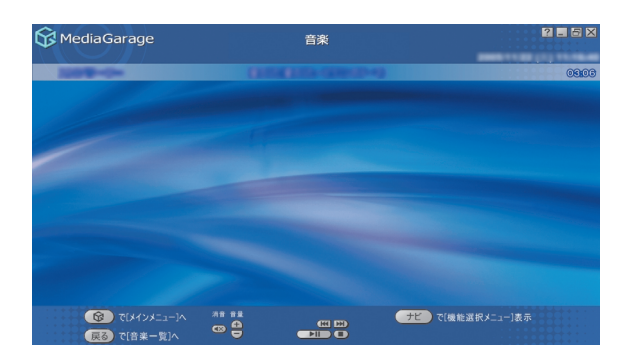

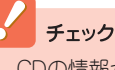

CDの情報が特定できない場合、マウスでの操作が必要 になる場合があります。

#### / ポイント

音楽CDから1曲だけ選んで取り込む場合は、取り込みたい曲の再生 中に【ナビ】(デビー)を押し、「録音」を選びます。

| MediaGarage |        | 2 . 6 ×          |
|-------------|--------|------------------|
|             | F50001 | 0800             |
|             |        |                  |
|             |        | <u> </u>         |
|             |        | 録音<br>この曲を録音します  |
|             |        | リピート演奏モード        |
|             |        | シャッフル演奏モード       |
|             |        | 画面表示(常に表示)       |
|             |        | ディスク取り出し         |
|             |        | このメニューを消す        |
| 00.00       |        | 03.06            |
|             |        | ナビ で[機能選択メニュー]表示 |

#### ポイント

録音された曲は、C:¥Documents and Settings¥All Users¥Documents¥My Musicに保存されます。

# パソコンにためた音楽を聴く

CDなどからパソコンに保存した音楽を聴いてみましょう。

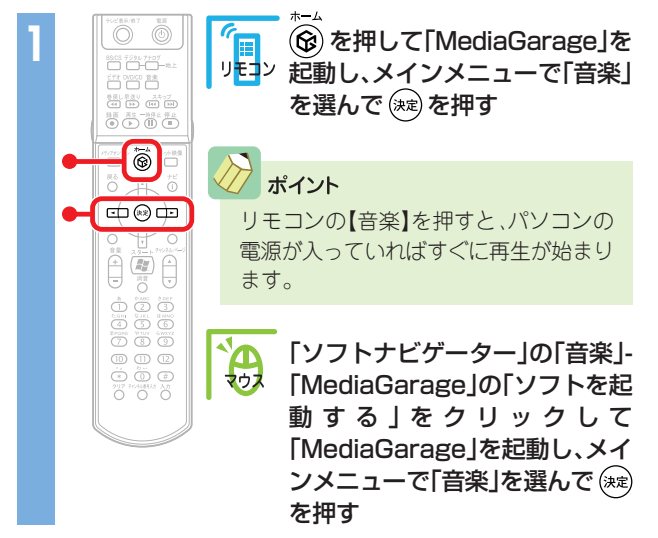

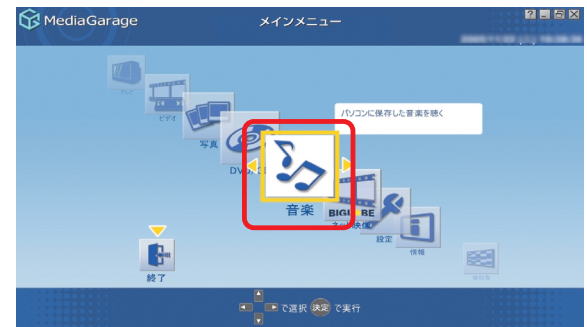

再生が始まります。前に音楽を再生したことがある場合は、その曲から再生されます。 音楽の再生中は、次のような操作ができます。

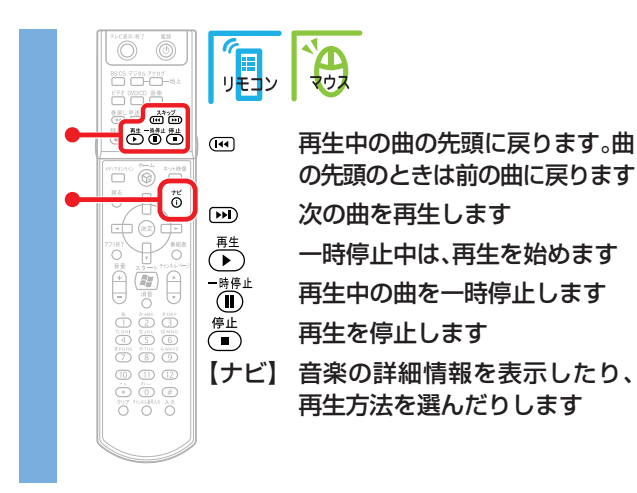

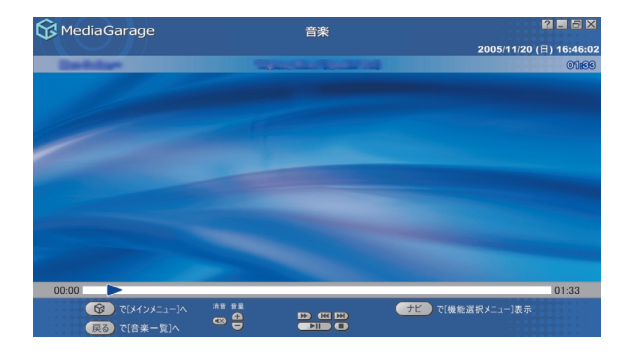

ポイント 音楽を再生しているときに、好きな写真を連続で表示す ることもできます(スライド)。 ↓ 参照

スライドの設定方法 「MediaGarageの設定をする」(p.55) さらに詳しい音楽再生の操作について 「「音楽」の操作」(p.78) 曲を選んで聴きたいときは、【戻る】((戻る))を押すと、曲の一覧画面が表示されます。

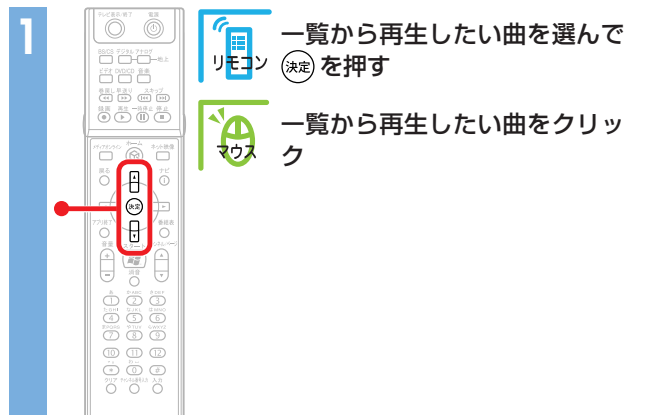

| 😚 MediaGarage                           |             | 音楽 2 -                         |                   |             |
|-----------------------------------------|-------------|--------------------------------|-------------------|-------------|
| 71ML-R                                  |             | ▲ すべての曲                        |                   | IMAN-R      |
| 曲順 🔺                                    |             |                                |                   |             |
| 03:33                                   | 20          | "Spins Res"                    |                   |             |
| 03:03                                   | 20          | Religned Chev-                 |                   |             |
| 03:13                                   | 20          | Rollpacer Web                  |                   |             |
| 03:10                                   | p           | MediaGarage Server neccomputer |                   |             |
| 03:18                                   | 200         | Renations No. 8 Schwarz        |                   |             |
| 03:13                                   | 20          | -                              |                   |             |
| ৫৮৭৮৯<br>ভেটি ব্যায়ের<br>জ্রু ব্যায়ের | =]∧<br>4=]∧ | ● で選択 決定 で再生                   | <del>71</del> र[8 | ₩縦縦択メニュー]表示 |

#### 選んだ曲の再生が始まります。

| <ul> <li>         ・ ボイント         音楽は、次の5つの方法で分けられます。 ● ● ● ● ● ● ● ● ● ● ● ● ● ● ● ● ● ● ●</li></ul>                                                                                                    |                                                                                         |                                                                                                    |                                        |                            |                                             |
|----------------------------------------------------------------------------------------------------|-----------------------------------------------------------------------------------------|----------------------------------------------------------------------------------------------------|----------------------------------------|----------------------------|---------------------------------------------|
| 音楽は、次の5つの方法で分けられます。 ●●●●●●●●●●●●●●●●●●●●●●●●●●●●●●●●●●●●                                                                                                    | ✓ ポイント                                                                                  |                                                                                                    |                                        |                            |                                             |
| アーウベルLST       TAX COM       アーウベルLST       TAX COM       アーウベルLST       TAX COM       アーウベルLST       TAX COM       アーウベルLST       TAX COM       アーウベルLST       TAX COM       アーウベルLST       TAX COM       アーウベルLST       TAX COM       アーウベルLST       TAX COM       アーウベルLST       TAX COM       PARAMETERS       TAX COM       PARAMETERS       TAX COM       PARAMETERS       PARAMETERS | 音楽は、次の5つの方法で<br>を選ぶたびに、ひとつず<br>曲を選べます。                                                  | ご分けられます。 <b>-</b>                                                                                                    | ▶•(▲▶)   「アルバム<br>♪すい方法で   を選ぶ前に<br>す。 | 一覧」と「プレイリスト<br>こアルバムやプレイリン | 一覧」を選んだときは、曲<br>ストを選ぶ必要がありま                 |
|                                                                                                    | <ul> <li>→ - €00000</li> <li>→ - 〔(▲)を押すと、</li> <li>左にひとつずつ</li> <li>選び方が変わる</li> </ul> | ★ Media Garage<br>7050%→52<br>● 01:33<br>● 01:33<br>● 01:33<br>● 01:32<br>● 01:13<br>● 01:13 | 音楽                                     | 2 - C X<br>フレイロスーユ<br>もある  | Øxww<br>・・・・・・・・・・・・・・・・・・・・・・・・・・・・・・・・・・・ |

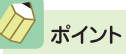

- ・パソコンに保存した音楽を削除したいときは、「音楽」の一覧 画面で【ナビ】( +\* )を押し、「削除」を選びます。
- 「MediaGarage」でCDから録音した曲は、「BeatJam」で管理 できます。
- 「BeatJam」のMusicライブラリに不整合が生じたときは、
   「BeatJam」の「メニュー」-「ツール(T)」-「Musicライブラリの
   最適化(M)」で解消できます。

|                   | 🔳 🚺 🕨                          |            |
|-------------------|--------------------------------|------------|
| 曲順 🔺              |                                |            |
| 03:33             | "Agrees Boos"                  |            |
| 03:02             | Ro Special Witness             | 再生         |
| terent 2.         | MediaGarage Server neccomputer | 曲詳細情報表示    |
| 03:13             |                                | リピート演奏モード  |
| innerit 🥍         | An increase of the             | シャッフル演奏モード |
| 03:10             | Bar See                        | スライド設定     |
| 02:15             |                                | 曲日並べ続う     |
| 1.00 m Territoria | Epophery Re. 8 (Echeron)       | al fa      |
| 03:13             | Test                           | この曲を削除します  |
|                   |                                | このメニューを消す  |

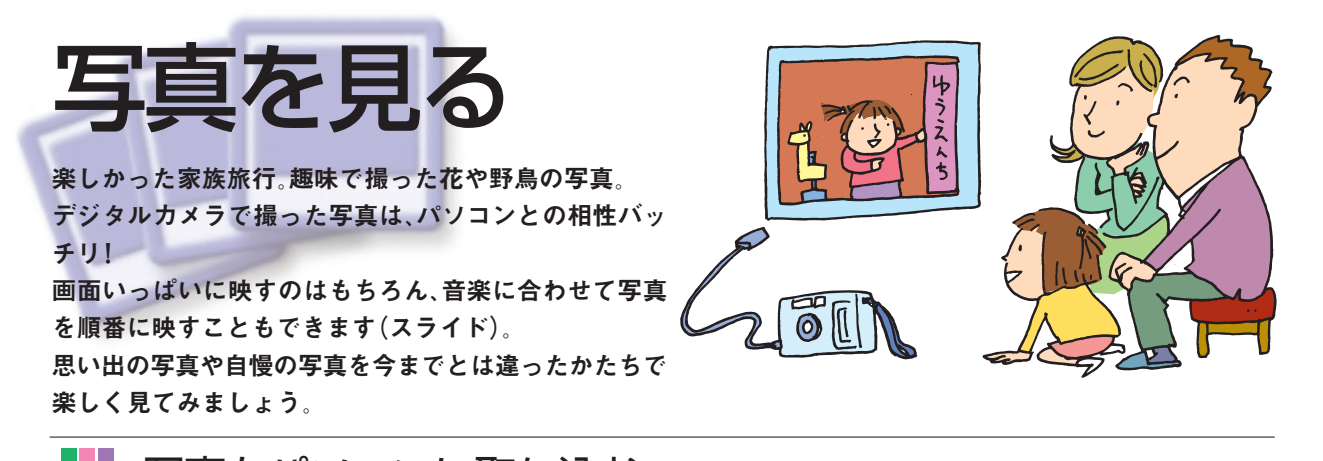

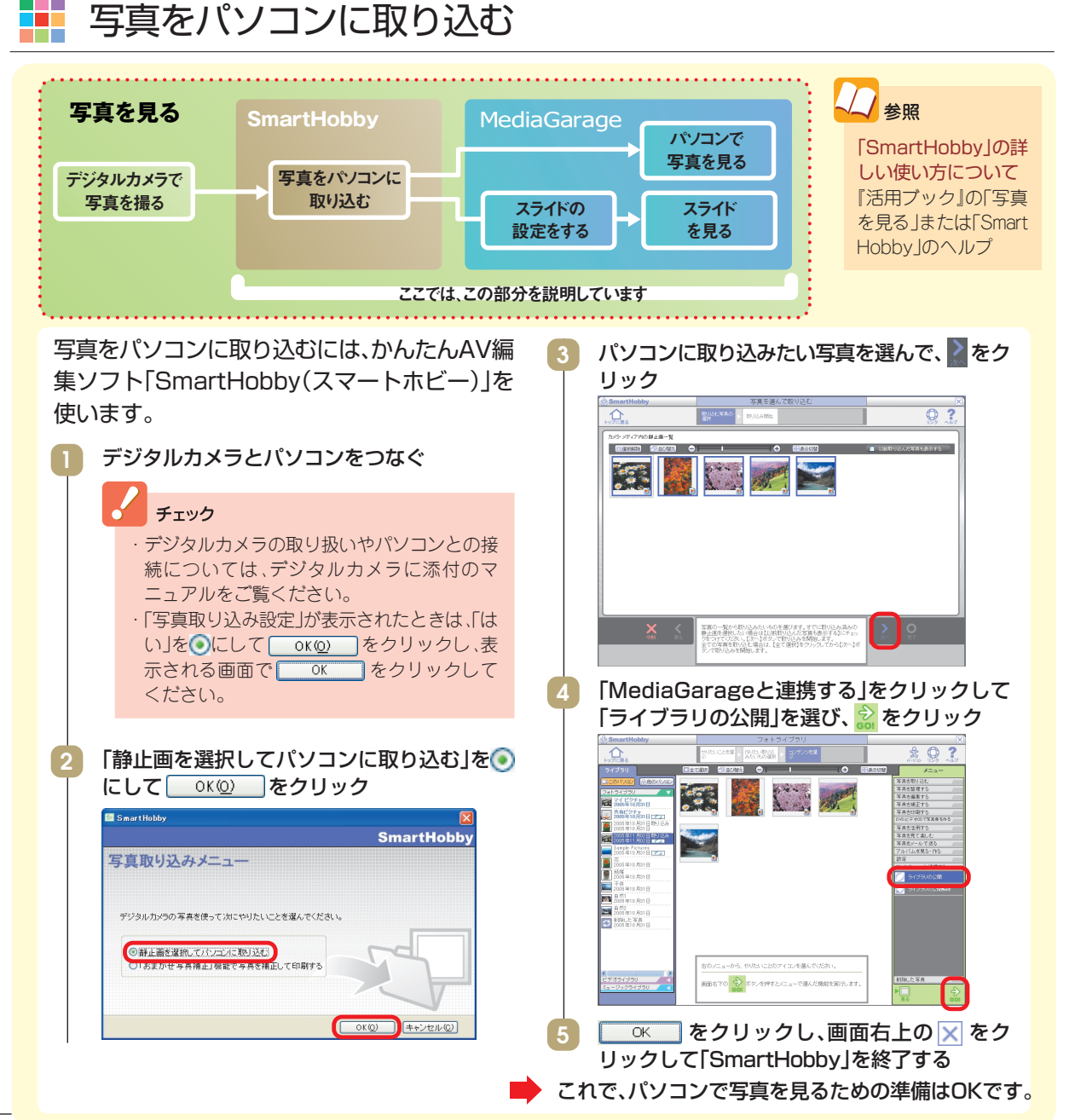

#### 1枚ずつ写真を見る

まずは、パソコンに取り込んだ写真を1枚ずつ見てみましょう。

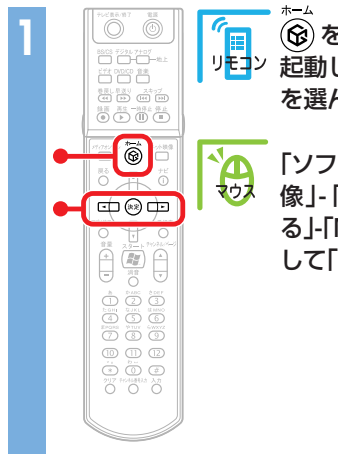

Πų.

| (   |                  |
|-----|------------------|
| ッ j | 起動し、メインメニューで「写真」 |
| :   | を選んで 速 を押す       |

「ソフトナビゲーター」の「写真・画 像」-「写真スライドショーを見 る」-「MediaGarage」をクリック して「MediaGarage」を起動する

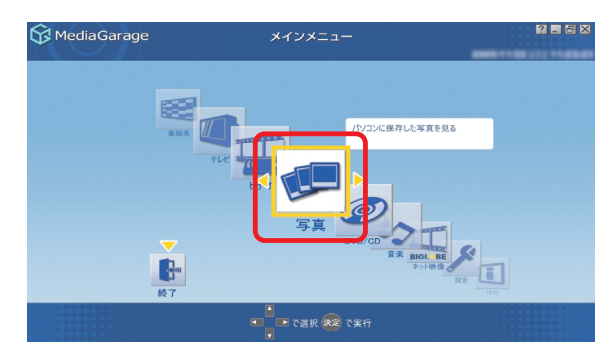

「すべてのアルバム」から、見たい リモン 写真の入ったアルバムを選んで、 決定を押す

> 「すべてのアルバム」から、見たい 写真の入ったアルバムをクリッ ク

#### ポイント

マウス

 「SmartHobby」で取り込んだ写真は、そ の写真をパソコンに取り込んだ日付の アルバムとして表示されます。 ・写真は、「すべてのアルバム」、「すべての

写真」と、「〇〇〇〇年の写真」(〇〇〇〇 には写真を撮った年が入ります)で分け られます。-----( ●)を選ぶた びに、ひとつずつ変わります。

| 😚 MediaGarage                           | 写真                        | ? <b>.</b> 5 ×   |
|-----------------------------------------|---------------------------|------------------|
| \$************************************* | ▲ †<< <p>★&lt;</p> TOPHUL | 2004年05萬         |
|                                         | 取り込み<br>マイドキュメント          | Ì                |
|                                         | My Pictures               |                  |
| <u> </u>                                | Sample Pictures           |                  |
|                                         | 花                         |                  |
| <u></u>                                 | 結婚                        |                  |
|                                         | 子供                        | T                |
|                                         | 示表菜一真定で (150 (150))       | ナビ で[機能選択メニュー]表示 |

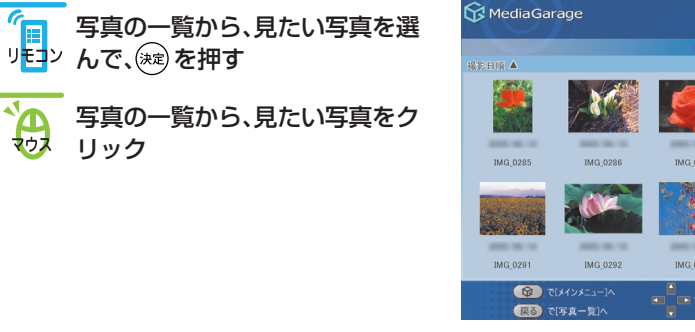

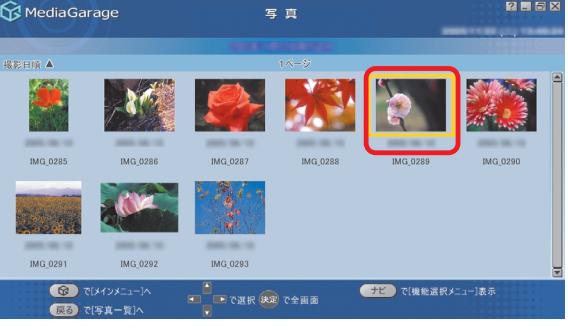

## これで、選んだ写真が表示されます。 写真が表示されている画面では、こんな操作ができます。

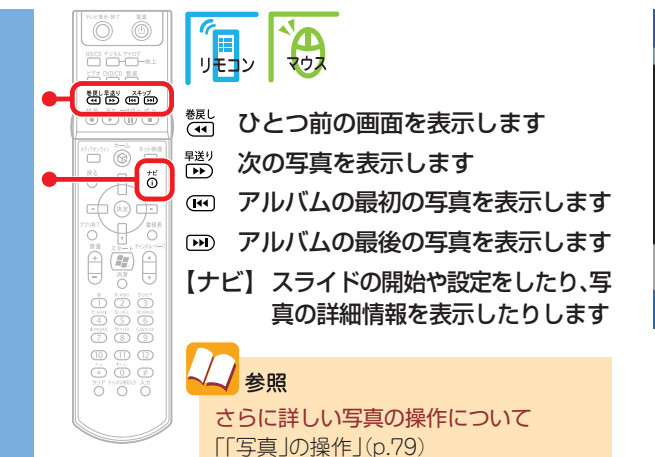

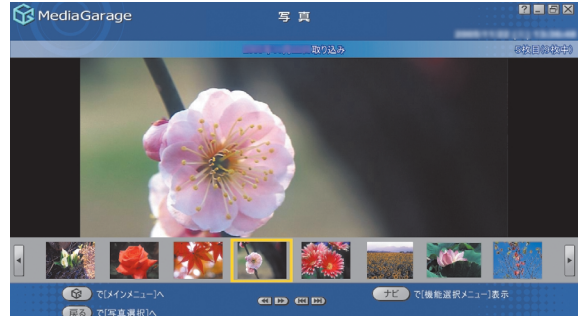

#### チェック

【ナビ】(<u>ナビ</u>)を押して「写真詳細情報表示」を選ぶと、写真の解像 度や撮影日を表示できます。

ただし、「ペイント」などの画像編集ソフトで編集すると、撮影日などの情報が変わってしまうことがあります。情報を変えないようにするには、「SmartHobby」で編集をしてください。

また、スキャナなどで印刷済みの写真を取り込んだ場合は、撮影日な どの情報は正しく表示できません。

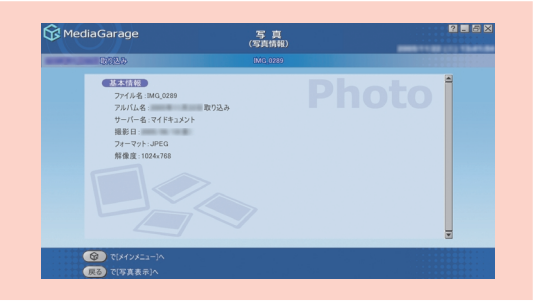

### / ポイント

パソコンに取り込んだ写真を削除したいときは、写真一覧で削除したい写真を選び、【ナビ】(「モー)を押して「削除」を選びます。

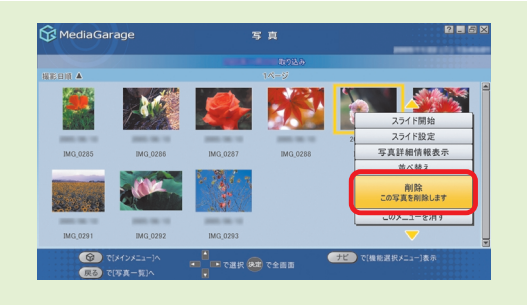

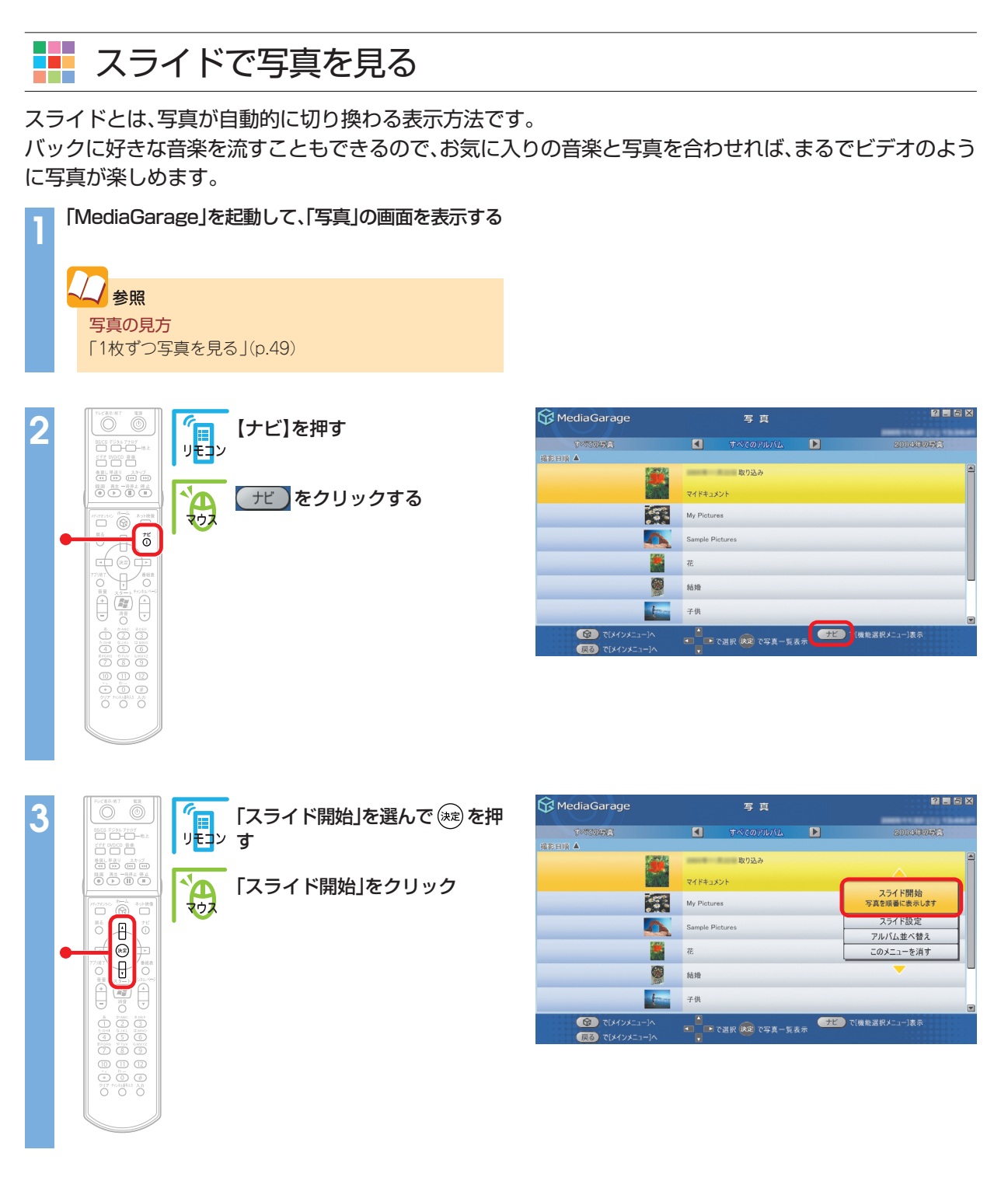

スライドが始まります。

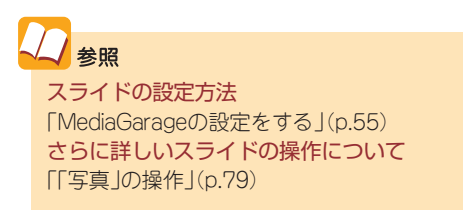

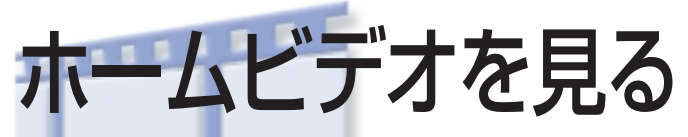

家族旅行や成長の記録。 写真もいいけど、ビデオでも残しておきたいもの。 ホームビデオの映像も「MediaGarage」におまかせです。 家族みんなで楽しみましょう。

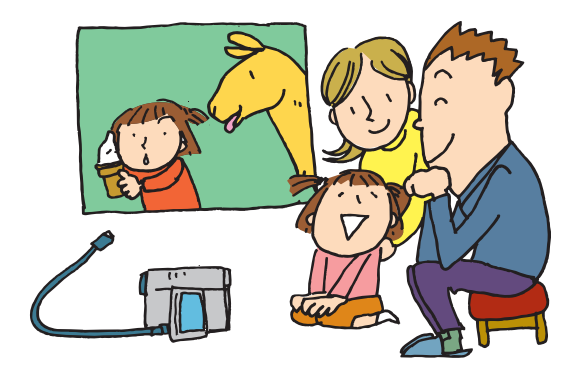

# ビデオをパソコンに取り込む

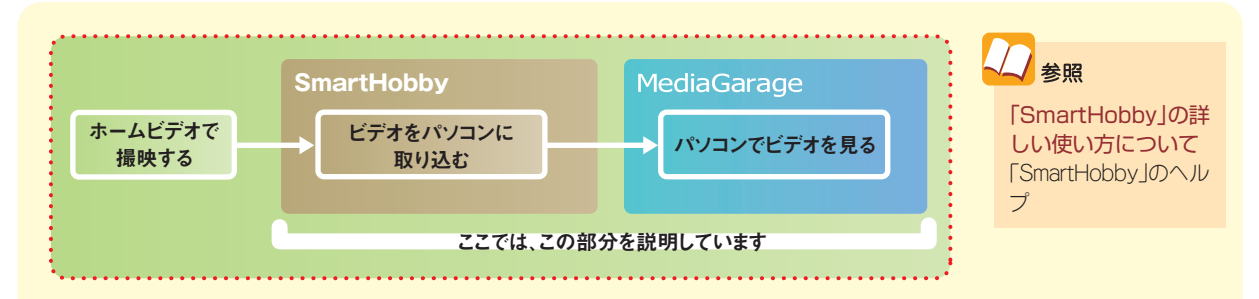

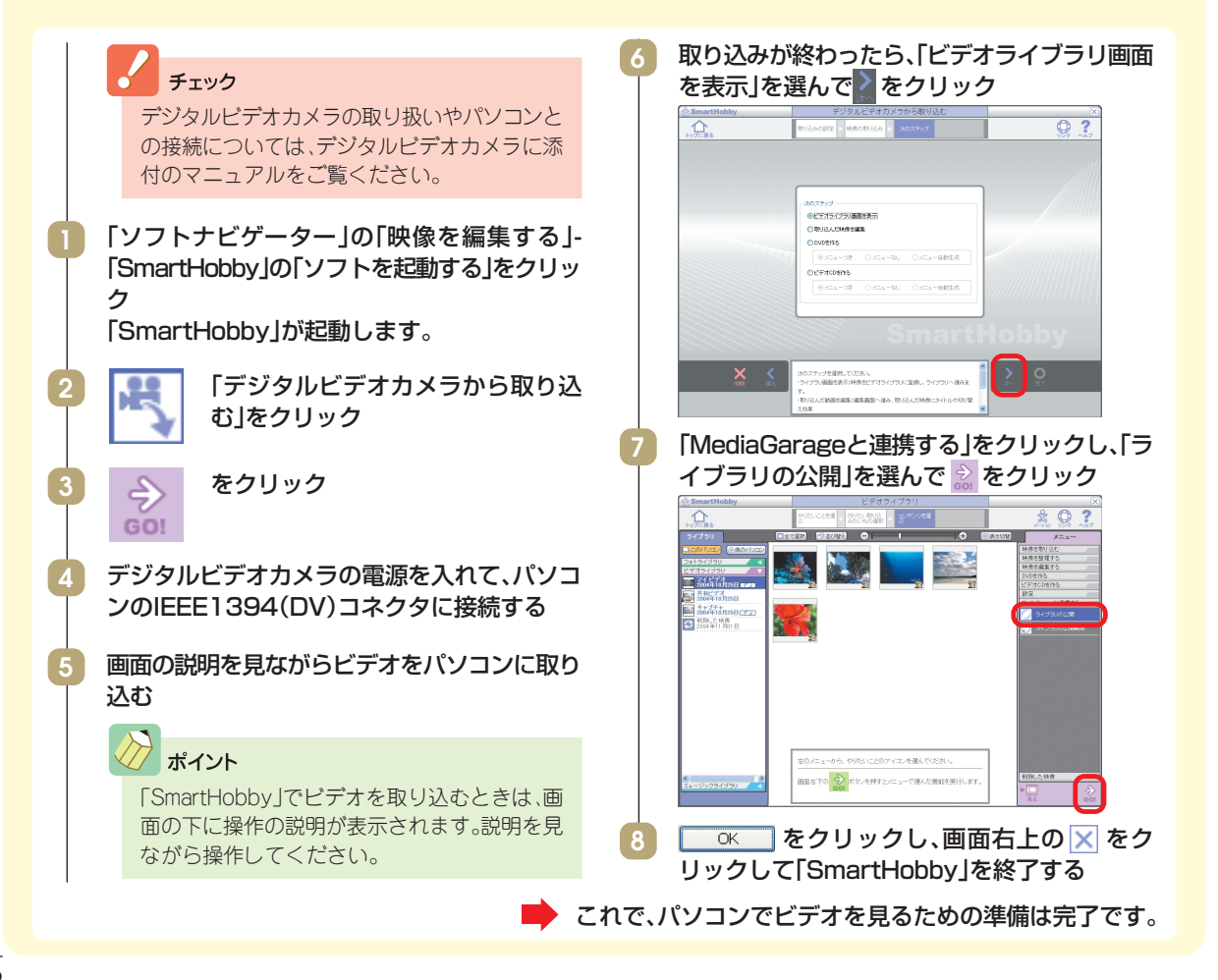

# 📕 ビデオを見る

\*=A © 

## / ポイント

リモコンの【ビデオ】を押すと、パソコン の電源が入っていればすぐに手順2の画 面が表示されます。

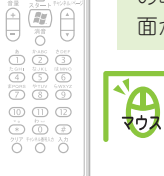

「ソフトナビゲーター」の「映像を 見る・録る」-「MediaGarage」の 「ソフトを起動する」をクリックし て「MediaGarage」を起動し、メ インメニューで「ビデオ」を選んで <sup>(映)</sup>を押す

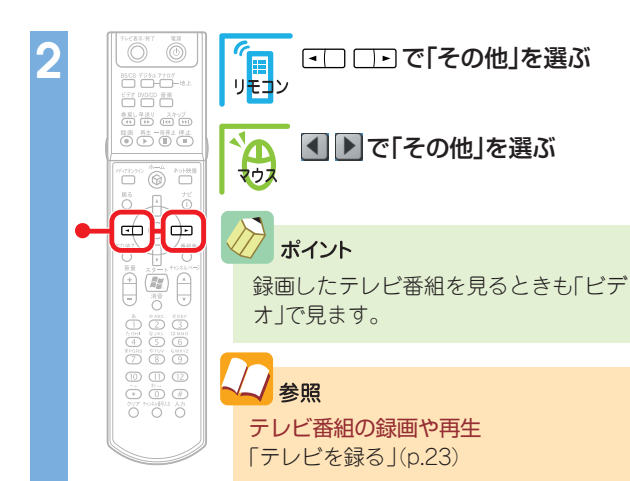

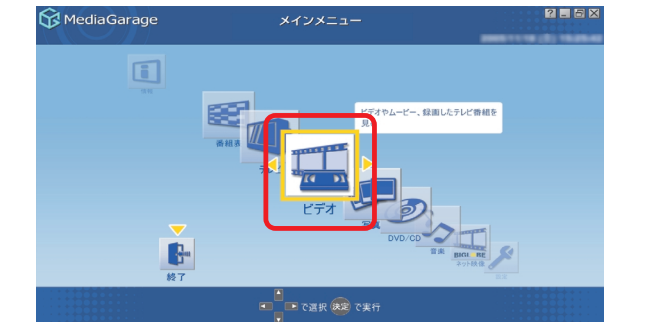

| 😚 MediaGarage                                                                                                    |            | ビデオ<br>(ジャンル別)                 |                                       | ? <b>.</b> 5 X |
|----------------------------------------------------------------------------------------------------|------------|--------------------------------|---------------------------------------|----------------|
|                                                                                                    |            |                                |                                       |                |
|                                                                                                    |            | Serger 1                       |                                       | 9              |
|                                                                                                    |            | MediaGarage Server neccomputer |                                       | 12             |
|                                                                                                    |            | Secure                         |                                       | 他              |
|                                                                                                    | 2          | Invated                        |                                       | 伧              |
| <b>1710</b>                                                                                                    |            | Server 1                       |                                       | 12             |
| FTC                                                                                                    | 1          | Revenue 1                      |                                       | 伧              |
| <b>F</b>                                                                                                    | 5          | Respirat                       |                                       | 12             |
| لارا الح<br>الحالي (1930 - 1930 - 1930 - 1930 - 1930 - 1930 - 1930 - 1930 - 1930 - 1930 - 1930 - 1930 - 1930 - 1930 - 1930 | □]^<br>□]^ | ● で選択 (実) で再生                  | ナビ で[機能選択メニュー]表示<br>ビデオ でビデオ[地上アナログ]へ |                |

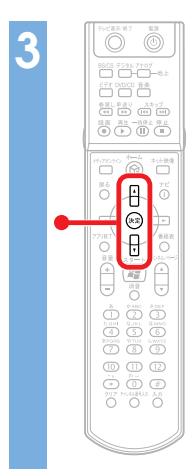

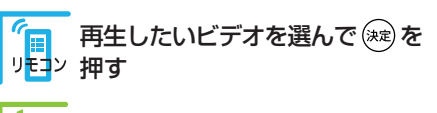

再生したいビデオをクリック

| 😚 MediaGarage                           |          | ビデオ<br>(ジャンル別           |       |                                   | 160    |
|-----------------------------------------|----------|-------------------------|-------|-----------------------------------|--------|
|                                         |          | 1 他 その他                 |       | 2005/11/22 (火) 1<br>すべてのビデオ       | 2:04:0 |
| チャンネル順 🔺                                |          |                         |       |                                   |        |
|                                         |          | -                       |       |                                   |        |
|                                         | -        | und .                   |       |                                   |        |
|                                         | <u>a</u> | und .                   |       |                                   |        |
|                                         |          | ngine .                 |       |                                   |        |
|                                         | Star odi | t2006010113564500       |       |                                   |        |
|                                         | edi      | t20060101140131         |       |                                   |        |
|                                         | Me       | diaGarage Server neccom | puter |                                   |        |
| الله الله الله الله الله الله الله الله |          | ■ で選択 決定 で再生            |       | )で[機能選択メニュー]表示<br>) でビデオ[地上アナログ]へ |        |

## ビデオが表示されます。 ビデオの再生中は、次のような操作ができます。

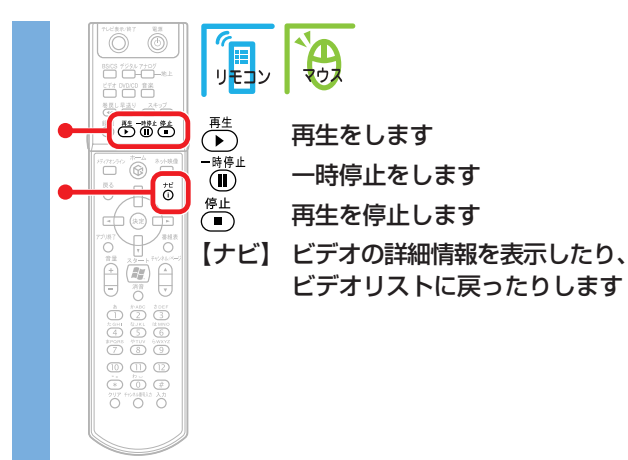

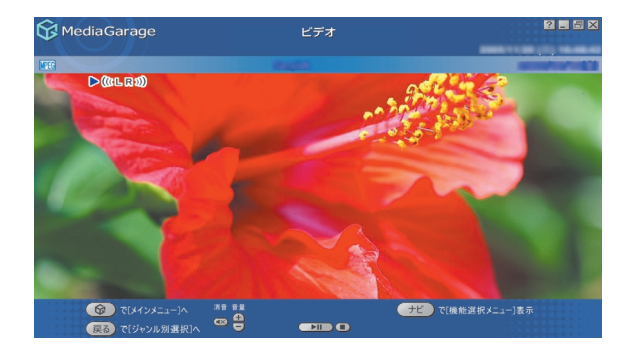

参照 さらに詳しいビデオ再生の操作について 「「ビデオ」の操作」(p.73)

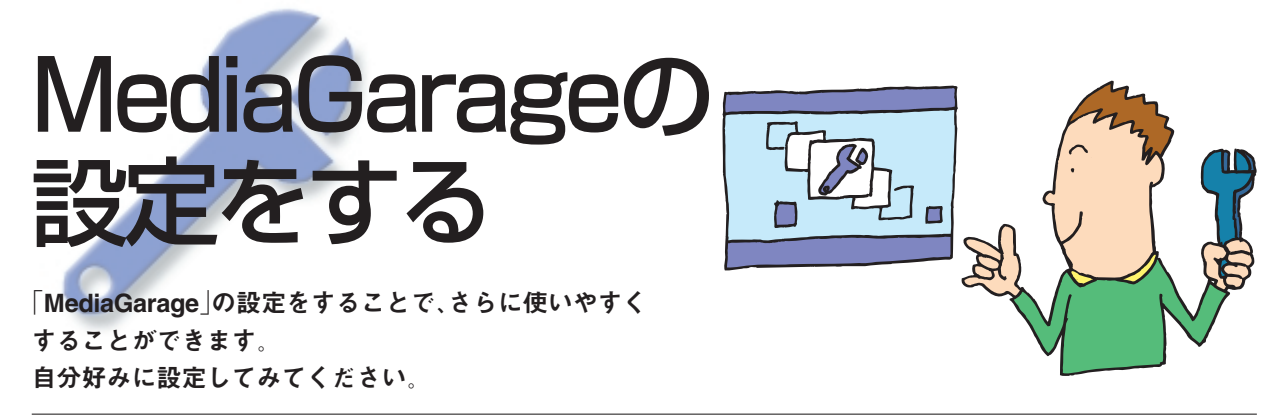

「MediaGarage」の設定

ここでは、「スライドショー(写真)」の「スライドショー効果」の設定変更を例に、操作方法を説明します。

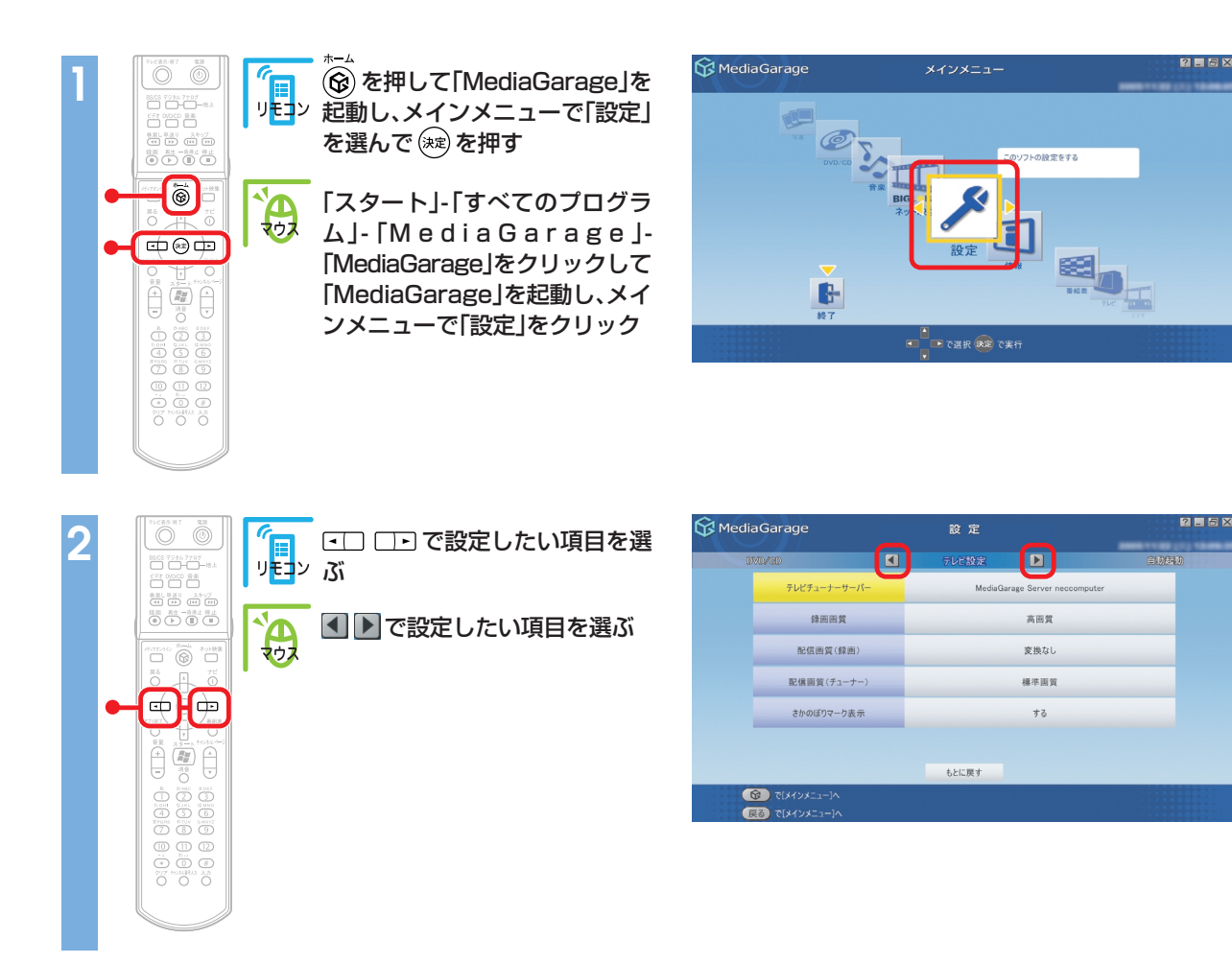

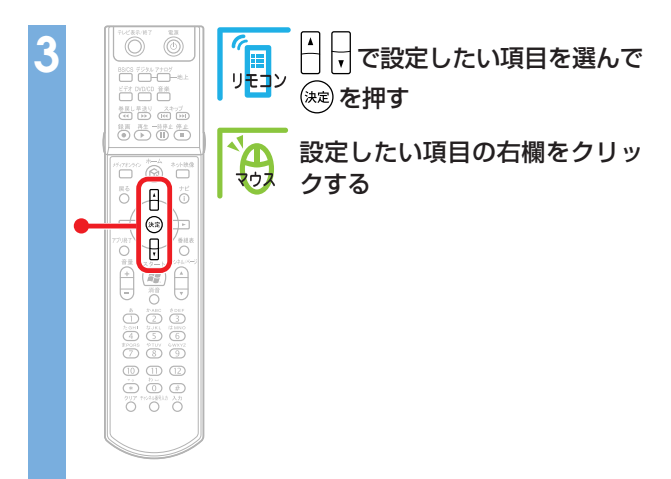

| 1547 [228-(音楽) | 🗶 スライドショー(写真) 🕨  | 液面効果 |
|----------------|------------------|------|
| 切り替え間隔         | 5秒               |      |
| スライドショー効果      | ر<br>۲۱- ۴۲۷/アウト |      |
| 繰り返し           | 49               |      |
| BGMの有無         | ສາ               |      |
| BGMの曲指定        |                  |      |
|                |                  |      |

## 設定できる項目一覧が表示されます。 (項目によっては、 🔼 🌄 だけが表示されるものもあります。)

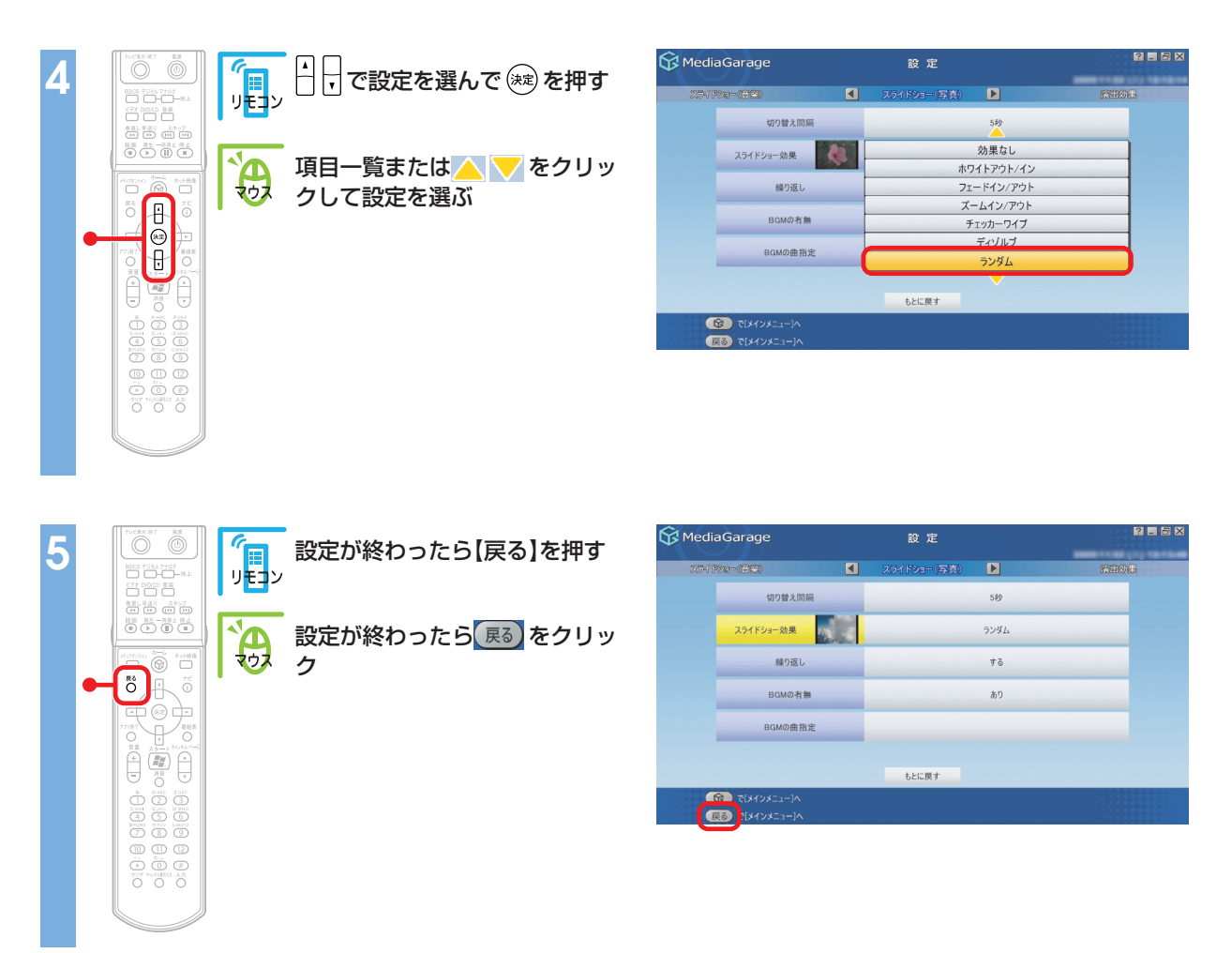

設定を変更したときは、「設定が変更されています。変更しますか?」と表示されます。 or を選んで 寒 を 押して (マウスの場合は or をクリックして)ください。 設定が変更され、次回から反映されます。 設定できる項目には、次の6つがあります。

- ●テレビ設定
- ●自動起動
- ●スライドショー(音楽)
- ●スライドショー(写真)
- ●演出効果
- DVD/CD

## 「テレビ設定」の設定

テレビの画質を変えたり、TVチューナーの設定をした りします。

| 1ediaGarage | 設定                        |         |
|-------------|---------------------------|---------|
| DVD/QD      | - テレビ設定 🕨                 | 20,840) |
| テレビチューナーサー  | MediaGarage Server neccor | mputer  |
| 绿画画質        | 高函質                       |         |
| 配信面質(録画     | i) 変換なし                   |         |
| 配信回覧(チューナ   | ) 標準面質                    |         |
| さかのぼりマーク表   | i示 する                     |         |
|             |                           |         |
|             |                           |         |

#### それぞれの項目では、次のように設定できます。

| 項目           | 設定内容                                                   |
|--------------|--------------------------------------------------------|
| テレビチューナーサーバー | 「MediaGarage」で使用するTVチューナーを設定します。通常は設定を変え<br>る必要はありません  |
| 録画画質         | 見ている番組を録画するときの、録画画質を設定します                              |
| 配信画質(録画)     | ほかのパソコンに録画した番組を配信するときの画質を設定します                         |
| 配信画質(チューナー)  | ほかのパソコンにテレビ番組を配信するときの画質を設定します                          |
| さかのぼりマーク表示   | タイムシフトモードで見ている番組を巻き戻したとき、「さかのぼりマーク」<br>を表示するかどうかを設定します |

#### ポイント

このほかにテレビ機能に関連して、「自動ログオンの設定」、「パソコンの起動方法の設定」、「「ぱっと観テレビ」機能の設定」をおこなうことができます。

## ↓ 参照

自動ログオンの設定について 「自動ログオンの設定をする」(p.80)

パソコンの起動方法の設定について 「パソコンの起動方法を変える」(p.82)

「ぱっと観テレビ」機能の設定について 「「ぱっと観テレビ」機能の設定をする」(p.84)

## || 「自動起動」の設定

ホームネットワークを使ってほかのパソコンから 「MediaGarage」を使っているときに、ホームネット ワーク上のパソコンを自動的に起動する設定をしま す。

設定項目について詳しくは、「MediaGarage」のオン ラインヘルプをご覧ください。

| G MediaG       | arage                          | 設定    |       | 2 - 6 ×        |
|----------------|--------------------------------|-------|-------|----------------|
| 712            |                                | 自動起動  | Þ     | 254 [226-(音(3) |
|                | 自動起動させるサーバー1                   |       | 使用しない |                |
|                | 自動起動させるサーバー2                   |       | 使用しない |                |
|                |                                |       |       |                |
|                |                                |       |       |                |
|                |                                |       |       |                |
|                |                                |       |       |                |
|                |                                | もとに戻す |       |                |
| <b>日</b><br>戻る | ) で[メインメニュー]へ<br>) で[メインメニュー]へ |       |       |                |

## 🚦 「スライドショー(音楽)」の設定

ハードディスクにためた音楽を再生するときに、画面 にスライドを映したり、写真が切り換わるまでの時間 や効果を設定します。

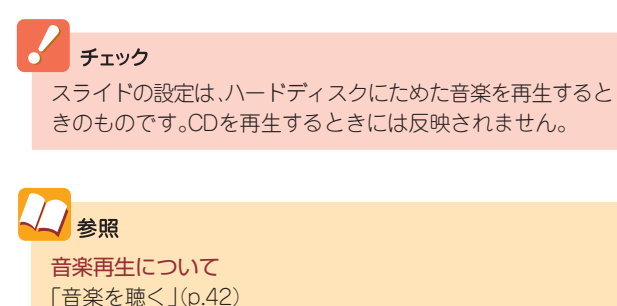

#### それぞれの項目では、次のように設定できます。

| 自动評価) <b>《</b><br>スライドショー | スライドショー (音楽) 🕨 2071 *** | 20-054 |
|---------------------------|-------------------------|--------|
| スライドショー                   | しない                     |        |
|                           |                         |        |
| 切り替え間隔                    | 5秒                      |        |
| スライドショー効果                 | フェードイン/アウト              |        |
| 繰り返し                      | する                      |        |
| 写真アルバム                    | Sample Pictures         |        |

| 項目        | 設定内容                                            |
|-----------|-------------------------------------------------|
| スライドショー   | 音楽を再生するときに、スライドを表示するかどうかを設定します                  |
| 切り替え間隔    | 写真が切り換わるまでの時間を1秒~60秒に設定します                      |
| スライドショー効果 | 写真が切り換わるときの効果を設定します                             |
| 繰り返し      | アルバムの最後の写真までスライドをしたときに、最初に戻って繰り返すか<br>どうかを設定します |
| 写真アルバム    | 音楽を再生するときに表示する写真アルバムを設定します                      |

## 📒 「スライドショー(写真)」の設定

写真をスライドで表示するときのバックに音楽を流した り、写真が切り換わるまでの時間や効果を設定します。

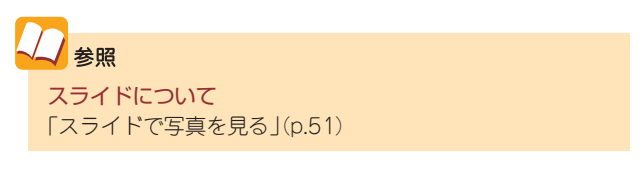

| G Media | aGarage                                                                                  | 設定           |      | 2 <b>.</b> 5 X |
|---------|------------------------------------------------------------------------------------------|--------------|------|----------------|
| 2541    | *x=-(##)                                                                                 | スライドショー (写真) |      | 液面创味           |
|         | 切り替え間隔                                                                                   |              | 5秒   |                |
|         | スライドショー効果                                                                                |              | ランダム |                |
|         | 繰り返し                                                                                     |              | する   |                |
|         | BGMの有無                                                                                   |              | あり   |                |
|         | BGMの曲指定                                                                                  |              |      |                |
|         |                                                                                          |              |      |                |
|         |                                                                                          | もとに戻す        |      |                |
|         | <ul> <li>         で「メインメニュー]へ         </li> <li>         で「メインメニュー]へ         </li> </ul> |              |      |                |

それぞれの項目では、次のように設定できます。

| 項目        | 設定内容                                            |
|-----------|-------------------------------------------------|
| 切り替え間隔    | 写真が切り換わるまでの時間を1秒~60秒に設定します                      |
| スライドショー効果 | 写真が切り換わるときの効果を設定します                             |
| 繰り返し      | アルバムの最後の写真までスライドをしたときに、最初に戻って繰り返すか<br>どうかを設定します |
| BGMの有無    | スライドをするときに音楽を流すかどうかを設定します                       |
| BGMの曲指定   | スライドをするときに流す音楽を設定します                            |

## 「演出効果」の設定

「MediaGarage」を使用するときの効果を設定します。

| G Media | aGarage                                                                                                    | 設定    |    | ? <b>.</b> 5 X |
|---------|----------------------------------------------------------------------------------------------------|-------|----|----------------|
| 254 P   | 9a-(49(A)                                                                                                    | 演出効果  |    | DVD/6D         |
|         | 効果音                                                                                                    |       | ສາ |                |
|         | アニメーション                                                                                                    |       | なし |                |
|         |                                                                                                    |       |    |                |
|         |                                                                                                    | もとに戻す |    |                |
|         | <ul> <li>■ [===×&lt;&lt;</li> <li>■ [===×&lt;</li> <li>■ [===×</li> <li>■ [===</li> <li>■ [===</li> <li>■ [===</li> <li>■ [==</li> <li>■ [=</li> <li>■ [=</li> <li>■ [=</li></ul> |       |    |                |

それぞれの項目では、次のように設定できます。

| 項目      | 設定内容                                                |
|---------|-----------------------------------------------------|
| 効果音     | 項目を選んだときなどの効果音のあり/なしを設定します                          |
| アニメーション | オープニング、エンディングと、画面が切り換わるときなどのアニメーショ<br>ンのあり/なしを設定します |

## 

DVD/CDで使用するドライブを設定します。

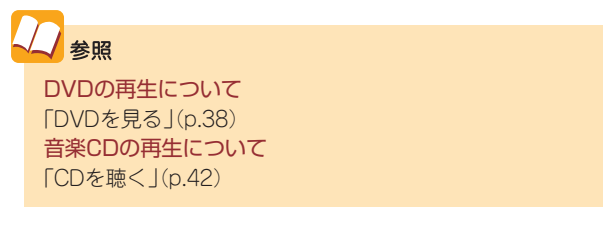

| 😚 MediaGarage                   |     | 設定     |       | 2 - 5 × |
|---------------------------------|-----|--------|-------|---------|
| 2000                            |     | DVD/CD | Þ     | FLERE   |
| 使用するド                           | ライブ |        | Eドライブ |         |
|                                 |     |        |       |         |
|                                 |     |        |       |         |
|                                 |     |        |       |         |
|                                 |     |        |       |         |
|                                 |     |        |       |         |
|                                 |     |        |       |         |
|                                 |     | もとに戻す  |       |         |
| ⑥ で[メインメニュー]へ<br>戻る で[メインメニュー]/ |     |        |       |         |

## それぞれの項目では、次のように設定できます。

| 項目       | 設定内容                               |
|----------|------------------------------------|
| 使用するドライブ | 複数のDVD/CDドライブがある環境では使用するドライブが選べます。 |

# MediaGarage Q&A

「MediaGarage」がうまく動かないときや、問題が起きたときはここをご覧ください。

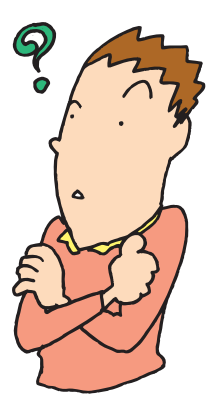

## 「MediaGarage」の起動

「MediaGarage」が起動しない

・ほかのソフトが起動していませんか?

「SmartVision」などの映像を表示するソフトを起動 中は、「MediaGarage」でテレビを見たり、録画した 番組を見たりできません。 また、「WinDVD」、「SmartHobby」、 「DVD MovieWriter」、「DVD-MovieAlbum」を起動 中は「MediaGarage」で「DVD/CD」の機能を使えま せん。 あらかじめそれらのソフトを終了してから

「MediaGarage」を起動してください。

# リモコン

🔡 リモコンを操作しても反応がない、動きが悪い

## ・リモコンを使用する範囲は正しいですか?

リモコンを使用する範囲や周囲の環境によって、リ モコンが正しく動作しない場合があります。使用す る範囲や環境を変えてみてください。

・リモコンの電池は正しく入れてありますか? また、 電池が切れていませんか?

乾電池を正しく入れてあるか確認してください。正 しく入れてもうまく動かないときは、乾電池が切れ ているか、乾電池の残量が少なくなっています。その 場合は、乾電池を新しいものに入れ替えてください。

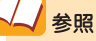

リモコンを使用する範囲や環境について 「リモコンについて」(p.6)

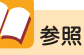

**電池の入れ方** 『準備と設定』第2章の「リモコンを使う準備をする」

#### ・ウィンドウモードで使用していませんか?

ウィンドウモードでは、「MediaGarage Iのウィンド ウが一番前に表示されていないと、リモコンが正し く動作しません。また、ポップアップ画面等が手前に 表示されている場合も同様です。 リモコンで操作するときは、「MediaGarage」を一番

前に表示してください。

▋ リモコンに飲み物をこぼしてしまった

・リモコンの使用を中止して、次のように対処してく ださい。

やわらかい布などで水分を拭き取ります。内部に 入ってしまったときは、乾電池を取り出し、水分が乾 くのを待ってからお使いください。

乾いた後で、ボタンを押しても動作しないなどの不 具合があるときは、121コンタクトセンターにお問 い合わせください。

# テレビ

### 

- ・アンテナ線は正しく接続されていますか? 『準備と設定』をご覧になり、アンテナ線の接続を確 認してください。
- ・「TV共通設定」の設定はすんでいますか? 「MediaGarage」でテレビを見るには、『準備と設定』、 または『パソコンでテレビを楽しむ本』をご覧になり、 あらかじめ「TV共通設定」で初期設定をすませてく ださい。
- ・ほかのユーザーで、「SmartVision」などを起動し たままユーザー切り換えをおこなっていません か?

「MediaGarage」でテレビや録画番組を見ていると きや、「SmartVision」などの映像を表示するソフト を起動したままユーザー切り換えをすると、切り換 えたユーザーでは「MediaGarage」でテレビや録画 番組を見ることはできません。

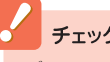

### チェック

ジュースなどをこぼしたときは、きれいに拭き取っても 内部に糖分などが残り、故障することがあります。

## 参照

121コンタクトセンターへのお問い合わせについて 『活用ブック』

## ・ウイルス対策・セキュリティソフトなどをインス トールしませんでしたか?

「MediaGarage」は、ファイアウォールソフトなどに よってネットワーク通信がブロックされると正しく 動作しません。「dmsf」、「SmartVision TV Application」、 および「SmartVision UPnP Contents Manager」 には、アクセス権を与えてください。

### ・強制終了をした直後、または電源ケーブルを抜き差 しした直後ではありませんか?

この場合、電源を切った状態から「ぱっと観テレビ」 ですぐにテレビを見ようとしても、画面には「映像が 表示されるまでしばらくお待ちください」と表示され、 すぐにはテレビ放送は表示されません。故障ではなく、 しばらくするとテレビ放送は表示されます。次回起 動時より通常通り「ぱっと観テレビ」がご覧になれま す。

・ 画面の解像度を変更していませんか?
 1,360×768ピクセルでのみテレビ機能が利用可能となります。

## 

- ・ほかのソフトが起動していませんか?
   パソコンのCPU使用率が高くなると映像がコマ落ちします。ほかのソフトを終了してから、
   「MediaGarage」を起動してください。
- ・「マカフィー・ウイルススキャン」の設定を変更してください。 次の手順でコマ落ちを軽減することができます。
  - 1 通知領域にあるM(McAfee VirusScanのア イコン)を右クリック
  - 2 [VirusScan] [オプション] をクリック
  - 3 [ActiveShield] タブの「詳細設定」をクリック
  - 4「スキャンするファイルタイプ」の「プログラムファイルと文書のみ」をチェックする
  - 5 [OK] をクリック
  - **6** [OK] をクリック

- ・「マカフィー・ウイルススキャン」の自動アップデート確認で、コマ落ちしたり音飛びすることがあります。 次の手順をおこなってください。
  - 1 通知領域にあるM(McAfee VirusScanのア イコン)を右クリック
  - 2 「更新」 をクリック
  - 3 [SecurityCenterの更新]で「設定」をクリ ック
  - 4「更新の確認オプション」で「自動更新を無効 にして更新の有無を手動で確認する」の◎を ◎にする
  - 5「詳細設定」をクリック
  - 6 「詳細選択」で「すべてのアラートを有効(推奨)」の▼を□にし、「製品の更新時にアラートを表示」の▼を□にする
  - 7 [OK] をクリック
  - 8「OK」をクリック メッセージが表示されたら「はい」をクリックしてください。
  - **9**「SecurityCenterの更新」の「閉じる」をク リック

「自動更新」を無効にすると、ウイルス定義ファイルや製品の更新(アップデート)が自動的におこなわれな くなります。画面いっぱいに表示されるソフトを終了した後は、「自動更新」するように設定を変更するか、 最低1週間に1回は手動で更新をおこなってください。

- Visualボタンを押してください
   本体前面の「Visualボタン」を押すと、テレビの画質
   を変えられます。

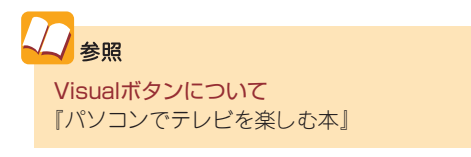

## 

- ・次の場合は省電力状態にしないでください。
  - 「MediaGarage」でのテレビ表示中、「SmartVision」、
     「ADAMSナビ」を起動中
  - ・テレビ番組表を受信しているときなど

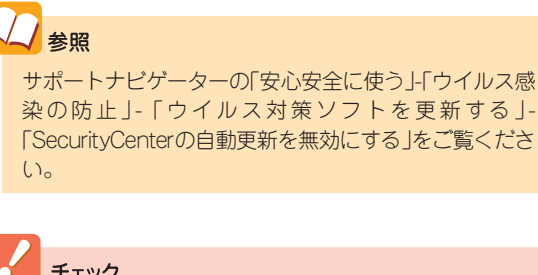

チェック
 アップデートの確認は、番組を視聴していないときにおこなってください。

## 

・自動ログオンの設定はできていますか?

複数のユーザーを設定している場合や、パスワード を設定している場合は、自動的にログオンするよう に設定しておく必要があります。

また、テレビランプが点滅し続けている状態で、リ モコンの【テレビ表示/終了】を押すと、テレビ画面 が終了し、Windowsの状態が確認できます。パス ワード入力画面が表示されているときは、テレビ視 聴できるユーザーのパスワードを入力してください。 Windows起動後、「MediaGarage」が起動します。 公参照

<mark>自動ログオンの設定について</mark> 「自動ログオンの設定をする」(p.80)

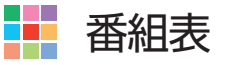

## ▋ 番組表が表示されない

 「SmartVision」で番組表が受信されていますか?
 「SmartVision」で番組表が受信されるまでは、番組 表は表示されません。

## ➡ 地上アナログ放送の番組表が2日分しか表示されない

#### ・ご利用の地域はどこですか?

ご利用の地域によって、放送されている番組情報が 異なります。

地上アナログ放送の番組表は通常、最大8日分が配信 されます。ただし北陸朝日放送および静岡朝日テレ ビのエリアでは7日分、北九州エリアのNHK総合・教 育に関しては2日分の配信となります。

この日数は、今後予告なく変更される可能性があり ます。 2参照

ADAMS-EPGについて 詳しくは http://www.tadv.jp/service/adams.html をご覧ください。 ※アドレスは予告なく変更になる場合があります。

# **録**画予約

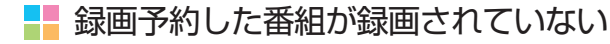

・Windowsのログオンパスワードを設定・変更してい ませんか?

Windowsのログオンパスワードを新たに設定また は変更したときは、「自動ログオン」の設定を変更す る必要があります。 「TV共通設定」の「自動ログオンの設定」で設定を変 更してください。

・「結果リスト」で予約実行結果を確認してください。 「結果リスト」に予約実行結果が表示されます。予約 録画が失敗すると番組名の右に、と表示されます。 公参照

<mark>自動ログオンの設定について</mark> 「自動ログオンの設定をする」(p.80)

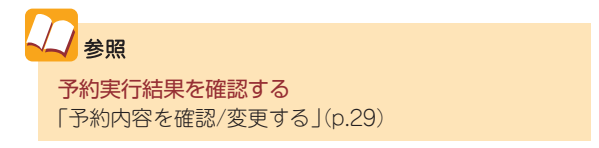

📙 ビデオ、タイトル一覧に録画した番組が見あたらない、再生できない

- ・録画が失敗していませんか?
   何らかの事情で予約録画が失敗した場合は、録画番組一覧に表示されません。
   予約録画が成功しているかどうかは、結果リストで確認することができます。
- ・DVD-RAMに直接録画していませんか?

「SmartVision」でDVD-RAMに直接録画した番組は、 VIDEOリストには表示されません。「DVD/CD」から 再生してください。

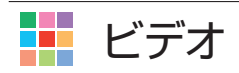

## 📙 シーンインデックスが表示されない

・ビデオは地上アナログ放送を録画した番組ですか?
 シーンインデックスは、「MediaGarage」
 「SmartVision」で録画した地上アナログ放送の番組でのみ表示されます。それ以外のビデオデータでは表示されません。

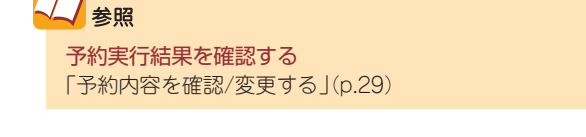

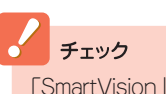

「SmartVision」でファイル出力した録画番組を再生する ときも、シーンインデックスは表示されません。

## ネット映像

▋ インターネットに接続しているのに「インターネットに接続されていません」と表示される

Internet Explorerの設定がオフラインになっていませんか?
 「スタート」-「すべてのプログラム」-「Internet Explorer」をクリックして、Internet Explorerを起動します。「ファイル」メニューの「オフライン作業」にチェックが付いている場合は、クリックしてチェックを外してください。

🕂 ユーザーを切り換えても映像が再生されたままになる

・ネット映像を別のユーザーで表示したままになっていませんか?
 ネット映像を表示していると、別のユーザーに切り換えても映像が再生されたままになります。もとのユーザーに切り換えて、ネット映像を終了するか、ログオフしてください。

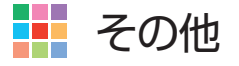

----「MediaGarage」の機能が使用できない

・インスタントモードで起動していませんか? 「MediaGarage」を起動するよりも早くビデオや DVD/CDを楽しめる「インスタント機能」を使えま す。

インスタント機能では、「MediaGarage」と使用でき る機能が異なります。 くうします。 ターマンスタント機能について 『インスタント機能ガイド』

🕂 パソコンに保存されたAVコンテンツが「MediaGarage」で表示できない

#### ・AVコンテンツは公開されていますか?

「コンテンツ管理ツール」で、コンテンツが入った フォルダを公開してください。または 「SmartHobby」で「MediaGarageと連携する」操作 をおこなってください。 く 参照 コンテンツ管理ツールについて 「MediaGarage」のオンラインヘルプ

- ▋ タイトル、ガイドの表示方法を変えたい
- ・「機能選択メニュー」で「画面表示」を選んでください タイトルやガイドの表示方法を次の順で切り換えら れます。
  - ・画面表示(常に表示):タイトルやガイドを常に 表示する
  - ・ 画面表示(常に隠す):タイトルやガイドを常に
     隠す
  - ・ 画面表示(自動モード):タイトルやガイドを自動的に隠す

※以下繰り返し

「MediaGarage」のテレビ機能を利用中にエラーメッセージで、再起動するように表示 された。または「MediaGarage」が操作できなくなった

「MediaGarage」のテレビ機能を使っているときに、 エラーメッセージで再起動をするように表示された ときは、パソコンを再起動してください。また、 「MediaGarage」の操作ができなく(「応答なし」の状 態)になったときは、【Ctrl】と【Alt】を押しながら 【Delete]を押して、表示された画面で 「MediaGarage」を終了させ、「MediaGarage」を起 動しなおしてください。

「MediaGarage」を起動しなおしても機能が回復しない場合は、パソコンの電源を切り、電源ケーブルをコンセントから抜いてください。約30秒そのままの状態にした後、電源ケーブルを差してパソコンの電源を入れてください。パソコン本体の放電がおこなわれ、機能が回復する場合があります。

# 操作一覧

「テレビ」の操作

## 📕 地上アナログ放送

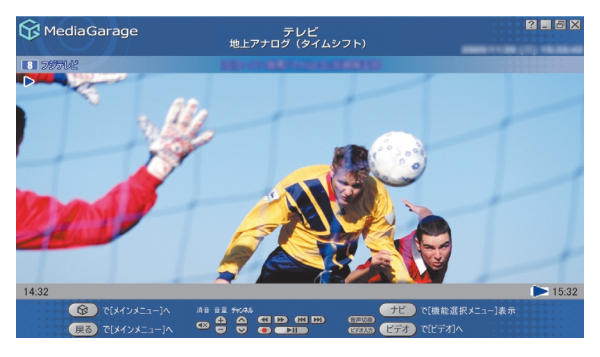

| 機能                                                                                          | リモコンの操作             | マウスの操作                                                                     |
|---------------------------------------------------------------------------------------------|---------------------|----------------------------------------------------------------------------|
| チャンネルを切り換える                                                                                 | ・<br>①~⑫を押す         | ▲、▼をクリック                                                                   |
|                                                                                             | ・仏、じを押す             |                                                                            |
| 早送りをする(押すごとに3倍→10倍→50倍→3倍…と速度が変わります)*1                                                      | ▶●を押す               | ▶ をクリック                                                                    |
| 巻き戻しをする(押すごとに3倍→10倍→50倍→3倍…と速度が変わります)*1                                                     | <sup>緩し</sup> を押す   | 💽 をクリック                                                                    |
| 一時停止をする*1                                                                                   | <sup>-</sup> 『● を押す | ▶■ をクリック                                                                   |
| 通常再生に戻す*1                                                                                   | ▶ を押す               | ▶ ■ をクリック                                                                  |
| 前のタイムシフト位置にジャンプする*1                                                                         | ∈●を押す               | 📧 をクリック                                                                    |
| 最新のタイムシフト位置にジャンプする*1                                                                        | ◉を押す                | 🔛 をクリック                                                                    |
| 全画面表示と、タイトルバー・コマンドバー表示を切り換える                                                                | 【画面切換】を押す           | マウスを動かす                                                                    |
| 音量を調節する*2                                                                                   | ⊖、⊡を押す              | ① をクリック                                                                    |
| 消音/消音解除をする                                                                                  | 【消音】を押す             | 🐼 をクリック                                                                    |
| スタジアム表示/ノーマル表示/ワイド表示/ズーム表示を切り換える                                                            | 【ワイド切換】を押す          | -(機能選択メニュー<br>で、「ノーマル切り換<br>え/ワイド切り換え/<br>ズーム切り換え/ス<br>タジアム切り換え」<br>を選択する) |
| 録画をする(押すごとに「停止を押すまで録画」→「この番組終了まで録画」→<br>「30分間録画」→「60分間録画」→「120分間録画」→「停止を押すまで録画」…<br>と変わります) | <sup>鍵</sup> ●を押す   | ● をクリック                                                                    |
| 録画を停止する                                                                                     | ●を押す                | をクリック                                                                      |
| 音声モードを切り換える*1*3                                                                             | 【音声切換】を押す           | (音声切換)をクリック                                                                |
| 入力を切り換える(TV/ビデオ入力)                                                                          | 【ビデオ入力】を押す          | ビデオ入力をクリック                                                                 |

※1:タイムシフトモードのときのみ可能です。タイムシフトモードは地上アナログ放送のときのみ可能です。

※2:【音量調節】はWindowsのボリュームコントロールに連動しています。

※3:「SmartVision」の設定で、音声設定が「主音声のみ」、「副音声のみ」の場合は切り換えできません。

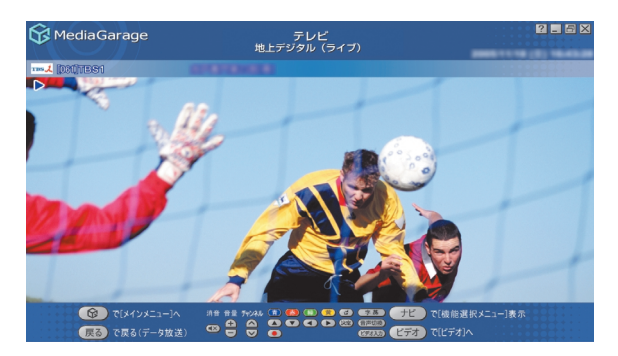

| 機能                                                                                          | リモコンの操作                                                                                                    | マウスの操作                                                                     |
|---------------------------------------------------------------------------------------------|----------------------------------------------------------------------------------------------------|----------------------------------------------------------------------------|
| チャンネルを切り換える                                                                                 | <ul> <li>・</li> <li>・</li> <li>①</li> <li>②</li> <li>を押す</li> <li>・</li> <li>・</li> <li>(チャンネル番号入<br/>カ)を押し、</li> <li>か</li> <li>ご</li> <li>ご<td>▲、 ▼ をクリック</td></li></ul> | ▲、 ▼ をクリック                                                                 |
| 全画面表示と、タイトルバー・コマンドバー表示を切り換える                                                                | 【画面切換】を押す                                                                                                    | マウスを動かす                                                                    |
| 音量を調節する*1                                                                                   | ⊡、⊡を押す                                                                                                    | ①                                                                          |
| 消音/消音解除をする                                                                                  | 【消音】を押す                                                                                                    | 🐼 をクリック                                                                    |
| スタジアム表示/ノーマル表示/ワイド表示/ズーム表示を切り換える                                                            | 【ワイド切換】を押す                                                                                                    | -(機能選択メニュー<br>で、「ノーマル切り換<br>え/ワイド切り換え/<br>ズーム切り換え/ス<br>タジアム切り換え」<br>を選択する) |
| 録画をする(押すごとに「停止を押すまで録画」→「この番組終了まで録画」→<br>「30分間録画」→「60分間録画」→「120分間録画」→「停止を押すまで録画」…<br>と変わります) | <sup>響</sup> ●を押す                                                                                                    | をクリック                                                                      |
| 録画を停止する                                                                                     | <sup>停止</sup> を押す                                                                                                    | をクリック                                                                      |
| 音声モードを切り換える**2                                                                              | 【音声切換】を押す                                                                                                    | 音声切換 をクリック                                                                 |
| 入力を切り換える(TV/ビデオ入力)                                                                          | 【ビデオ入力】を押す                                                                                                    | ビオスカをクリック                                                                  |
| 字幕放送を表示する                                                                                   | 【字幕】を押す                                                                                                    | <u>(字幕)</u> をクリック                                                          |
| 連動データ放送を表示/非表示する                                                                            | 【d】を押す                                                                                                    |                                                                            |
| 連動データ放送で色のついた項目を選ぶ                                                                          | 【カラー】のどれかを<br>選ぶ                                                                                                    | (罰)~())をクリッ<br>ク                                                           |
| 連動データ放送で項目を選ぶ                                                                               | 【矢印 <b>▲▼</b> ◀▶】を押<br>す                                                                                                    | ▲~●をクリッ<br>ク                                                               |
| 連動データ放送で、選んだ項目を決定する                                                                         | 【決定】を押す                                                                                                    | をクリック                                                                      |

※1:【音量調節】はWindowsのボリュームコントロールに連動しています。

※2:「SmartVision」の設定で、音声設定が「主音声のみ」、「副音声のみ」の場合は切り換えできません。
#### 機能選択メニューの操作

| 項目                                                     | 内容                                  |
|--------------------------------------------------------|-------------------------------------|
| 番組表(放送中)表示                                             | 今放送中の番組一覧を表示します                     |
| 番組表表示                                                  | 番組表を表示します                           |
| 番組詳細情報表示                                               | 今見ている番組について詳しく表示します                 |
| 画面表示(常に表示/常に隠す/自動モード)                                  | ガイドの表示方法を変更します                      |
| 放送切り換え                                                 | 地上アナログ、地上デジタル、BSデジタル、CS1、CS2を切り換えます |
| 字幕切り換え*1                                               | 字幕の表示方法を切り換えます                      |
| 音声切り換え*1                                               | 音声モードを切り換えます                        |
| スタジアム切り換え/ノーマル切り換え/ワイ<br>ド切り換え/ズーム切り換え* <sup>2*4</sup> | 映像の表示方法を切り換えます                      |
| 画質変更                                                   | テレビを表示する画質を設定します                    |
| ライブ切り換え/タイムシフト切り換え*3                                   | ライブモードとタイムシフトモードを切り換えます             |
| このメニューを消す                                              | 機能選択メニューを閉じます                       |

※1:切り換えに対応してない番組では表示されません。

※2: 画面比率4:3の番組でのみ切り換えができます。「SmartVision」の画質設定が高精細以上の画質に設定されていない場合、スタジアム 切り換えはできません。

※3: 地上アナログ放送を見ているときのみ表示されます。

※4: ウィンドウモードの場合は、ワイド表示固定となります。

## 「番組表」の操作

| 😚 MediaGarage            | 番組表<br>(地上アナログ)                                                                                                    | 2 - 5 X         |
|--------------------------|----------------------------------------------------------------------------------------------------|-----------------|
| 3 NHART                  | <ul> <li>日本テレビ</li> </ul>                                                                                                    | 6 TBOFUE        |
| 時間順 🔺                    |                                                                                                    |                 |
| 17:25-19:00<br>建 ニュース/報道 | MediaGarage Server neocomputer                                                                                                    |                 |
| 19:00-19:30<br>アニメ/特撮    | NUR175-0-0-0 @RADING-SERIALSA                                                                                                    |                 |
| 19:30-20:00<br>アニメ/特撮    | SCREEKITS INCOME CONSIDER                                                                                                    | -               |
| 20:00-21:00              | (2)889181-1-(1888/1888/1888/188                                                                                                    |                 |
| 21:00-23:08              | 2012/01/01/02/02/02/02/02/02/02/02/02/02/02/02/02/                                                                                                    | 44.011110001011 |
| 23:08-23:14<br>题 趣味/教育   | 118198811                                                                                                    |                 |
|                          | ▲ で選択 決定 で録回予約 チビーで構成 (数) で 第1日本 で 第1日本 の で 第1日本 で 第1日本 で 第1日本 で 第1日本 で 第1日本 の で 第1日本 で 第1日本 で 第1日本 の で 第1日本 の で 第1日本 の で 第1日本 の で 第1日本 の で 第1日本 の で 第1日本 の で 第1日本 の で 第1日本 の で 第1日本 の で 第1日本 の で 第1日本 の で 第1日本 の で 第1日本 の で で 第1日本 の で 前日本 の で 前日本 の 一本 の 一本 の 一本 の 一本 の 一本 の 一本 の 一本 の | 能選択メニュー]表示      |

| 機能                                                     | リモコンの操作          | マウスの操作                     |
|--------------------------------------------------------|------------------|----------------------------|
| チャンネルを変えたり、ジャンルや時間を選んだりする                              | ・□、□・を押す         | <ul><li>▲、▶をクリック</li></ul> |
| 前の日の番組表を表示する                                           | ∈■を押す            | 📧 をクリック                    |
| 次の日の番組表を表示する                                           | ∍を押す             | 🔛 をクリック                    |
| 番組表の表示方法を切り換える(ジャンル別/地上アナログ/地上デジタル/<br>BS/CS1/CS2/時間別) | ☆を押す             | 番組表をクリック                   |
| 番組を選ぶ                                                  | ▲↓を押す            | 番組名をポイント                   |
| 録画する番組を決める                                             | 番組を選んで 減 を<br>押す | 番組名をクリック                   |

#### 📕 機能選択メニューの操作

| 項目                                            | 内容                                                      |
|-----------------------------------------------|---------------------------------------------------------|
| 番組録画予約                                        | 選んでいる番組の録画予約をします                                        |
| 録画予約変更*                                       | 録画予約を変更します                                              |
| 番組詳細情報表示                                      | 選んでいる番組について詳しく表示します                                     |
| 録画予約削除*                                       | 録画予約を取り消します                                             |
| 予約一覧表示                                        | 録画予約を一覧表示します                                            |
| 番組表(地上アナログ/地上デジタル/BS/<br>CS1/CS2/ジャンル別/時間別)表示 | 番組表の表示方法を切り換えます(地上アナログ/地上デジタル/BS/<br>CS1/CS2/ジャンル別/時間別) |
| 番組タイトル並べ替え                                    | 番組の並べ方の規則を変えます                                          |
| ADAMS-EPGについて                                 | ADAMSからの情報を表示します                                        |
| このメニューを消す                                     | 機能選択メニューを閉じます                                           |

※:録画予約している番組を選んだときのみ表示されます。

### 「ビデオ」の操作

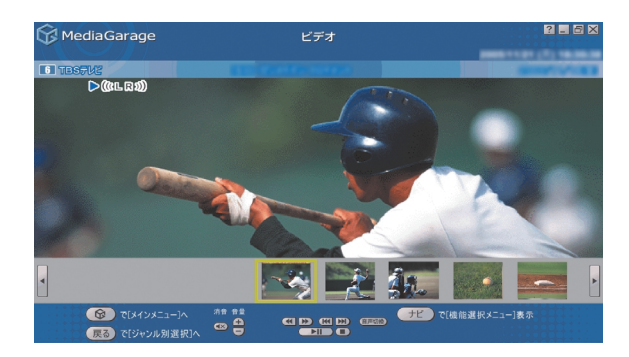

| 機能                                             | リモコンの操作    | マウスの操作                                                                      |
|------------------------------------------------|------------|-----------------------------------------------------------------------------|
| 早送りをする(押すごとに3倍→10倍→50倍→3倍…と速度が変わります)*1         | ቝを押す       | ▶ をクリック                                                                     |
| 巻き戻しをする(押すごとに3倍→10倍→50倍→3倍…と速度が変わります)*1        | ●を押す       | 💽 をクリック                                                                     |
| 一時停止をする                                        | ■を押す       | ▶■ をクリック                                                                    |
| 通常再生に戻す                                        | ▶●を押す      | ▶■ をクリック                                                                    |
| 前のシーン、または15秒前にジャンプする*1                         | ∈●を押す      | 📧 をクリック                                                                     |
| 次のシーン、または15秒後にジャンプする*1                         | ∍を押す       | 🕅 をクリック                                                                     |
| 全画面表示と、タイトルバー・コマンドバー表示を切り換える                   | 【画面切換】を押す  | マウスを動かす                                                                     |
| 音量を調節する <sup>*2</sup>                          | ⊖、⊡を押す     | 🚹 🕞 をクリック                                                                   |
| 消音/消音解除をする                                     | 【消音】を押す    | ඟ をクリック                                                                     |
| 音声モードを切り換える*1*3                                | 【音声切換】を押す  | 音声切換 をクリック                                                                  |
| スタジアム表示/ノーマル表示/ワイド表示/ズーム表示を切り換える <sup>*4</sup> | 【ワイド切換】を押す | - (機能選択メニュー<br>で、「ノーマル切り換<br>え/ワイド切り換え/<br>ズーム切り換え/スタ<br>ジアム切り換え」を選<br>択する) |

※1:「SmartVision」、「MediaGarage」で録画した番組データでのみ使用できます。

※2:【音量調節】はWindowsのボリュームコントロールに連動しています。

※3:「SmartVision」の設定で、音声設定が「主音声のみ」、「副音声のみ」の場合は切り換えできません。

※4: 画面比率4:3の番組を録画したビデオでのみ切り換えができます。「MediaGarage」または 「SmartVision」で録画したビデオでのみスタジアム切り換えも選択できます。 ウィンドウモードの場合は、ワイド表示固定となります。

#### 機能選択メニューの操作

| 項目                                                     | 内容                        |
|--------------------------------------------------------|---------------------------|
| 再生*1                                                   | 選んでいるビデオを再生します            |
| 書き込みマークを付ける*1*3                                        | DVDに保存する録画番組を選びます         |
| 書き込みマークを消す*1*3                                         | DVDに保存する録画番組の選択を解除します     |
| DVD作成*1                                                | 書き込みマークを付けた録画番組をDVDに保存します |
| ビデオ詳細情報表示                                              | 選んでいる(見ている)ビデオの情報を表示します   |
| ビデオタイトル並べ替え*1                                          | ビデオの並べ方の規則を変えます           |
| リピート再生モード/リピート再生モード解除                                  | ビデオの繰り返し再生とその解除をします       |
| シャッフル再生モード/シャッフル再生モード解除                                | ビデオのランダム再生とその解除をします       |
| 削除**1                                                  | ビデオを削除します                 |
| ビデオタイトル一覧**2                                           | ビデオ一覧を表示します               |
| 画面表示(常に表示/常に隠す/自動モード)*2                                | ガイドの表示方法を変更します            |
| シーンインデックス表示/消去*2*3                                     | シーンの一覧の表示と消去を切り換えます       |
| ノーマル切り換え/ワイド切り換え/ズーム切り換え/スタジ<br>アム切り換え* <sup>2*4</sup> | 映像の表示方法を切り換えます            |
|                                                        | 映像を最初から再生します              |
| このメニューを消す                                              | 機能選択メニューを閉じます             |

※1:ビデオー覧の画面で表示されます。

※2:ビデオ再生中に表示されます。

※3:「SmartVision」、「MediaGarage」で録画した地上アナログ放送の番組データ、およびコピーフリーのデジタル放送の番組をアナログ変換した番組データでのみ使用できます。

※4:スタジアム表示は、「SmartVision」、「MediaGarage」で録画したデータでのみ可能です。

## 「DVD」の操作

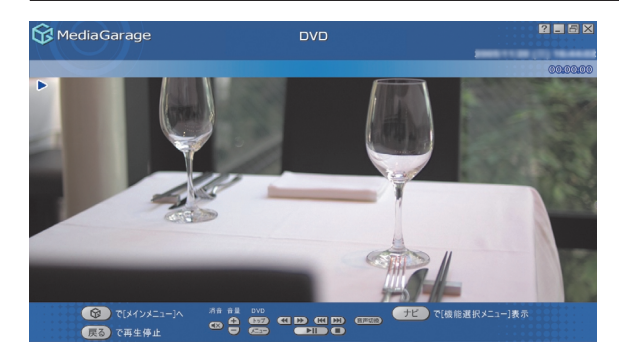

| 機能                           | リモコンの操作                   | マウスの操作           |
|------------------------------|---------------------------|------------------|
| 早送りをする                       | 診 を 押 す                   | 🔊 をクリック          |
| 巻き戻しをする                      | <sup> て            </sup> | 💽 をクリック          |
| 一時停止をする                      | <sup>-時停止</sup> を押す       | ▶■ をクリック         |
| 通常再生に戻す                      | ● を押す                     | ▶■ をクリック         |
| 前のチャプタに移る                    | ∈●を押す                     | 📧 をクリック          |
| 次のチャプタに移る                    | 颵 を押す                     | 🕅 をクリック          |
| 全画面表示と、タイトルバー・コマンドバー表示を切り換える | 【画面切換】を押す                 | マウスを動かす          |
| 音量を調節する*1                    | 全、⊡を押す                    | 🕂、 🖵 をクリック       |
| 消音/消音解除をする                   | 【消音】を押す                   | 🐼 をクリック          |
| 音声モードを切り換える*2                | 【音声切換】を押す                 | (音声切換) をクリック     |
| DVDトップメニューを表示する              | 【DVDトップメニュー】を押す           | <u>トップ</u> をクリック |
| DVDメニューを表示する                 | 【DVDメニュー】を押す              | <u> を</u> クリック   |

※1:【音量調節】はWindowsのボリュームコントロールに連動しています。

※2:機能に対応したDVDでのみ表示されます。

#### 📲 機能選択メニューの操作

| 項目                                           | 内容                        |
|----------------------------------------------|---------------------------|
| DVDトップメニュー*                                  | DVDのトップメニューを表示します         |
| DVDメニュー*                                     | DVDのメニューを表示します            |
| リピート演奏モード/リピート演奏モード解除                        | 今見ているチャプタの繰り返し再生とその解除をします |
| 画面表示(常に表示/常に隠す/自動モード)                        | ガイドの表示方法を変更します            |
| アングル切り換え*                                    | アングルを切り換えます               |
| 音声切り換え*                                      | 音声を切り換えます                 |
| 字幕言語切り換え*                                    | 字幕言語を切り換えます               |
| ワイド切り換え/パン&スキャン切り換え/ノーマル切り換え                 | 映像の表示方法を切り換えます            |
| サラウンド(スピーカ/ヘッドホン)/AUTHENSURROUND/<br>サラウンド無効 | 音響効果を切り換えます               |
| 始めから再生                                       | DVDの最初から再生します             |
| ディスク取り出し                                     | DVDを取り出します                |
| このメニューを消す                                    | 機能選択メニューを閉じます             |

※:機能に対応したDVDでのみ表示されます。

## 「ネット映像」の操作

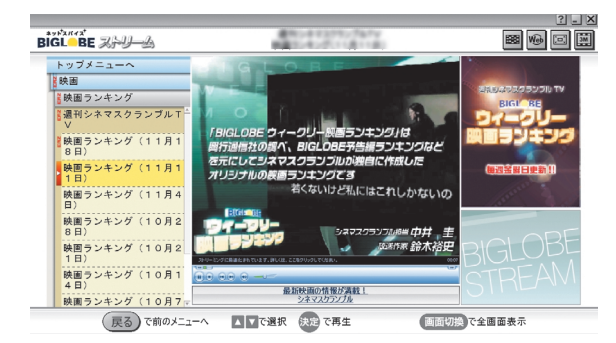

| 機能           | リモコンの操作                          | マウスの操作              |
|--------------|----------------------------------|---------------------|
| 上位メニューに移動する  | 【戻る】または ⊡ を押す                    | メニューをクリック           |
| 下位メニューに移動する  | ☞または □=を押す                       | メニューをクリック           |
| 同じメニュー内を移動する | ₿₽₽₽₽                            | メニューをクリック           |
| 映像を早送りする     | <sup>軽り</sup> を押す                | <b>[ … ]</b> をクリック  |
| 映像を巻戻しする     | 響しを押す                            | <b>「</b> •••] をクリック |
| 前の映像に移る      | ∞を押す                             | _                   |
| 次の映像に移る      | 🗩 を押す                            | _                   |
| 映像の一時停止をする   | <sup>-</sup> * <sup>特#</sup> を押す | ● をクリック             |
| 再生する         | ●●を押す                            | ● をクリック             |
| 再生を停止する*3    | ●を押す                             | をクリック               |
| 映像を全画面表示する*1 | 【画面切換】を押す                        | 回 をクリック             |
| 音量を調節する*2    | ⊡、⊡を押す                           |                     |
| 消音/消音解除をする   | 【消音】を押す                          |                     |
| 戻る           | 【戻る】を押す                          | (戻る)をクリック           |

※1:通常モード→全画面表示→通常モード…というように切り換わります。

※2:【音量調節】はWindowsのボリュームコントロールに連動しています。

※3: 全画面表示中に再生を停止すると通常モードになります。

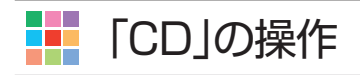

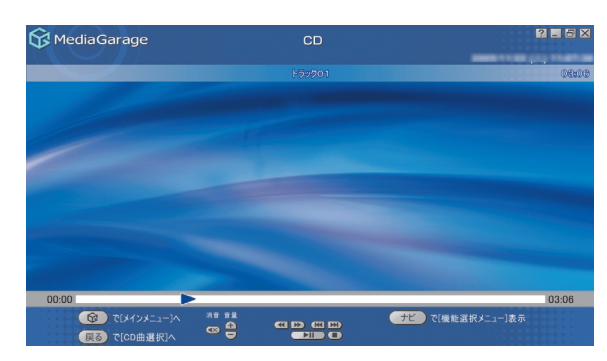

| 機能                           | リモコンの操作                               | マウスの操作     |
|------------------------------|---------------------------------------|------------|
| 早送りをする                       | ▶ を押す                                 | ▶ をクリック    |
| 巻き戻しをする                      | ●を押す                                  | 💽 をクリック    |
| 一時停止をする                      | ●●●●●●●●●●●●●●●●●●●●●●●●●●●●●●●●●●●●● | ▶■ をクリック   |
| 通常再生に戻す                      | ●を押す                                  | ▶■ をクリック   |
| 再生中の曲の先頭に戻る。先頭の場合は一つ前の曲に戻る   | ∈■を押す                                 | 💽 をクリック    |
| 次の曲に移る                       | 凹 を押す                                 | 🔛 をクリック    |
| 再生を停止する                      | ●を押す                                  | 🔲 をクリック    |
| 全画面表示と、タイトルバー・コマンドバー表示を切り換える | 【画面切換】を押す                             | マウスを動かす    |
| 音量を調節する*                     | ⊖、⊡を押す                                | 🕣、 🖵 をクリック |
| 消音/消音解除をする                   | 【消音】を押す                               | 🐼 をクリック    |

※:【音量調節】はWindowsのボリュームコントロールに連動しています。

#### 📕 機能選択メニューの操作

| 項目                                        | 内容                |
|-------------------------------------------|-------------------|
| 再生*                                       | 選んだ曲から再生を始めます     |
| 録音                                        | CDの曲を録音します        |
| リピート演奏モード/リピート演奏モード解除 曲を繰り返し再生する設定を切り換えます |                   |
| シャッフル演奏モード/シャッフル演奏モード解除                   | 曲のランダム再生とその解除をします |
| ディスク取り出し                                  | CDを取り出します         |
| このメニューを消す                                 | 機能選択メニューを閉じます     |

※:CD曲選択の画面で表示されます。

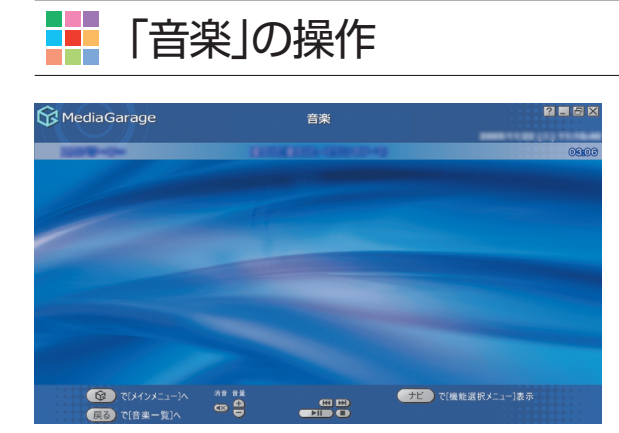

| 機能                            | リモコンの操作   | マウスの操作     |
|-------------------------------|-----------|------------|
| 一時停止をする                       | └────を押す  | ▶Ⅱ をクリック   |
| 通常再生に戻す                       | ▶●を押す     | ▶Ⅱ をクリック   |
| 再生中の曲の先頭に戻る。曲の先頭の場合はひとつ前の曲に戻る | ∞を押す      | 📧 をクリック    |
| 次の曲に移る                        | ∞を押す      | 腕 をクリック    |
| 再生を停止する                       | ●を押す      | 🔲 をクリック    |
| 全画面表示と、タイトルバー・コマンドバー表示を切り換える  | 【画面切換】を押す | マウスを動かす    |
| 音量を調節する*                      | ⊡、⊡を押す    | 🖪、 🖸 をクリック |
| 消音/消音解除をする                    | 【消音】を押す   | 🐼 をクリック    |
|                               |           |            |

※:【音量調節】はWindowsのボリュームコントロールに連動しています。

#### 📕 機能選択メニューの操作

| 項目                      | 内容                  |
|-------------------------|---------------------|
| 再生*1                    | 選んだ曲を再生します          |
| 曲目一覧*2                  | 曲目一覧に戻ります           |
| 曲詳細情報表示                 | 選んだ曲の情報を表示します       |
| リピート演奏モード/リピート演奏モード解除   | 曲を繰り返し再生する設定を切り換えます |
| シャッフル演奏モード/シャッフル演奏モード解除 | 曲のランダム再生とその解除をします   |
| スライド設定                  | スライド表示効果を設定します      |
| 画面表示(常に表示/常に隠す/自動モード)*2 | ガイドの表示方法を変更します      |
| 曲目並べ替え*1                | 曲の並べ方の規則を変えます       |
| 削除*1                    | 曲を削除します             |
| このメニューを消す               | 機能選択メニューを閉じます       |

※1:音楽一覧の画面で表示されます。

※2: 音楽再生中に表示されます。

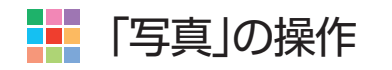

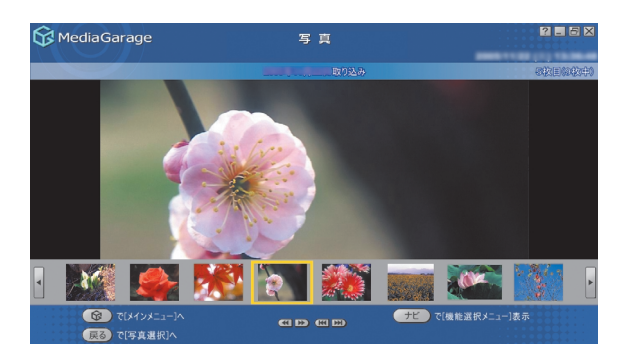

| 機能                                                        | リモコンの操作            | マウスの操作         |
|-----------------------------------------------------------|--------------------|----------------|
| ー枚ずつ見ているときは次の写真を表示する。スライドを表示しているときは写真の切り換え速度を3段階で変える      | <sup>賤り</sup> を押す  | ▶ をクリック        |
| ー枚ずつ見ているときは前の写真を表示する。スライドを表示しているときは写真の切り換え速度を逆の順番で3段階に変える | を押す                | <b>(</b> をクリック |
| アルバムの最初の写真を表示する                                           | ∈■を押す              | 📧 をクリック        |
| アルバムの最後の写真を表示する                                           | 🗩 を押す              | 🔛 をクリック        |
| 一時停止をする                                                   | <sup>-時弾</sup> を押す | ▶■ をクリック       |
| 通常再生に戻す                                                   | ▶●を押す              | ▶■ をクリック       |
| 再生を停止する                                                   | ●を押す               | をクリック          |
| 全画面表示と、タイトルバー・コマンドバー表示を切り換える                              | 【画面切換】を押す          | マウスを動かす        |
| 音量を調節する*                                                  | ⊡、⊡を押す             | 庄、 🖵 をクリック     |
| 消音/消音解除をする                                                | 【消音】を押す            | 🐼 をクリック        |

※:【音量調節】はWindowsのボリュームコントロールに連動しています。

#### 📕 機能選択メニューの操作

| 項目                            | 内容                   |
|-------------------------------|----------------------|
| スライド開始*1*2*3                  | 写真を順番に表示します          |
| スライド設定                        | スライド表示効果を設定します       |
| アルバム並べ替え*1                    | アルバムの並べ方の規則を変えます     |
| 写真詳細情報表示*2*3*4                | 選んでいる写真の詳細情報を表示します   |
| 並べ替え <sup>*2</sup>            | 写真の並べ方の規則を変えます       |
| スライド終了*4                      | スライドを終了します           |
| 画面表示(常に表示/常に隠す/自動モード)*3*4     | ガイドの表示方法を変更します       |
| 写真インデックス表示/消去* <sup>3*4</sup> | 写真の縮小一覧の表示と消去を切り換えます |
| 削除*2                          | 写真を削除します             |
| このメニューを消す                     | 機能選択メニューを閉じます        |

※1:写真一覧の画面で表示されます。

※2:写真選択の画面で表示されます。

※3:写真表示の画面で表示されます。

※4: スライドを再生中に表示されます。

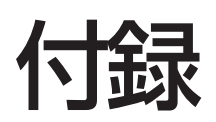

### | 自動ログオンの設定をする

このパソコンでは、本体やリモコンの電源スイッチ(【電源】ボタン)を押したときに、自動的に決まったユー ザーアカウント(通常は、このパソコンをセットアップしたユーザーアカウント)でWindowsにログオンし てテレビ機能を使用できるように設定されています。

自動的にログオンするユーザーアカウントに、新たにパスワードを設定したり、パスワードを変更したとき、 ログオンするユーザーアカウントを変えたいときは、次の手順で設定してください。

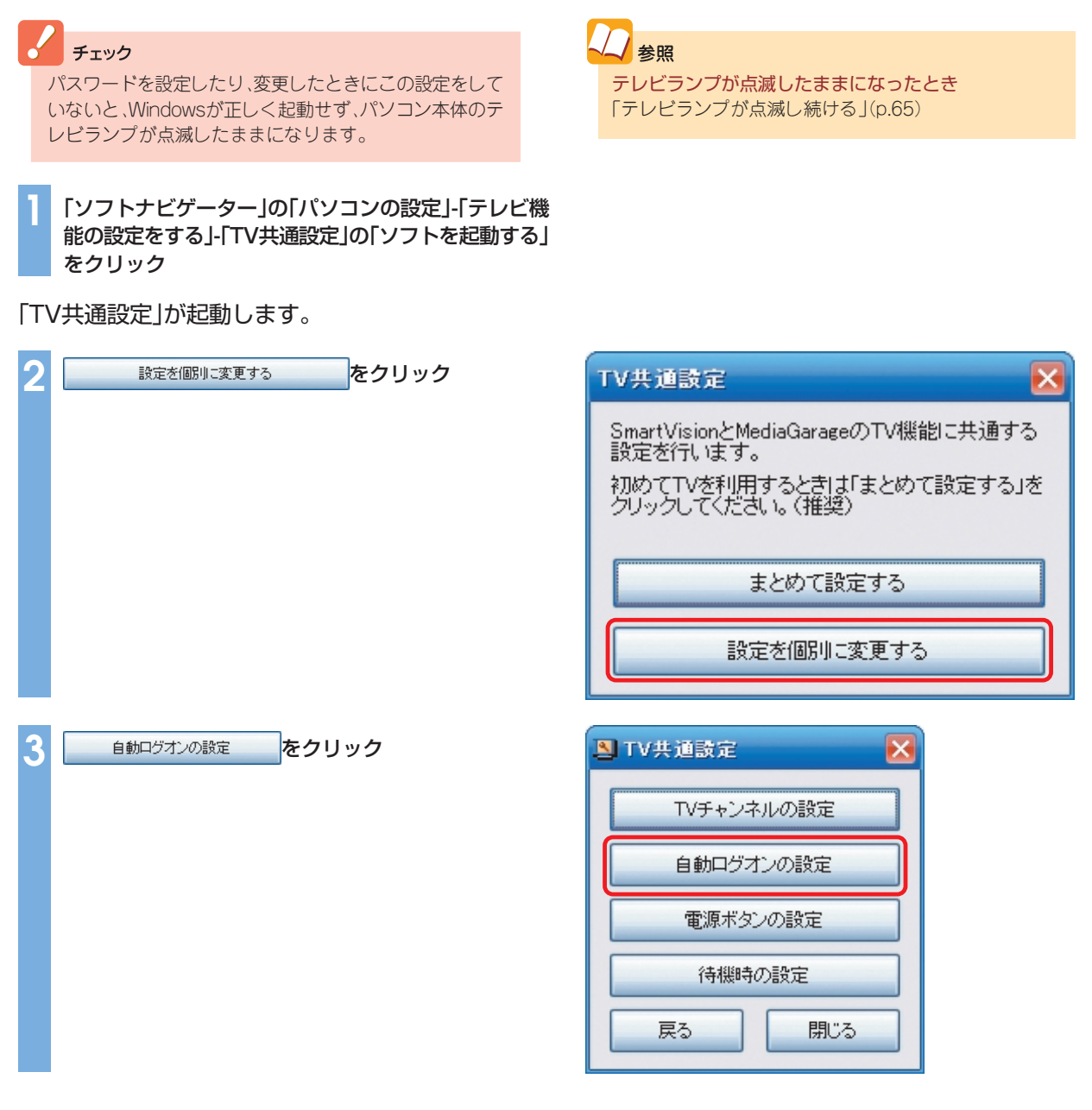

「自動ログオンの設定」画面が表示されます。

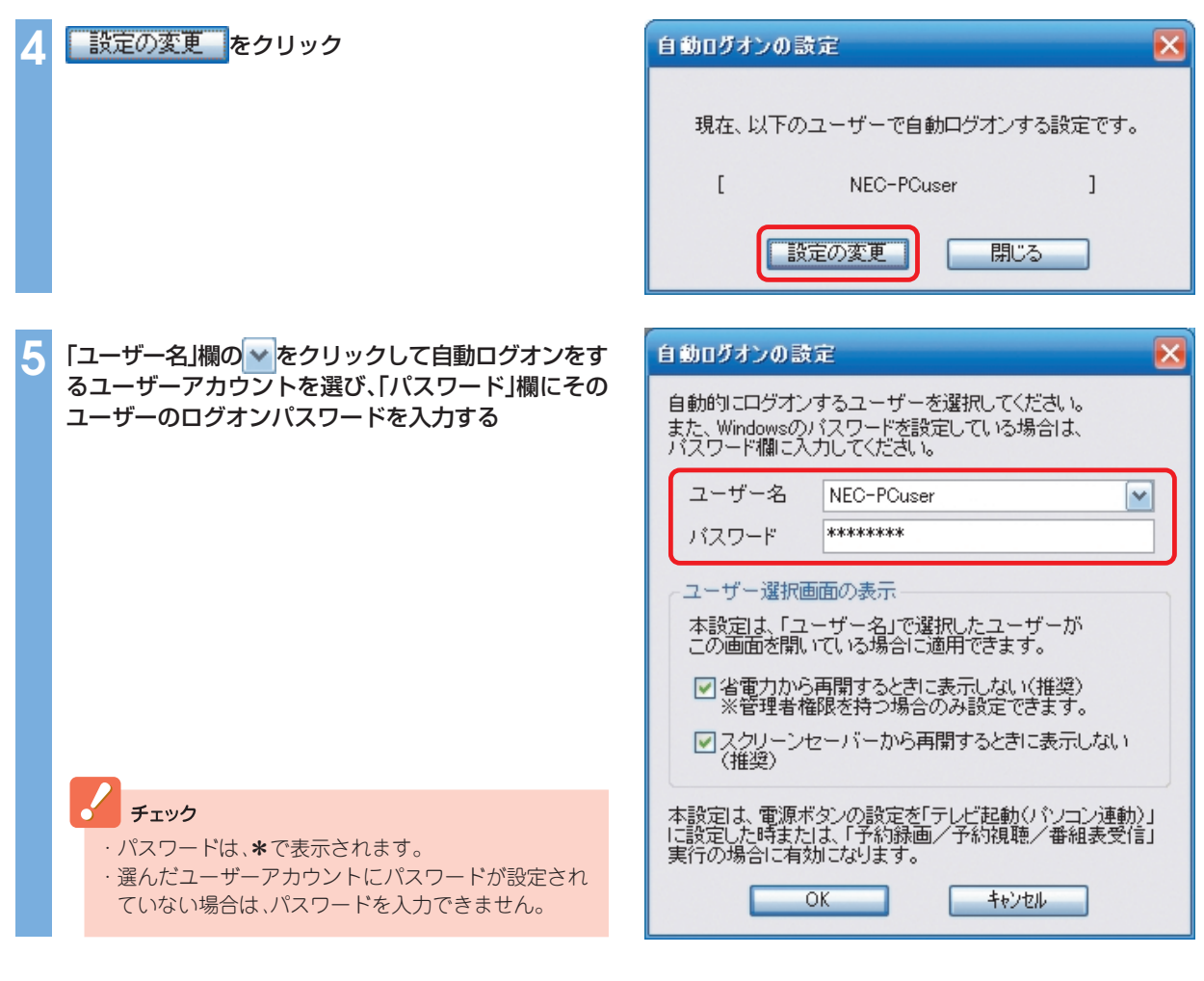

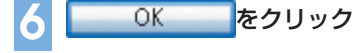

7 閉じる をクリック

これで、「電源ボタンの設定」で「テレビ起動(パソコン連動)」に設定されている場合、本体やリモコンの電源 スイッチ(【電源】ボタン)を押したときに、自動的に設定したユーザーアカウントでWindowsにログオンす るようになります。また、番組の予約録画、予約視聴、および番組表受信の場合も自動的にログオンするよう になります。

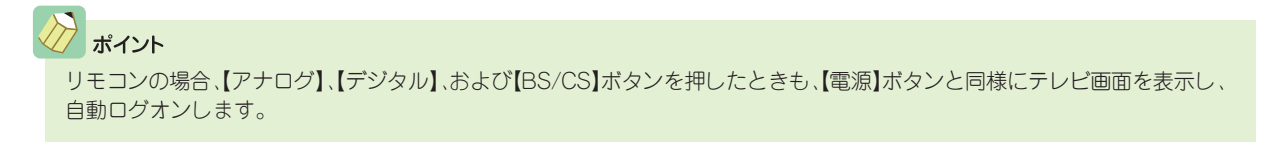

### パソコンの起動方法を変える

このパソコンは、本体やリモコンの電源スイッチ(【電源】ボタン)を押したときに、テレビとWindowsを同時に起動します。

普通のパソコンのように、電源スイッチ(【電源】ボタン)を押したときにWindowsのみが起動するようにしたいときは、次の手順で設定してください。

「ソフトナビゲーター」の「パソコンの設定」-「テレビ機 能の設定をする」-「TV共通設定」の「ソフトを起動する」 をクリック

「TV共通設定」が起動します。

| 2 | 設定を個別に変更するをクリック | TV共通設定                                                                                       |  |
|---|-----------------|----------------------------------------------------------------------------------------------|--|
|   |                 | SmartVisionとMediaGarageのTV機能に共通する<br>設定を行います。<br>初めてTVを利用するときは「まとめて設定する」を<br>クリックしてください。(推奨) |  |
|   |                 | まとめて設定する                                                                                     |  |
|   |                 | 設定を個別に変更する                                                                                   |  |
| 3 | 電源ボタンの設定をクリック   | STV共通設定                                                                                      |  |
|   |                 | TVチャンネルの設定                                                                                   |  |
|   |                 | 自動ログオンの設定                                                                                    |  |
|   |                 | 電源ボタンの設定                                                                                     |  |
|   |                 | 待機時の設定                                                                                       |  |
|   |                 | 戻る開じる                                                                                        |  |

「電源ボタン設定」画面が表示されます。

| 4 「パソコン起動」をクリックして | 電源ボタン設定                                                                 |
|-------------------|-------------------------------------------------------------------------|
|                   | 本体とリモコンの電源ボタンでパソコンを起動する方法を<br>選択してください。<br>〈電源を切るときは、テレビとパソコンを両方終了します。〉 |
|                   | <ul> <li>○テレビ起動のション連動)(推奨)</li> <li>○パンコン起動</li> </ul>                  |
|                   | 【ご参考】キーボードの電源ボタンについて<br>キーボードの電源ボタンでは、常にパソコンのみが起動                       |
|                   | します。(「パンコン起動」専用)<br>電源を切るときはテレビとパンコンを両方終了します。                           |
|                   | OK         キャンセル         適用                                             |
|                   |                                                                         |

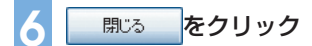

これで、本体やリモコンの電源スイッチ(【電源】ボタン)を押したときにWindowのみが起動するようになります。

#### チェック リモコンの【アナログ】、【デジタル】、および【BS/CS】ボタンを押したときは、【電源】ボタンとは異なり、Windowsが起動した後に「MediaGarage」が起動し、対応した放送の番組が表示されます。

テレビとパソコンが起動する設定に戻したいときは、手順4で「テレビ起動(パソコン連動)」を<br/>
<br/>
してください。

### ■ 「ぱっと観テレビ」機能の設定をする

このパソコンは、いつでもすぐにテレビを表示できる「ぱっと観テレビ」機能があります。通常は、「ぱっと観 テレビ」機能は有効になっていますが、無効にすることでパソコンの消費電力を少なくすることができます。

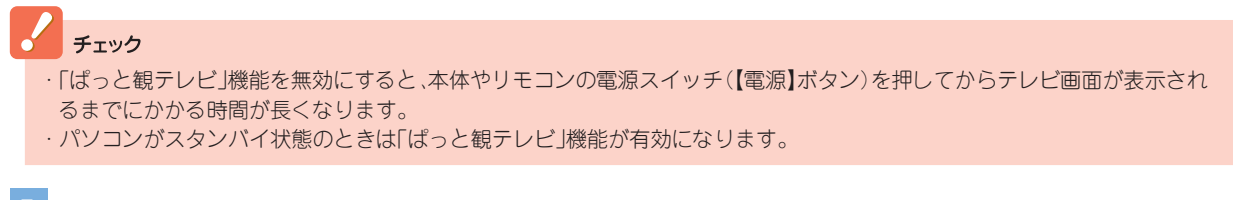

「ソフトナビゲーター」の「パソコンの設定」-「テレビ機 能の設定をする」-「TV共通設定」の「ソフトを起動する」 をクリック

「TV共通設定」が起動します。

| 2 | 設定を個別に変更するをクリック | TV共通設定                                                                                       |
|---|-----------------|----------------------------------------------------------------------------------------------|
|   |                 | SmartVisionとMediaGarageのTV機能に共通する<br>設定を行います。<br>初めてTVを利用するときは「まとめて設定する」を<br>クリックしてください。(推奨) |
|   |                 | まとめて設定する                                                                                     |
|   |                 | 設定を個別に変更する                                                                                   |
| 3 | 待機時の設定<br>をクリック | <ul> <li>TV共通設定</li> <li>TVチャンネルの設定</li> <li>自動ログオンの設定</li> </ul>                            |
|   |                 | <ul> <li>電源ボタンの設定</li> <li>待機時の設定</li> <li>EA</li> <li>目IIITA</li> </ul>                     |

「待機時設定」画面が表示されます。

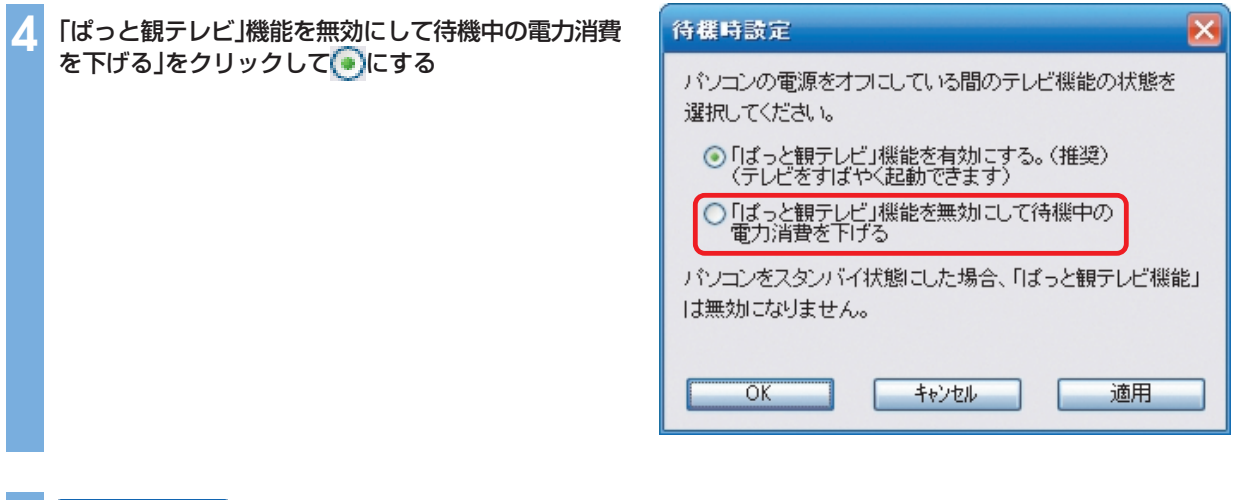

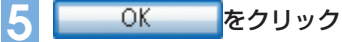

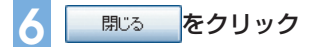

これで、「ぱっと観テレビ」機能が無効になります。「ぱっと観テレビ」機能を有効にしたいときは、手順4で 「「ぱっと観テレビ」機能を有効にする」を

## ポイント リモコンの場合、【アナログ】、【デジタル】、および【BS/CS】ボタンを押したときの機能も、【電源】ボタンの設定と同様になります。

## MediaGarageと他のソフトとの関係

|        | MediaGarage                                                                                                    | SmartVision                                                                                                    | SmartHobby                                                                                                    |
|--------|----------------------------------------------------------------------------------------------------|----------------------------------------------------------------------------------------------------|----------------------------------------------------------------------------------------------------|
| テレビ    | リモコンによる操作を主体として、テレ<br>ビを楽しむことができます。<br>タイムシフトモード(さかのぼり)/ライ<br>ブモード、シーンインデックスなどは<br>SmartVisionと同様に利用可能です。*                                                | マウス・キーボードによる操作を主体と<br>した多機能テレビソフトです。<br>よりたくさんの機能を楽しみたい場合<br>は、SmartVisionをご利用ください。                                                            |                                                                                                    |
| 番組表    | 電子番組表(EPG)を使って、録画予約を<br>することができます。大きな文字で表示<br>されるので、リモコン操作に適していま<br>す。                                                                                    | 新聞などのテレビ・ラジオ欄のイメージ<br>に近い、一覧性に優れた電子番組表を使<br>用できます。また、キーワードで番組を検<br>索することもできます。<br>番組表を自動的に取得する設定は、<br>SmartVisionをご利用ください。                     |                                                                                                    |
| ビデオ    | SmartVisionで録画した番組(おまかせ<br>録画で録画されたものも含む)や、<br>SmartHobby などで取り込んだビデオ<br>を見ることができます。<br>ビデオー覧はジャンルごと、チャンネルご<br>と、時間ごとに分類することができます。<br>手軽にDVDを作成することができます。 | 短縮再生、簡易編集、PDAや携帯電話と<br>の連携、静止画キャプチャ、DVDぴった<br>り録画、DVD直接録画、おまかせ録画な<br>ど、多彩な機能が使えます。<br>また、DVD MovieWriterと連携して、映<br>像の編集や2か国語DVDの作成なども<br>可能です。 | DVカメラなどから映像を<br>取り込むことができます。<br>取り込んだ映像を編集した<br>り、DVDを作成することが<br>できます。                                           |
| 写真     | SmartHobbyでパソコンに取り込んだ<br>写真を見ることができます。<br>SmartHobbyのフォトライブラリを<br>MediaGarageではアルバムと呼んでい<br>ます。<br>(SmartHobbyで作成したアルバムは<br>MediaGarageでは再生できません)         |                                                                                                    | デジタルカメラやメモリー<br>カード、スキャナ、USBカメ<br>ラからパソコンに写真を取<br>り込むことができます。取り<br>込んだ写真を編集したり、は<br>がきやアルバムを作成した<br>り、印刷したりできます。 |
| DVD/CD | DVDを見たり音楽CDを聴いたりでき<br>ます。<br>パレンタルロック、スロー再生、リピー<br>ト、タイムストレッチ、ズーム再生などの<br>特殊再生は WinDVD をご利用ください。<br>音楽CDの録音が可能です。                                         |                                                                                                    |                                                                                                    |
| 音楽     | BeatJamなどで録音した音楽を聴くこ<br>とができます。                                                                                                    |                                                                                                    | 録音した曲から音楽CDを<br>作ったり、プレイリストを<br>作成することができます。                                                                     |

※タイムシフトモード(さかのぼり)、シーンインデックスは、地上アナログ放送を視聴しているときのみ利用可能です。

## MEMO

## MEMO

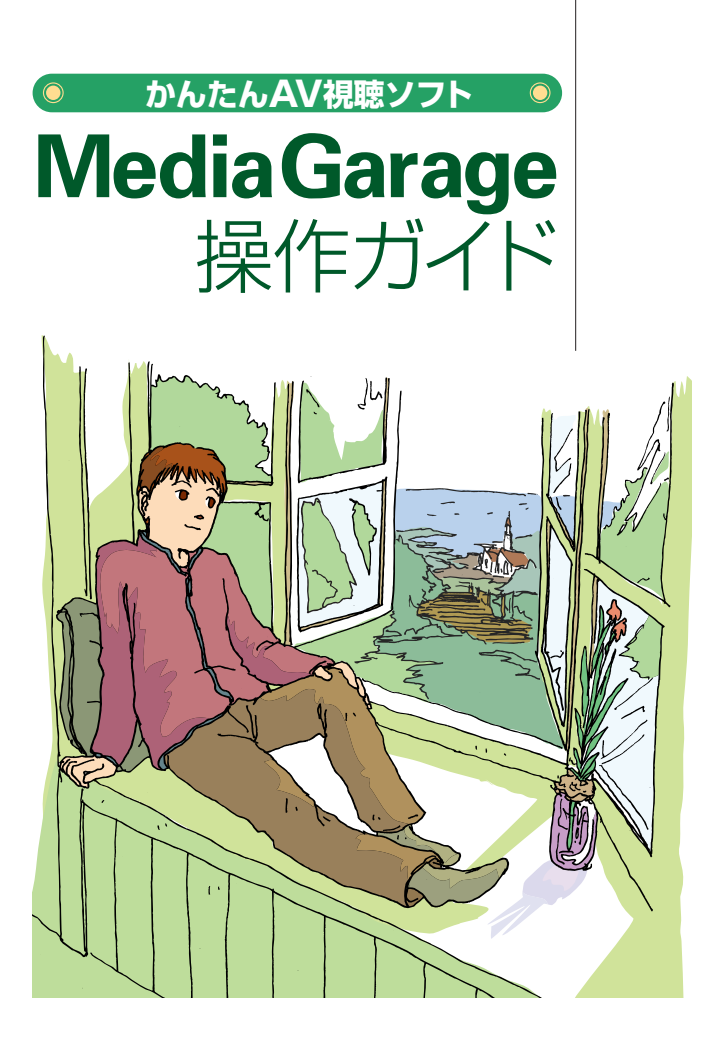

# \* 8 1 0 6 0 1 5 1 0 A \*

初版 **2006年1**月 NEC 853-810601-510-A Printed in Japan

NECパーソナルプロダクツ株式会社 〒141-0032 東京都品川区大崎一丁目11-1(ゲートシティ大崎 ウエストタワー)

このマニュアルは、再生紙(古紙率:表紙70%、本文100%)を使用しています。

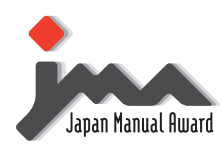

日本マニュアルコンテスト2005 家庭製品第3部門 部門優良賞 受賞マニュアル

## VALUESTAR